# 掌狐 WEB 端操作手册

深圳市掌狐科技有限公司

| 版本号      | 更新内容                | 更新日期       |
|----------|---------------------|------------|
| V1.0.4   | 初始版本                | 2017-05-26 |
| V1. 0. 5 | 更新报价单、发货单、数据分析等模块说明 | 2017-10-16 |

| 掌狐          | X WE | B 端操作                 | 手手册                                       | 1                   |
|-------------|------|-----------------------|-------------------------------------------|---------------------|
| <i>—`</i> , | 贝    | 长户管理.                 |                                           | 4                   |
|             | 1.   | 个人信                   | 息                                         | 4                   |
|             | 2.   | 企业设                   | 置                                         | 4                   |
|             | 3.   | 换肤                    |                                           | 5                   |
|             | 4.   | 退出帐                   | 号号                                        | 5                   |
| <u> </u>    |      | 〔作台                   |                                           | 6                   |
|             | 1.   | 消息                    |                                           | 6                   |
|             | 2.   | 计划                    |                                           | 7                   |
|             | 3.   | 同事圈.                  |                                           | 8                   |
|             | 4.   | 待办事                   | 项                                         | 9                   |
|             | 5.   | 通讯录                   |                                           | 9                   |
|             | 6.   | 销售业                   | 绩                                         | 10                  |
| 三、          | 0    | A版块                   |                                           | 10                  |
|             | 1    | 审批                    |                                           | 10                  |
|             |      | 1.1                   | 审批列表                                      | 11                  |
|             |      | 1.2                   | 发起新的审批                                    | 11                  |
|             |      | 1.3                   | 处理审批                                      | 11                  |
|             |      | 1.4                   | 筛选审批                                      | 12                  |
|             | 2    | 报告                    |                                           | 12                  |
|             |      | 2.1                   | 提交报告                                      | 13                  |
|             |      | 2.2                   | 审阅报告                                      | 13                  |
|             | ~    | 2.3                   | 查询禾交报告员上                                  | 14                  |
|             | 3    | 人事                    |                                           | 15                  |
|             |      | 3.1                   | 员上列表                                      | 15                  |
|             |      | 3.2                   | 新增页上                                      | 15                  |
|             |      | 3.3                   | 编辑页上信息                                    | 16                  |
|             |      | 3.4                   | 将贝上伐力岗职                                   | 17                  |
|             | 4    | 3.5<br>+v.#L          | 呙职贝丄恢复入职                                  | 17                  |
|             | 4    | 考到                    | -#/. #J. 107 \/ 1                         | 18                  |
|             |      | 4.1                   |                                           | 18                  |
| <u> </u>    | C    | 4.∠<br>DM ₩5.±±       | 写 <u>到</u> 刀杀的 <u>风</u> 直                 | .19                 |
| 二、          |      | KM 版状<br>安白           |                                           | .19                 |
|             | T    | 谷/ <sup>1</sup> ····· | 安                                         | .19                 |
|             |      | 1,1                   | 谷/ 列衣<br>                                 | 19<br>              |
|             |      | 1.2                   | 加龙                                        |                     |
|             |      | 1.5<br>1/1            | 列农丁权以且                                    |                     |
|             |      | 15                    | ッ/ 元 〒 / ································ |                     |
|             |      | 1.5                   | 21/ / IB                                  | - <u>-</u> 22<br>93 |
|             |      | 1.0                   | 立/ <b>心</b> 众                             | 23                  |
|             |      | 1 8                   | 日/ <u>《</u> 1<br>联系人信息                    | .20                 |
|             |      | 1.0                   |                                           |                     |

|       |    | 1.9              | 开票信息                    | .24        |
|-------|----|------------------|-------------------------|------------|
|       |    | 1.10             | 收货信息                    | .25        |
|       |    | 1.11             | 查看关联模块的数据               | .25        |
|       | 2  | 业绩               |                         | .26        |
|       | 3  | 跟进记:             | 寻<br>求                  |            |
|       | 4  | 报价单.             | •                       | .27        |
|       |    | 4.1              | 报价单列表                   | .27        |
|       |    | 4.2              | 新增报价单                   | .27        |
|       |    | 4.3              | 报价单详情                   | .28        |
|       |    | 4.4              | 审核报价单                   | .28        |
|       | 5  | 订单               |                         | .29        |
|       |    | 5.1              | 订单列表                    | .29        |
|       |    | 5.2              | 筛选                      | .29        |
|       |    | 5.3              | 新建订单                    | .30        |
|       |    | 5.4              | 订单详情                    | .30        |
|       |    | 5.5              | 回款信息                    | .31        |
|       | 6  | 合同               |                         | .31        |
|       |    | 6.1              | 合同列表                    | .31        |
|       |    | 6.2              | 新建合同                    | .32        |
|       |    | 6.3              | 合同详情                    | .33        |
|       | 7  | 回款               | H   1 ()   1            | .33        |
|       | •  | 7.1              | 回款列表                    | .33        |
|       |    | 7.2              | 新增回款                    | .34        |
|       |    | 7.3              | 回款详情                    | .35        |
|       |    | 7.4              | 回款审核                    | .37        |
|       | 8  | 发票               |                         | .37        |
|       | 0  | 8 1              | 发프列表                    | 38         |
|       |    | 8.2              | 添加发票                    | 38         |
|       |    | 8.3              | 为"四次"<br>发              | .00        |
|       | 9  | 商品               |                         | 40         |
|       | U  | о 1              | 商品列表                    | 40         |
|       |    | 9.2              | 尚丽/h农<br>增加商品           | 40         |
|       |    | 9.3              | 商品详情                    | 41         |
|       | 10 | 5.0              | 0, 田 // IH              | . 11<br>49 |
|       | 10 | レ<br>10 1        | 5年                      | .12        |
|       |    | 10.1             | 次贝牛 <b>八</b> 农          | · 12       |
|       |    | 10.2             | 为有及贝干                   | . 12       |
| П     | 办  | 勤版中              | 及贝平叶雨                   | 51         |
| K I V | 1  | 新成药:             | ĐI                      | 51         |
|       | T  | 1 1              | 和                       | 51         |
|       |    | 1.1<br>1.2       | フェッヮ ヘ メリフリヘヘ<br>新建拜访计划 | -51        |
|       |    | 1.2<br>1.2       | 利定/T的机构                 | .JI<br>59  |
|       | 2  | 1.0              | /ナのれなけて同・・・・・・<br>記     | -52<br>59  |
|       | 4  | ア十切 心。<br>9 1    | ★                       | .04<br>59  |
|       |    | $\Delta \cdot 1$ | 开切儿水沙衣                  | .02        |

|    |    | 2.2 添加拜访记录 |
|----|----|------------|
|    | 3  | 实时拜访巡查     |
| 四. |    | 数据分析       |
|    | 1. | 客户概况       |
|    | 2. | 销售概况       |
|    | 3. | 外勤概况       |
|    | 4. | 考勤概况       |
|    |    | 4.1月度考情汇总  |
|    |    | 4.2 每月请假情况 |
|    |    | 4.3 每日出勤情况 |
|    |    | 4.4 外勤打卡情况 |
|    |    |            |

## 一、账户管理

点击右上角个人的姓名,可以设置个人信息、企业设置、更换系统皮肤、查看帮助、退出系统等操作。

|     | △ 消息● ■ 通讯录     | 》jun测试所有权限-         |
|-----|-----------------|---------------------|
| (Ŧ) | 拜访随意:这是最小的      | ▲ 个人信息              |
|     |                 | ▶ 企业设置<br>▶ 换肤      |
| ÷   | 拜访随意:深圳市梧桐山烧烤科技 | ❷ 帮助                |
|     |                 | Ů 退出                |
| (÷  | 拜访随意:这是最小的      |                     |
|     |                 | 2017-05-11 13:55:00 |
| -   | 程访随章:这是最小的      |                     |

## 1.个人信息

点击个人信息,可以进行编辑本帐号的个人信息、修改密码,更换头像的设置。

| 本资料 头像设置 修改的         | 59   |             | 発気効果面                                                |
|----------------------|------|-------------|------------------------------------------------------|
| EE jun则试所有权限         |      |             |                                                      |
| ±R 0 貫 ● 女           |      |             |                                                      |
| 約日                   | 基本资料 | 头像设置 修改密码   |                                                      |
| Riz                  | 当前变得 | 当前考察        |                                                      |
| F们导研。<br>13430404270 | 新密码  | 新電荷         | 英度 度0 0 0 0 0 0 0 0 0 0 0 0 0 0 0                    |
| EN.                  | 确认或码 | 再次输入旅馆码     | 9 W 11 9 9 18 10 10 10 10 10 10 10 10 10 10 10 10 10 |
| 541                  |      | <b>6</b> 27 |                                                      |
|                      |      |             | 里新上校 保存提交                                            |

## 2.企业设置

如果你具有企业管理后台设置的权限,可以在右上角个人信息中看到本菜单。点 击菜单进入企业管理后台,可以对系统进行自定义设置。

| ♥ 單圓科技                             | 罐 后台主页                                                          |                                 | [                   | · 爱田草页 👘 Jun 影式所有             |
|------------------------------------|-----------------------------------------------------------------|---------------------------------|---------------------|-------------------------------|
| ■ 新台主英<br>● 単純認知<br>■ 企业記書         | Made         公司会合: 88559           シーン学業業務技         公司会合: 88559 |                                 |                     | ○ 宮務<br>400-855-<br>0755-8230 |
| - A053<br>- 1937/85<br>- 02        |                                                                 | 6<br>, UERFARE DE A.R           | 可以通过点击"派相首具"按钮、派相首员 |                               |
|                                    |                                                                 |                                 |                     |                               |
| = 85<br>■ 82 <sup>0</sup><br>■ 374 |                                                                 | 四<br>力<br>公<br>物<br>同<br>( OA ) |                     |                               |
| = es<br>= es                       |                                                                 | 外勤管理(OUTSIDE)                   |                     |                               |
| B 55                               | 外型管理(OUTSDE)                                                    |                                 |                     |                               |
| # 95                               | 有过计结8m2) 新总会最22(0n2) 实现用心理要(0n2)                                |                                 |                     |                               |
| III BEX                            |                                                                 |                                 |                     |                               |
| ■ 注防計划<br>■ 注防行業22                 |                                                                 |                                 |                     |                               |

## 3.换肤

在个人信息中点击换肤菜单,可以选择更换掌狐系统界面的颜色,目前掌狐只支 持系统默认皮肤更换,不支持自定义皮肤。

| Уканы | QI#s                                      | 1 met and 1 met.                                                                |
|-------|-------------------------------------------|---------------------------------------------------------------------------------|
|       | (注句事题 2013 Q 21末                          | 特の事項 三                                                                          |
|       | XAR ×                                     | () 単高行気防電量の構成<br>部部構成: (H221708700000)4<br>2017-08-12-15-38                     |
|       |                                           | BAYER BOOKA                                                                     |
|       | <b>通过更杀不削而杀的或未,左侧栏目的背景颜色以及系统的操作按钮背景</b> 意 | (a) 27.2204/44/#20445<br>(b) 10 10 2010/00/245<br>2017-05-0212015               |
|       | - 948 Bitt                                | (1) 建于2250-elvery要要你是找<br>30-th***期日: FH23012 FR022000 F44<br>2017 F95-22 E4-01 |
|       |                                           | () 法子交担的Hwy 局質で単純<br>2010年8月 1 PHD20220912000143<br>2010-05-021613              |
|       |                                           | A #7010e0er/##01216                                                             |

## 4.退出帐号

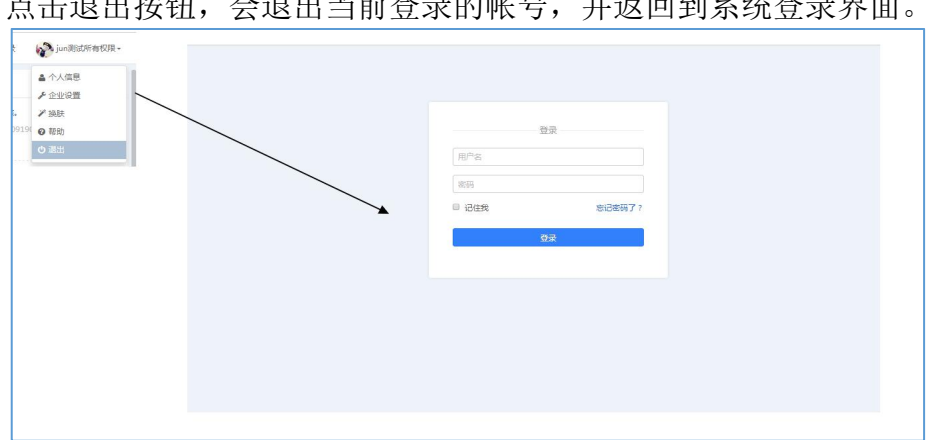

点击退出按钮,会退出当前登录的帐号,并返回到系统登录界面。

## 二、工作台

工作台模块可以让你随时了解公司、团队最新动态,同事间分享的工作、经验总结。还可以收到需要自己去处理的待办事务提醒,提前制定未来的工作计划,帮助你实现高效管理,高效工作。

工作台由同事圈、消息、待办事项、计划、工作报表、通讯录等几个栏目组成。

| 早工作台                                                                                          |                        | 4 119 🔹     | 通讯录 🥫 刘寧-                |
|-----------------------------------------------------------------------------------------------|------------------------|-------------|--------------------------|
| 三同事 四 次分学 Q 放天                                                                                | 待办事项                   |             | =                        |
| 第 効果 医赤白汁         上午10:32           国庆会登録知、请公司会共同等以真问意!         ● 乙烷公司 ● 己烷(1) ④ 汗论(0) ④ 微(0) |                        | 蓄无新的待办事项    |                          |
|                                                                                               | <b>计划</b><br>输入主题,添加计划 |             | ☰                        |
|                                                                                               |                        | 暂无计划        |                          |
|                                                                                               | 销售业绩                   | 全公司         | ▼ 本周 ▼                   |
|                                                                                               | 新录入客户数                 | 跟进客户次数      | 已成交客户数                   |
|                                                                                               | 9 个                    | 1次          | 6 个                      |
|                                                                                               | 拜访客户数                  | 新增订单数       | 新增订单金额                   |
|                                                                                               | 0次                     | <b>41</b> 个 | <b>2,026,199.46</b><br>元 |
| ▲ <u>▲</u> <u>&gt;</u> 共康                                                                     | 新樹江前同數全統               | 新博会同题       | 新牌合同全街                   |

## 1.消息

所有已经办理的和需要你办理的、同事间协作的事项(比如流程审批通知),都 会通过消息通知给你。

当有新的消息时,消息图标的右上角会出现红点提醒。单击消息,可根据分类跳转到相应的数据源进行查看(如果是待办事项,会跳转到事项列表)。

| ■同事圏                       |                           |                           |                   | 发力享 | Q.搜索          | 待办事项                                     | X 法处理的订单 - 3 条 音雪                                                                                | =       |
|----------------------------|---------------------------|---------------------------|-------------------|-----|---------------|------------------------------------------|--------------------------------------------------------------------------------------------------|---------|
| 対除 产品:<br>国庆放假通知<br>● 公司公告 | 部<br>1 , 清全体同<br>]  ● 已读( | 事认真仔细阅读!<br>D)   Q: 评论(0) | 心禁(0)             |     | 上华10:45       | الله كية<br>الم<br>201<br>(٢) كية<br>الم | 後近至105年 - 2 余 正書<br>待处理的合同: 7 条 · 查書<br>待准认的回歌: 3 条 · 書書<br>待处理的白定义: 9 条 · 查書<br>未适的描述: 7 条 · 查書 |         |
|                            |                           |                           |                   |     |               | 201                                      | 7-09-01 10:20                                                                                    | 超时125   |
| 目待の                        |                           |                           |                   |     |               | - +iki                                   | shhì⊤₩₩₩₩Jhri¥kni¥/ko<br>众 消息●   ● 通用                                                            | 1录 🙀 刘姊 |
| の状态                        |                           | 关键字接索                     | 9                 |     |               |                                          | ×                                                                                                |         |
| 未处理                        | *                         | 类型                        | 内容                |     |               |                                          | 侍处理的订单:3条,查看                                                                                     | 停留时间    |
| 已处理                        |                           | 订单                        | 刘厚的订单需要你审核        | ប   | 「单编号 : DD2017 | 08300000071                              | 待确认的回款:3条,查看                                                                                     | 超过14天   |
| 全部                         |                           | 订单                        | 刘璋的订单需要你审核        | ប   | 「单编号:DD2017   | 08080000057                              | 侍处理的白定义:9条,查看                                                                                    | 超过35天   |
| ■待力类型<br>全部                |                           | 订单                        | 刘璋驳回了你的订单,请调整后再提交 | ប   | 「单编号:DD2017   | 07280000045                              | 未读的提醒:7条,查看                                                                                      | 超过41天   |
| 27746                      | *                         |                           |                   |     |               |                                          |                                                                                                  |         |
| L I MR                     |                           |                           |                   |     |               |                                          |                                                                                                  |         |

## 2.计划

计划可以帮助你安排好自己的一整天或是规划某一时间段的工作,汇总你需要完成的任务、预约或安排,让你管理自己的工作更简单。

在工作台的计划模块中点击"发布"按钮,可以录入你每日/每周/每月的个人计 划。你还可以为计划设置提醒时间、重复周期、关联其他工作事项。 当到达提醒时间时,系统会自动发提醒消息给你,以免遗漏重要的工作。

| ₽工作台                                      |        |               |          |                |                                     | ↓消息●                              | 通讯录 🥦 刘婷 🕶           |
|-------------------------------------------|--------|---------------|----------|----------------|-------------------------------------|-----------------------------------|----------------------|
| 1回 <b>同事图</b><br>19 刘辉 产品版                | 新增计划   |               |          | <u> </u> 发分享 Q | 交涉的订单需要<br>订前编号:DD<br>2017.08.30 10 | 時の添加送貨<br>201708290000070<br>1:15 |                      |
| 国庆放假通知, 清全体同事认真仔细的<br>◆ 公司公告 ● 已读(0) ● 评论 | 主题     | 2017年9月14日    | 拜访动态科技有限 | 泉公司            | . 计划                                |                                   |                      |
|                                           | 执行时间   | 2017-09-13 10 | 56       | 2 ±2           |                                     |                                   | 发布                   |
|                                           | 重复频率   | 每天重复          |          | •              |                                     |                                   |                      |
|                                           | 重复时间   | 毎 1 · ·       |          | 划的重复频率         |                                     |                                   |                      |
|                                           | 提醒时间   | 不提醒           |          | ┛ 自定义          | 相害业绩                                | 全公司                               | * 本間 *               |
|                                           |        | 提前 20         | Ŕ        | 可自定义设置计划的提醒时间  | 新愛入客户数<br><b>0</b> 个                | 環逆客户数<br><b>0</b> 个               | 即进客户次数<br><b>0</b> 次 |
|                                           | ☑ 关联事项 | 可把该计划与模式      | 史里的數据做:  | 关联             |                                     |                                   |                      |
|                                           | 春户     | • 深圳市动态       | 电子科技商务有限 | 段公司 × *        | 0 个                                 | <b>0</b> 次                        | 0 个                  |
|                                           |        |               |          |                |                                     |                                   |                      |
| <b>王 1 2</b> 共派                           |        |               |          | 关闭 保存          | 0 <del>元</del>                      | <b>0</b> 元                        |                      |

#### 查看计划

在计划的列表中,你可以按时间查看、管理自己制定的计划。

| 新建计划 |
|------|
|      |
|      |
|      |
|      |
|      |
|      |

#### 修改、删除周期性计划

修改、删除周期性计划有两个选项:一个是针对"当前计划"进行操作,另外一种是针对"当前以及以后的计划"进行操作。

选择"当前计划"选项,系统只会对所选时间的计划进行操作。选择"当前以及以后的计划"选项,系统会对所选时间及之后的所有计划进行操作。

| ● 掌狐科技                                              | 1130 ×                                                                                                    |
|-----------------------------------------------------|----------------------------------------------------------------------------------------------------|
| 计划                                                  | 修改计划 × 104                                                                                                    |
| 證2人: 🥦 刘璋 (世纪1月月:2017-09-13 11:54                   | 您选择了:Q编编告前计划(该系列中其他所有计划部将码传不定)                                                                                                    |
| 主題 2017年5月14日時功改革務務會務公司<br>关照事項 (案内)家(株式を电子科共管務省務公司 | 主题 2017年9月14日库访动态科技有限公司 1. 加具系書 國家的地方 4. 克莱克 目的计划。现在是<br>生物、及以后的计划"急机",我们在目前通道"为例约"5<br>可能上来以后的计划"急机",我们在目前通道"为例约"5                                                                                                    |
| 执行时间 2017-09-15 10:56                               | 西尔行时间 2017-09-15 10:56 计扩张表示 从计算时间 2017-09-15 10:56 的复数 10 10 10 10 10 10 10 10 10 10 10 10 10                                                                                                    |
| 提醒时间 提前20分                                          | 提醒时间 不提醒 • @ 自由文                                                                                                    |
| 並與原本 每1天重复                                          | 提前 20 分 •                                                                                                    |
|                                                     | <ul> <li>○ 关联事項</li> <li>● 深圳市动志电子科技商务有限公司</li> <li>● </li> <li>● </li></ul> |
| (Ammen as in Au<br>编唱当前及其以后全部计划                     | ▶ 编辑 合制除                                                                                                    |
| ✔ 病理 前間除                                            |                                                                                                    |

## 3.同事圈

同事圈是你随时可以了解公司、团队最新动态,与同事沟通想法和总结经验的地方。通过同事圈,不但可以发布公司动态,还可以分享个人工作心得,将文件分 享给同事。

#### 发布同事圈

点击发分享按钮,输入分享内容,选取一个适合的标签,选好要分享给的参与人即可将该内容分享给所选参与人阅读。

分享内容可以输入文字、图片和附件,参与人可以进行评论和点赞操作。

| ₽工作台  |                   |           |        |        |     |     |     |
|-------|-------------------|-----------|--------|--------|-----|-----|-----|
| ☴同事圈  |                   |           |        |        | [   | 发分享 | Q搜索 |
| 关于文件备 | 份通知<br>还可以输入 2992 | !<br>字    |        |        |     |     | ×   |
| 行业资讯  | 销售战报              | 培训经验      | 工作心得   | 公司公告 • | 251 |     |     |
| 可见范围  | 销售部—— ×           | 张松涛 x 】潘林 | 公林x】刘婷 | x      |     |     | +   |
|       | 可选择部门,            | 也可选择某     | 个同事    |        |     | 取消  | 提交  |

查看同事圈分享详情

点击同事圈分享内容列表,进入分享详情页面,可以查看该条分享的具体内容、 已读/未读/点赞人数,或是进行评论回复。

| ■工作台                                                                                             | 分享详情 💊 公司公告                                                | 此处可在委司法巡自的人教送供生主法巡自         |
|--------------------------------------------------------------------------------------------------|------------------------------------------------------------|-----------------------------|
| ≔ 同事圈                                                                                            | 发布时间:2017-09-13 10:45 参与人;共2人 -                            | 数详情<br>已读:0人已读,2人未读▼        |
|                                                                                                  | 第 刘序 产品部<br>国庆放暖墨和,请全体同事认真仔细阅读!<br>点击可查看详情                 | 已阅读:0人<br>未阅读:2人<br>张松涛 潘松林 |
| <ul> <li>● 文厚 产品部</li> <li>国庆政政援援 , 请全体同事认真仔细阅读!</li> <li>● 公司公告 ● 已读(0) ♀ 评论(0) ℃ 数(</li> </ul> | 评论(0)<br>点赞人数显示<br>2/2来经的评论<br>点击此处可发表评论,评论的总条数也会统计 ☑ @ ፻交 | ۵۵ ۵۵-                      |
| ≪ 1 ≫ 共2条                                                                                        | ♣ 添加参与人                                                    |                             |

## 4.待办事项

待办事项汇总了需要你审批、协助办理的事项列表,当业务流程中需要你协助处 理相关工作时,系统就会自动将该待办事项通知给你。

#### 处理待办事项:

点击待办事项列表中的工作事项,即可快捷跳转到对应的事项处理页面进行处理。

| 目待か          |           | 审核订单 特面線      |                     |               |         |              |                           |
|--------------|-----------|---------------|---------------------|---------------|---------|--------------|---------------------------|
| 9 状态         | 关鍵字技術の    | 商品信息          |                     |               |         |              |                           |
| 未处埋          | 类型 内容     |               |                     |               |         |              |                           |
| 已处理          | 订单 刘璋的订单  | 需要你审核 —— 商品名称 | 商品编码                | 数量 单价         | 折扣(%)   | 小计           | 备注                        |
| 全部           |           | vivo1【内存:     | 8G] 85              | 1 100.0       | 0 100.0 | 100.00       |                           |
| ■ 待办类型<br>全部 |           | 总数量: <b>1</b> | 总计金额: <b>100.00</b> |               |         | 1            | 应收金额: <mark>100.00</mark> |
| 订单           |           |               |                     |               |         |              |                           |
| 合同           |           | 审批流程          |                     |               |         |              |                           |
| 回款           |           |               |                     |               |         |              |                           |
| 发票           | 回对审批的数据编  | 输入相关的审批意见     | en.                 |               |         |              |                           |
| 自定义          |           |               |                     |               |         |              |                           |
| 审批           |           | 通过            |                     | 对审批数据进行相关的操作。 | 包括:通过、驳 | 回、转交         |                           |
|              |           | 0 📽           | 刘晓、潘松林 > 待审核        |               | 201     | 7-09-13 11:3 | 17:11   @0                |
|              |           | 0 55          | 刘婷 > 提交审批           |               | 201     | 7-09-13 11:3 | 17:11   Ø0                |
|              | < 1 > 共1条 |               |                     |               |         |              |                           |

## 5.通讯录

通讯录由公司统一维护,同步更新。这样不但方便你随时随地查找同事的手机号码,还免除了保存到手机通讯录中的麻烦。

通讯录提供关键字查询和姓名的首字母查找两种查找方式,通过姓名、手机号或 首字母,可以快速查找到相应的同事。

| 通讯录                       |                         |                  |                |        |                  | Jun By/Sint |
|---------------------------|-------------------------|------------------|----------------|--------|------------------|-------------|
| 0 Reak)                   | 新春期日(10人) 地址内于中市石石地区家 Q |                  |                |        |                  |             |
| 0 (2215)                  |                         |                  |                |        |                  |             |
| <ul> <li>99903</li> </ul> |                         |                  |                |        |                  |             |
| 0 74503                   | BC2 : 50-505            |                  | 前门: 8位の        |        | (11)(1)(11)(11)  |             |
| -                         | adverte Eric : Z        |                  | 19位:坎仲族法       |        | 12位:             |             |
| <ul> <li>MB20</li> </ul>  | 千代:18617137289          |                  | 平肌:            |        | 96%:13286697351  |             |
| <ul> <li>N1925</li> </ul> | 載第:                     |                  | 彩誦:            |        | RITH :           |             |
| <ul> <li>人通告</li> </ul>   | 今時 ♂                    | <b>潘松林-178</b> ♀ | Q Q :          | 約約 0   | Q.Q :            |             |
| e right                   |                         |                  |                |        |                  |             |
|                           | IV): 99403              |                  | 107:865)       |        | 26() 技术型         |             |
| 0 Ht/d5                   |                         |                  | UR02 :         |        | 1912             |             |
|                           | 44R : 13430404270       |                  | 年間:18588260695 |        | #R1: 18002579027 |             |
|                           | ara :                   |                  | 1992 :         |        | <b>邮箱:</b>       |             |
|                           | jun現は新有权 QQ:            | 李伟 ぴ             | QQ:            | 進発表で   | Q Q :            |             |
|                           | 571 6E21                |                  | \$17: 8460     |        | 897 : 59e0       |             |
|                           | ENV: UBF                |                  | IEQ: 00件例法     |        | ENQ :            |             |
|                           | <b>季県</b> :13480918840  | 60               | 手机:18871789742 | た      | 幸約-13267011791   |             |
|                           | Bit : 5/4/55636@qp.com  |                  | 3961           |        | £140 :           |             |
|                           | 王嬴 () Q Q : 574755636   | 周松284.183 01     | Q.Q.:          | 语子文 d' | QQ               |             |
|                           | 80:060                  |                  |                |        |                  |             |
|                           | <b>亚位:人类专员</b>          |                  |                |        |                  |             |
|                           |                         |                  |                |        |                  |             |
|                           | 2 1 1 B 8185            |                  |                |        |                  |             |
|                           |                         |                  |                |        |                  |             |

## 6.销售业绩

通过销售业绩的数据显示,业务人员可以更清晰直观的掌握自己的业绩情况。

| □工作台                                                                                                    |                                     |                             |                      | 通讯录 📪 刘晔•                                     |
|----------------------------------------------------------------------------------------------------|-------------------------------------|-----------------------------|----------------------|-----------------------------------------------|
| 三同事因                                                                                                    | 2013章 Q 没东                          |                             |                      |                                               |
| <ul> <li>第二次時期 高水役計</li> <li>重度放振器地、研公司会相同等以間所成1</li> <li>金融公司会報</li> <li>金融公司会報</li> <li>金融(7) Q(前2(0) 公務(0)</li> </ul> | . 1940.02                           | 计规<br>输入主要,添加计划             |                      | ≡<br>200                                      |
|                                                                                                    |                                     |                             | 看无计划                 |                                               |
|                                                                                                    | 可根据个人的数据积积未选择重着,时间的重着范围有本周、本月、本手度 ◄ | 销售业绩<br>新录入有户数              | 全公司<br>本人<br>現日町 本部门 | <ul> <li>本周 ・</li> <li>Brittorging</li> </ul> |
|                                                                                                    |                                     | 14 小<br>用访客户取<br>2 次        | 1<br>新聞订单数<br>41 个   | 6<br>新期订单金额<br>2,026,199.46<br>元              |
|                                                                                                    |                                     | 时闻(1年3485主新<br><b>0</b> 元   | 創成合同数<br>14 个        | 影電合同主题<br><b>1,051,624</b> 元                  |
| (1) 共泉                                                                                                    |                                     | 新聞合理用新企業<br><b>57,776</b> 元 |                      |                                               |

## 三、0A 版块

## 1 审批

审批支持自由审批和固定审批流程两种方式,系统预置了部分常用的审批模板, 一方面会帮助企业规范审批流程,另一方面也减轻了处于不同发展阶段的公司配 置审批的工作量,提高管理人员的工作效率。

## 1.1 审批列表

| & 审批         |      |         |                        |                          | △ 消息●                                           | ▲ 通讯录            | 99 刘婷 | ÷  |
|--------------|------|---------|------------------------|--------------------------|-------------------------------------------------|------------------|-------|----|
| ▶ 设置         | х    |         |                        |                          |                                                 | 1                | 新建审批+ |    |
| 口查看范围        |      | 烹 待处理   | 潘松林的请假                 | 提交时间:2017-09-13 12:06:30 | ● 待〔刘颎〕 审批                                      |                  |       |    |
| 全部           | × 1  |         |                        |                          |                                                 | _                | _     |    |
| 我发起的         |      | つ 我提交   | 刘婷的请假                  | 提交时间:2017-09-13 12:04:59 | <ul> <li>待「潘松林」 审批</li> <li>可向审批人 对白</li> </ul> | 口根広めます           | 認識    | de |
| 发给我的 1       |      | 对本人提交的  | ┛<br>的审批和需要本人审批的数据做了区; | 分                        | 一天只能催办一                                         | 3提又的中引<br>次,以防对f | 他人造成不 | 必要 |
| 抄送给我的        |      |         |                        |                          | 自己原於中国                                          |                  |       |    |
| 高级链洗         | 3    |         |                        |                          |                                                 |                  |       |    |
| 14038X949329 | ź    |         |                        |                          |                                                 |                  |       |    |
|              |      | 中北 四十水雨 | 的审批新提邦终山顶大业站           |                          |                                                 |                  |       |    |
|              | 需要中八 | 申机,但不定理 | 的甲机酸加缩钾性品现性和加生         |                          |                                                 |                  |       |    |
|              |      |         |                        |                          |                                                 |                  |       |    |
|              |      |         |                        |                          |                                                 |                  |       |    |
|              |      |         |                        |                          |                                                 |                  |       |    |
|              |      |         |                        |                          |                                                 |                  |       |    |
|              |      |         |                        |                          |                                                 |                  |       |    |
|              |      |         |                        |                          |                                                 |                  |       |    |
|              |      |         |                        |                          |                                                 |                  |       |    |
|              |      |         | 11-2.07                |                          |                                                 |                  |       |    |
|              |      |         |                        |                          |                                                 |                  |       |    |

在审批列表,你可以快速地发起、处理、查找审批。

#### 1.2 发起新的审批

点击新建审批按钮,选择想要发起的审批类型,填写必要信息并选择审批人后即 可快速完成发起审批的操作。

| Instruction    | 新建调休申语                |                  | <u>8</u> |                |                               |                     |                         |                                 |              |
|----------------|-----------------------|------------------|----------|----------------|-------------------------------|---------------------|-------------------------|---------------------------------|--------------|
| REDING         | (4)(中日: <sup>1</sup>  | 由于本人重要化素,所以最优有天  |          |                |                               |                     |                         |                                 |              |
| 1045           |                       | 2017-05-09 16:10 |          | 新建築体中語         |                               |                     | 1                       | 175                             |              |
| 建築中五<br>1933年月 | 通标结果时间:<br>,          | 2017-05-11 16:10 |          | 带就人*           | jun <b>38</b> 22564903 x      |                     | •                       |                                 | •            |
|                | acheffshathill :<br>' | 2017-05-02 16:10 |          | DEA<br>A       | 潘子文 x 潘杞林188 x                | R                   | +                       |                                 |              |
|                | 1054805:<br>•         | 2017-26-10 16:10 |          |                |                               |                     |                         | E F G H I J K<br>X Y <b>Z</b> Ø | LMNOPQ       |
|                | <b>柴注:</b> ・          | 840958           |          | Estocima       | · 是古田 耳:2017-05-05 02-55-16   | • (9¥3)             | <ul><li>() 非常</li></ul> | 1 部.                            | 系孔           |
|                | -                     |                  |          | list 301 milli | 10011A - 2017-05-05-02-55-15  | • filt              | ind.                    | 95<br>🗑 🚮                       | 305<br>🚯 177 |
|                |                       |                  | 天河       | extering       | <b>张秋河</b> :2017-05-05 025457 | • <del>19</del> 93) | () RE                   |                                 |              |
|                |                       |                  |          |                |                               |                     |                         |                                 | 法除 音         |

发起审批后,系统会自动提醒审批人处理,你也可以对发起的审批进行催办、撤 销等操作。

## 1.3 处理审批

在待办事项或发给我的列表中点击需要处理的审批,查看审批详情。点击通过或 驳回即可完成所有操作。

在审批流程中可查看到审批的状态和进度。

| 输入审批意见                            |                           |
|-----------------------------------|---------------------------|
| 通过 一                              |                           |
| <ul> <li>, 測试 &gt; 待审核</li> </ul> | 2017-05-24 18:03:18   💬 0 |
| ○ http jun2 → 提交审批                | 2017-05-24 18:03:18   👳 1 |

## 1.4 筛选审批

你可以通过查看范围和高级筛选相结合,便捷查找审批事项。

| 2 审批                                     |                         |                          | ♪ 消息●       | ▲通讯录 🥦 刘婷▼ |
|------------------------------------------|-------------------------|--------------------------|-------------|------------|
|                                          |                         |                          |             | 新建审批+      |
| 口 <sup>查看范围</sup> 1.选择查看范围               | つ 我提交 文字的请假             | 提交时间:2017-09-13 12:04:59 | ● 待「潘松林」 审批 | Q ()       |
| 我发起的 🖌                                   |                         |                          |             |            |
| 发给我的 1<br>抄送给我的                          |                         |                          |             |            |
| ▼高级筛选 >                                  |                         |                          |             |            |
| ≗ 审批                                     |                         |                          | △ 消息●       | ■通讯录 嫁 刘晔▼ |
| <返回 点击高级筛选,可根据                           | 审批的类型、状态、发起人、提交时间进行筛选查看 |                          |             | 新建南批•      |
| <ul> <li>第26889</li> <li>审批类型</li> </ul> | つ 我提交 刘璋的请假             | 提交时间:2017-09-13 12:04:59 | ● 待「潘松林」 审批 | ♀ 催か       |
| ▶ 状态                                     |                         |                          |             |            |
| ▶发起人                                     |                         |                          |             |            |
| ▶ 提交时间                                   |                         |                          |             |            |

## 2 报告

报告的主要作用是方便部门负责人跟进部门成员每日/每周/每月的工作情况及 后续工作计划,并给出指导性意见。 单击新建报告按钮,选择需要提交报告的类型,即可新增报告。

| 國服告            | 点击设置直接连接到后台      | 报告的设置界面                              |                                                                                                    | 0.88• Bara   | <b>W</b> jurktornRR |
|----------------|------------------|--------------------------------------|----------------------------------------------------------------------------------------------------|--------------|---------------------|
|                | XM+RS Q          |                                      |                                                                                                    |              | 4885-               |
| 同志音范围          | jankissarikinisk | 編58月頃: 2017-05-08 11:39:20           | ●# 備空東演員 口 宙 闾 片 法                                                                                                    | · 定间的新提的标志区则 | T                   |
| ±sigs ✓<br>Rat | jun的已经有它用的目程     | 播放时间:2017-05-05 1643:10              |                                                                                                    | 中国的纵语的你心区加   |                     |
| 传统审判           |                  |                                      |                                                                                                    |              | 1                   |
| 妙趣始展           |                  |                                      |                                                                                                    |              | 可以新增                |
| 3858B          |                  |                                      |                                                                                                    |              | 1R II               |
| 日候             |                  | try it, an over \$1, over (a) his me | and the second state of the second state of th | Lam          |                     |
| 用版             |                  | 报告界面的可以按照                            | 《宣有范围,报告奕型分奕宣有委                                                                                                    | <b>双</b> 据   |                     |
| 510.<br>1617   |                  |                                      |                                                                                                    |              |                     |
| 年授             |                  |                                      |                                                                                                    |              |                     |
| 20.97          |                  |                                      |                                                                                                    |              |                     |
| T 20025        | 进入高级筛选数据         |                                      |                                                                                                    |              |                     |
|                |                  |                                      |                                                                                                    |              |                     |
|                |                  |                                      |                                                                                                    |              |                     |
|                |                  |                                      |                                                                                                    |              |                     |
|                |                  |                                      |                                                                                                    |              |                     |
|                |                  |                                      |                                                                                                    |              |                     |
|                |                  |                                      |                                                                                                    |              |                     |
|                | A 1 A Hate       |                                      |                                                                                                    |              |                     |

## 2.1 提交报告

新增工作报告时,审阅人默认为直属上级、抄送人可手动选择,也可以在后台设 置默认的抄送人。

新增会议报告时,与会人员和缺席人员都会收到该会议报告,不需要在审阅人或 抄送人中再次添加。

审阅人是需要阅读内容的,抄送人只需要知会。

|       |       |       | 新建会议报告 |       | ×      |
|-------|-------|-------|--------|-------|--------|
| 新建日报  |       | ×     | 会议主题*  | 会议主题  |        |
|       |       |       | 会议时间*  |       | E 结束时间 |
| 今日总结* |       |       | 会议地点   | 会议地点  |        |
|       |       |       | 会议总结*  | 会议总结  |        |
| 明日计划  |       |       |        |       |        |
|       |       |       | 与会人员   |       | +      |
| 时间*   | 今日    |       | 缺席人员   |       | +      |
| 图片    | 添加图片  |       | 图片     | 添加图片  |        |
| 附件    | 文件上传  |       | 附件     | 文件上传  |        |
| 审阅人*  | 刘晓明 × | +     | 审阅人*   | 刘皖明 × | +      |
| 抄送人   |       | +     | 抄送人    |       | +      |
|       |       | 关闭 提交 |        |       | 关闭提交   |

## 2.2 审阅报告

已提交的报告会出现在审阅人的待我审阅列表中,审阅人在查看报告的同时,还

可进行评论操作。

| 微月板        |                | ×     | 月报                             |                                                                                                    |                     |             |                         |     |
|------------|----------------|-------|--------------------------------|----------------------------------------------------------------------------------------------------|---------------------|-------------|-------------------------|-----|
| 本月忌績       | 税化             |       | 最多人: <mark>要</mark> 対準         |                                                                                                    | 图2月1日:2017-09-1     | 3 13:08:17  | 18205 : • <b>•</b> **** |     |
| 下月计划       | 195 <u>2</u>   | : 201 | 本月20時 伐4<br>下月计划 侍知<br>發売时月 20 | と<br>夏<br>17-09-01 至 20                                                                                                    | 117-09-30           |             |                         |     |
| Bjill) -   | *月             | : 201 |                                |                                                                                                    |                     |             |                         |     |
| 開始         | 活加图H           |       | 本月工作总范                         |                                                                                                    |                     |             | 100000000               |     |
| 影件         | 文件上传           |       | 的瑞典户<br>0个                     | 現温賀戶<br>0个                                                                                                    | 新闻11単<br>0个         | 的中的HH<br>0个 | ¥ 0                     |     |
| 8现人。       | Rox ×          | +     | 释动音户<br>0个                     | 外副范制<br>0个                                                                                                    | 跟进在户次数<br>00次       | 和以回政<br>0个  | 類加沒票<br>0个              |     |
| 抄送人        |                | +     |                                | 宙風抄送人                                                                                                    |                     |             |                         |     |
|            |                |       | 审阅抄进人                          | -                                                                                                    | • 19819             |             |                         |     |
| I PENKARIA | <sub>关</sub> 河 |       | 20 874<br>207                  | 股立王 梁相<br>第四十一章 梁相<br>第四十一章 梁相<br>第四十一章 梁相<br>第四十一章 梁相<br>第四十一章 梁相<br>第四十一章 梁相<br>第四十一章 梁相<br>第四十一章 梁相<br>第四十章 梁相<br>第四十章 梁相<br>第四十章 梁相<br>第四十章 梁相<br>第四十章 梁相<br>第四十章 梁相<br>第四十章 梁相<br>第四十章 梁相<br>第四十章 梁相<br>第四十章 梁相<br>第四十章 梁相<br>第四十章 梁相<br>第四十章 梁相<br>第四十章 梁相<br>第四十章 梁相<br>第四十章 梁相<br>第四十章 梁相<br>第四十章 梁相<br>第四十章 梁相<br>第四十章 梁相<br>第四十章 梁相<br>第四十章 梁相<br>第四十章 梁相<br>第四十章 梁相<br>第四十章 梁相<br>第四十章 梁<br>第四十章 梁<br>第四十章 梁<br>第四十章 梁<br>第四十章 梁<br>第四十章 梁<br>第四十章 梁<br>第四十章 梁<br>第四十章 梁<br>第四十章 梁<br>第四章 梁<br>第四章 梁<br>梁<br>第四章 梁<br>第四章 梁<br>第四章 梁<br>第四章 梁<br>梁<br>梁<br>第四章 梁<br>梁<br>梁<br>梁<br>梁<br>章<br>章 梁<br>梁<br>梁<br>梁<br>梁<br>梁<br>梁<br>章<br>梁<br>》<br>》<br>》<br>》<br>章<br>梁<br>》<br>》<br>》<br>》<br>章<br>》<br>》<br>》<br>》 | 9%<br>人会月时变更<br>予定人 | SHE x       |                         | +   |
|            | TTT HR         |       | 2 (87) A. 5000                 | 410.0 40                                                                                                    |                     |             |                         | 飛 數 |

注:待审阅的报告,提交人可以修改;已审阅的报告,提交人不能再修改。

|            |                     | 日报                                             |
|------------|---------------------|------------------------------------------------|
| ▶役置        | 关键字搜索 Q             | 提文人: 15 刘涛 提交时间: 2017-09-13 12:51:34 报告状态:●已审调 |
| 口 查看范围     | 刘婷的9月工作报告 提交时间:2    | 01<br>今日恐靖 更新操作手册                              |
| 全部报告 ✓ 我发起 | 刘婷的9月第2周工作报告 提交时间:2 | 1<br>1 明日计划 例试图款请程                             |
| 待我审阅       | 刘璋的9月13日工作报告 提交时间:2 | 报告时间 2017-09-13<br>01                          |
| 173833     |                     | 今日工作总发                                         |
| 日报         |                     | 新聞客户 現进客户 新聞订单 新聞合同 新聞回款<br>0个 0个 0个 0个 ¥0     |
| 周报月报       |                     | 环防客户 外勤法到 顕进客户次数 輸入回款 添加发票 0.0 0.2 0.2 0.0 0.0 |
| 季报         |                     | ol. ol. ox ol. ol.                             |
| 年报会议报告     |                     | 审同抄送人                                          |
| ▼ 高级筛选     |                     | **                                             |
|            |                     | 漫栏林                                            |
|            | < 1 > 共3条           |                                                |

## 2.3 查询未交报告员工

点击未交报告查询,可以查看权限范围内未按规定提交报告的员工。

| ₩ #肌科技          | <b>11</b> 报告  |                  |                          |                | ¢xe• ∎æræ 🏠inæizmæton- |
|-----------------|---------------|------------------|--------------------------|----------------|------------------------|
| <b>= 16</b> 8   | <i>▶</i> @≣ > | REFER Q          |                          |                | *28787 K2517-          |
| 10 04<br>11 市社  | 同会委定期         | jun影響所有的開始目標     | 重动转载:2017-05-08 11:39:20 | ● 任 (派出部)事例    |                        |
| <b>#</b> ##     | <b>全部投资</b> ✓ | junititiennitien | 未交援告查询                   |                |                        |
| ■ 人長            | 研究單所          |                  |                          |                |                        |
| ≡ cm<br>≡ a≏    | BEAR          |                  | 报告关型" 日报 •               | -              |                        |
| 10 II.          | BR            |                  | 时间* <b>今日 *</b>          |                |                        |
| ■ 6日<br>■ 60    | 東板            |                  | 来交人员                     | 针对报告类型和时间      |                        |
| = <sub>28</sub> | 月段            |                  | \$45<br>[13]             |                |                        |
| # 86            | 年長            |                  | 1.000                    |                |                        |
| <b>#</b> 284    | 会议提供          |                  |                          | <b>美術</b> 全路磁路 |                        |

注: 普通员工无此功能

## 3 人事

人事模块方便人事部门对公司员工帐号、资料进行管理。 在人事列表,左侧可以以部门查看人员,也可以按照不同的页签"在职""离职" 查看员工的数据。

#### 3.1 员工列表

列表中选中数据,当前页面会出现分配角色、设为离职的批量操作按钮。

| ■人事              |          |                                                                    |                                                                                                    |          |           |        |             |         |      | △浦息● |    | in Dichia Ka |
|------------------|----------|--------------------------------------------------------------------|----------------------------------------------------------------------------------------------------|----------|-----------|--------|-------------|---------|------|------|----|--------------|
| © 新有部门<br>● 5880 | ēl<br>Bi | 11日<br>11日<br>11日<br>11日<br>11日<br>11日<br>11日<br>11日<br>11日<br>11日 |                                                                                                    |          |           |        |             |         |      |      |    |              |
| ◎ 特許部            | P        | 员工编号                                                               | 姓名                                                                                                    | 性别       | 出生日期      | 部门     | 登陆被号        | 角色      | 职位   | 入职日期 | 競問 | 操作           |
| 0 采购部            | 8        |                                                                    | 1 李琦                                                                                                    | 男        |           | 技术部    | 18617137289 | 总经理/CEO | Æ    |      |    | 编            |
|                  | 8        |                                                                    | (1) 漫松林-176                                                                                                    | ¢        | _         | 880    | 17688933455 | 总经理/CEO | 软件测试 |      |    | <b>新</b> 植   |
| ◎ 別分部            | 8        |                                                                    | の期間                                                                                                    | 88       | 提示        | ×      | 13286697351 | 财务已直    |      |      |    | 编辑           |
| ◎ 行政部            | 8        |                                                                    | 🔗 junitet Afrika KOR                                                                                                    | ¥        | 确定要把选中的员工 | 设为商职吗? | 13430404270 | jun用测试  |      |      |    | 编辑           |
| 0 技术部            | 8        |                                                                    | () 李伟                                                                                                    | 务        |           | 聯      | 18588260695 | 总经理/CEO |      |      |    | 潮            |
|                  | 8        |                                                                    |                                                                                                    | 88       | _         | 现不能    | 18002579027 | 总经理/CEO |      |      |    | <b>4</b> 8   |
|                  | 8        |                                                                    | () IR                                                                                                    | 女        |           | 820 B  | 13480918840 | B经理/CEO | UI助手 |      |    | <b>A</b> 8   |
|                  | 8        |                                                                    | 世紀第188     世紀第188     世紀第188     世紀     世紀      世紀     世紀      世紀     世紀 | Ħ        |           | 周期     | 18871789742 | 息經覽/CEO | 软件测试 |      |    | 编            |
|                  | 8        |                                                                    |                                                                                                    | <b>F</b> |           | 960    | 13267011791 | 总经理/CEO |      |      |    | 潮            |
|                  | V        |                                                                    | () RZ                                                                                                    | 文        |           | 日経力    | 13678945612 | 2352    | 人事专员 |      |    | <b>6</b> 8   |
|                  |          |                                                                    |                                                                                                    |          |           |        |             |         |      |      |    |              |

在职员工列表,点击更多操作菜单,可进行提醒设置,筛选设置导入、导出操作。

|    | 新聞為王 更多•                      | 提醒设置                     |                      |                 | ×                             | 領造设置                                                                                                    | ×  |
|----|-------------------------------|--------------------------|----------------------|-----------------|-------------------------------|----------------------------------------------------------------------------------------------------|----|
| 箱贾 | 語篇(2월<br>(3)法(2)册<br>号入<br>号出 | ● 员工转正规题<br>规题人<br>退航规题  | jun#BUKHKOR x        | 王前 x 謝紙 x X     | *                             | <ul> <li>第二次 近 20 天八天町工</li> <li>第二次 近 20 天八天町工</li> <li>第二次 近 20 天和王町工</li> <li>第二次 近 20 天和田町町</li> <li>第二次 近 20 天田田町</li> </ul> |    |
|    |                               | 15種人<br>15年1日間           | 345344388 × 3854     | x 湖子文 x 潮湖<br>天 | ŧ x <u>=æ x</u><br>+          |                                                                                                    | 关闭 |
|    |                               | ● 员工合同到明祖<br>退職人<br>提供問題 | Mit. x jur.Mit.Uff.A | 187段 x 深松林188   | × == × +                      |                                                                                                    |    |
|    |                               | 2000/2019                | 10                   | *               | ·<br>关闭 <b></b> <del>仪存</del> | _                                                                                                    |    |

提醒设置,可以选择三种方式:"员工转正提醒""员工生日提醒""员工合同到 期提醒"。筛选设置也是对筛选的条件进行编辑。

## 3.2 新增员工

点击新增员工按钮,输入基本资料,为员工选定部门、职务。

|     | Q     |             |     |       |                |              |      |        | ), |
|-----|-------|-------------|-----|-------|----------------|--------------|------|--------|----|
| 3   | 性别    | 出生日期        | AMC | 登陆航号  | 角色             | 职位           | 入职日期 | 結實     | 操作 |
|     | 新增员工  |             |     | ×     | 总经理/CEO        | Æ            |      | 编辑     |    |
|     | * 辨名  | 85.20       |     |       | 总经理/CEO        | 软件测试         |      | 99     |    |
|     |       |             |     |       | 财务总监           |              |      | 编辑     |    |
| 7月天 | * 用户名 | 13430404255 |     |       | jun用测试         |              |      | 编辑     |    |
|     | [188] | 销售部 X       |     | +     | 总经理/CEO        |              |      | 编辑     |    |
|     | 职位    | 销售总监        |     |       | 中经理/CFO        |              |      | 85     |    |
|     | 角色    | 销售员         |     |       | <b>曲保藤/CEO</b> | 10時至         |      |        |    |
|     |       |             |     | 1     |                | 01007-       |      |        |    |
|     |       |             |     | 关闭 保存 |                | 3,(14,85);1, |      | 201 PR |    |

新增保存以后,还可以"继续添加员工"或者"完善员工的信息"

|         | ◙ 添加员上成切! |  |
|---------|-----------|--|
| 您已经添加成功 | ,您还可以继续:  |  |
| 完善员工信息  | 继续添加新员工   |  |

注:系统按照常见的"职务"预置了部分角色,如销售总监、财务/会记、销售员等,按照常见的部门预置了销售部、财务部、人事部、销售部等。

## 3.3 编辑员工信息

点击员工姓名,进入该员工详情界面,点击编辑按钮,可填写、编辑该员工更详 细的信息。

| 廊 人事                                         |                           |       |       |          |      |      | <u> </u>    | 3.5.8    |
|----------------------------------------------|---------------------------|-------|-------|----------|------|------|-------------|----------|
| <ul> <li>第20市際試有限公司</li> <li>研設中心</li> </ul> | 在职员工 高职员工<br>全部 •         | 关键字段索 | Q     |          |      |      |             | 新雄员工 更多  |
| O 技术部                                        | 日 姓名                      | 11.91 | NR')  | 角色       | 眼位   | 入职日期 | 联系电话        | 操作       |
| 服务器开发                                        | I E BE                    | 男     | 服务器开发 | jun题试角色  | java |      | 18873059697 | 编辑 重要密码  |
| ● 客户跳开发                                      | □ 副 齐文丽                   | 男     | 1     | 总经理/CEO  |      |      | 18822864936 | 编辑 重置密码  |
|                                              | <ul> <li>国 何玉莲</li> </ul> | 男     | 1     | .他经现/CEO |      |      | 13316871040 | AN TREES |
| <ul> <li>UE21+</li> </ul>                    | 🗉 😠 悪欢                    | 男     | 1     | .⊜經現/CEO |      |      | 15919490903 | 编辑 重营运码  |
| © 19th                                       | 6 ( <b>8</b> ) (#89       | 男     | 1     | 总经理/CEO  |      |      | 17620403940 | 编辑 重要密码  |
| <ul> <li>小器はAid</li> </ul>                   | 0 😠 IR                    | 网     | 1     | .@總理/CEO |      |      | 15914008376 | 编辑 重置密码  |
| <ul> <li>运营部</li> </ul>                      | 🗉 🏨 <del>R</del> ik       | 男     | 1     | 总经理/CEO  |      |      | 18826521882 | 编辑 重要常码  |
| ⇒ SEO                                        | <ul> <li>第 李江济</li> </ul> | 网     | 1     | 总经现/CEO  |      |      | 13560566011 | 编辑 重量密码  |
| • MI                                         | 0 10 MAR                  | 男     | 26st  | jun間試角色  |      |      | 13760340165 | 编辑 重置实码  |
| <ul> <li>#FERES</li> </ul>                   | □ 水 刘潭水                   | 男     | 1     | 念经理/CEO  |      |      | 15994802228 |          |

如果该员工已经离职,可在详情页面中点击设为离职按钮进行离职操作。

| 與工信息 账户信           | 愈                         |           |              |             |                      |
|--------------------|---------------------------|-----------|--------------|-------------|----------------------|
| 注:员工评团集员表示         | (供人事查看、存档,通讯家仅会读取少部分员工信息。 |           |              |             |                      |
| 员工基本信息             |                           |           |              |             |                      |
| 姓名                 | 影旺                        | R.Robik   | 18873059697  | 员工编号        |                      |
| 亦份证书码              |                           | 11.91     | 男            | RR          |                      |
| 15:1: E 10         |                           | 47.00     | 0            | 户籍所在地       |                      |
| 期目状況               | 未満                        |           |              | 60-86       |                      |
| 10124338           |                           |           |              |             |                      |
| #20                | 服务器开发                     | 80.       | jurðitáfkit. | 8902        | java                 |
| 入职日期               |                           | 转正日期      |              | 王帥(4年)      | 0.0                  |
| 在向天散(天)            |                           | #個时间(天)   | 0            | 合同开始日期      |                      |
| 合同结束日期             |                           | 续担记录      |              | 已用年程(天)     |                      |
|                    |                           |           |              |             |                      |
| 4X1010-05/3K103L01 |                           |           |              |             |                      |
|                    | 34/19                     |           |              | -9 <u>0</u> |                      |
| neger (e)          |                           | 前物证书      |              | 紧急人联系电话     |                      |
| 现居任地社              |                           |           |              |             |                      |
| 身份证地社              |                           |           |              |             |                      |
| 14 <u>88</u>       |                           |           |              |             |                      |
|                    |                           | (100 A.B. |              |             |                      |
| _                  |                           |           |              |             | 968 FTFD 8255818 899 |

## 3.4 将员工设为离职

在员工列表页勾选离职的员工或在该员工信息页点击设为离职按钮,即可将所选员工设置为离职状态。离职的员工不能再使用其帐号进行登录。

|                  | and the summer work of | 意み実習 | 4)\$Re <sup>th</sup> |     |          |      |           |
|------------------|------------------------|------|----------------------|-----|----------|------|-----------|
| <u>STBSING</u>   | ~                      | ±289 | 13486404055          |     |          |      |           |
| 45               | 12                     | 88   | e2                   |     | SIM9     |      |           |
| 10000            |                        | -    | (mark)               |     | Hát      |      |           |
| 115 E #          |                        |      | Land                 |     | 7%758    |      |           |
| BRKS.            | 中間                     | 80   | 925                  |     | 29       |      |           |
| Percent B.       |                        |      |                      |     |          |      |           |
| BC.              | 1985                   |      | 88                   | cat | 212      | 8902 |           |
| Aren             |                        |      | M(2日頃)               |     | 3.8 (=)  |      |           |
| 在党府南(天)          |                        |      | 9月21日(天)             |     | THE THEN |      |           |
| 0.845800.00      |                        |      | 建空白草                 |     |          |      |           |
| 87%1/3000        |                        |      |                      |     |          |      |           |
| 27               |                        |      | 1.040                |     | #12      |      |           |
| 9 Ct 4 9         |                        |      | 8939                 |     | 最後人際的世界  |      |           |
| 25233            |                        |      |                      |     |          |      |           |
| 2068.852         |                        |      |                      |     |          |      | 世示        |
| 48               |                        |      |                      |     |          |      | REPERTING |
| 169189           |                        |      | 0820                 |     |          |      |           |
| 95% <sup>#</sup> |                        |      | 1925                 |     |          |      | 12.4      |
| TRAM             |                        |      |                      |     |          |      | T         |
| RE .             |                        |      |                      |     |          |      |           |

## 3.5 离职员工恢复入职

已经离职的员工如需再次入职,在离职员工列表点击"恢复在职"按钮。

| (新古銀门                                  | 在职员工 🙏 | 18I               |               |                      |             |            |         |      |     |             |
|----------------------------------------|--------|-------------------|---------------|----------------------|-------------|------------|---------|------|-----|-------------|
| 0 560                                  | XMPRok | Q                 |               |                      |             |            |         |      |     | <b>\$</b> ± |
| © 1016533                              | U STMO | 218               | 1120 11121100 | CMA.                 | 豆腐練弓        | 后色         | 职位      | 入肥日期 | 一般用 | 授作          |
| <ul> <li>iHM018<sup>1</sup></li> </ul> |        | 2 #82             | 网             | 85789495             | 18138850406 | OAEm       | 新教会员    |      |     | 作業在現        |
| ④ 销售25%                                |        | ⊕ ###             | <i>k</i>      | 圳道部                  | 15916865847 | 港區市        | 素服存员    |      |     | 依契在明        |
| <ul> <li>6428383</li> </ul>            |        | 2 和陳水             | 2             | 189804E5             | 15994802228 | OAR        | 術業な同    |      |     | 作業在現        |
| <ul> <li>41/18425</li> </ul>           |        | (B) and           |               | -                    | 100000      |            |         |      |     |             |
| 0 J2(835                               |        | 63.2414           | 20            | ABOP                 | 13012413001 | 10754      | ND0 ND4 |      |     | NACEN.      |
| 0 41855                                |        | 14: 生于权           | R.            | 16960355             | 15819068007 | 消除员        | 销售专员    |      |     | 依其在积        |
| 0 102                                  | G      | ( <b>2</b> ) #888 | 文             | 销售0155               | 18682466694 | 演奏员        |         |      |     | 依要在职        |
| - X260018P                             |        | <b>第</b> 动士群      | 男             | 增值部                  | 13662229313 | <b>单位3</b> | 會服专员    |      |     | 恢复在职        |
| · N99                                  | 0      | 1888 🖉            | 9             | 9496815 <sup>3</sup> | 18507902416 | 的星景        | 新新会会    |      |     | 修理在副        |
| - 相体文武                                 | 0      | 🔅 628             | *             | 6848123              | 15797979635 | 钩生员        | 明皇安员    |      |     | 依實在訊        |
| ◎ 人妻部                                  |        | the Bonsk         | ⊄             | 和位8433               | 13660845174 | 始集團        | 彩雪寺员    |      |     | 依實有調        |
| 0 813000                               | 0      | 9=d               | л             | 410318483            | 15014145076 | OAE        | 的世中民    |      |     | 你要在到        |
| 。 服务器组                                 |        |                   |               | - N                  | N           | 1#27 N *   |         |      |     | 1 10        |

在弹出的窗口中重新调整此账户的部门、职位、角色信息后即可重新入职。

| <ul> <li>東次編</li> <li>東号 13246646525</li> <li>第304</li> <li>姓名 李火編</li> <li>作制 男</li> </ul> | 132466* |
|---------------------------------------------------------------------------------------------|---------|
| 版で 13240040523<br>構成 構<br>構成 単<br>特別 専                                                      | 159198  |
| 作別                                                                                          |         |
|                                                                                             |         |
| + x1                                                                                        |         |
| <b>現代2</b> 180人現代2                                                                          |         |
| 角色 ○4用户 ・                                                                                   |         |
|                                                                                             |         |
| 取消 和志言                                                                                      |         |

4 考勤

## 4.1 考勤概况

在考勤情况查看界面,可以按月份查看个人考勤打卡情况。 为了便于快速找出考勤异常情况,系统会用蓝色标识考勤正常,红色标识考勤异 常。

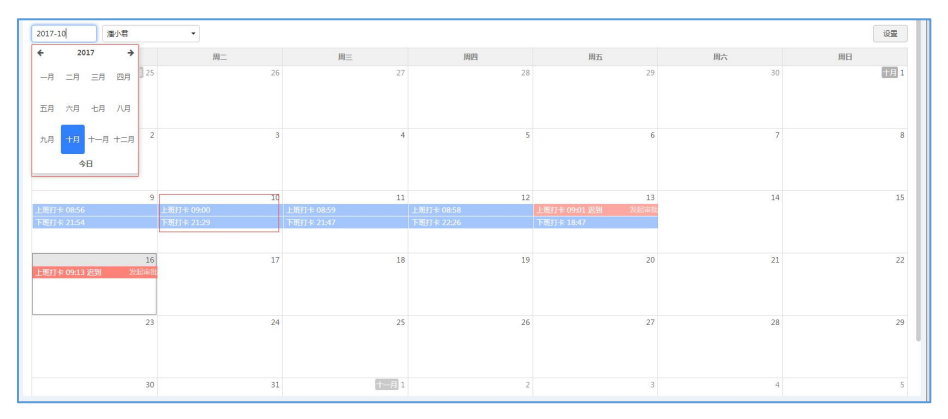

审批会用紫色标识,点击可以查看详情。拜访记录标识为绿色,点击可以查看性情。

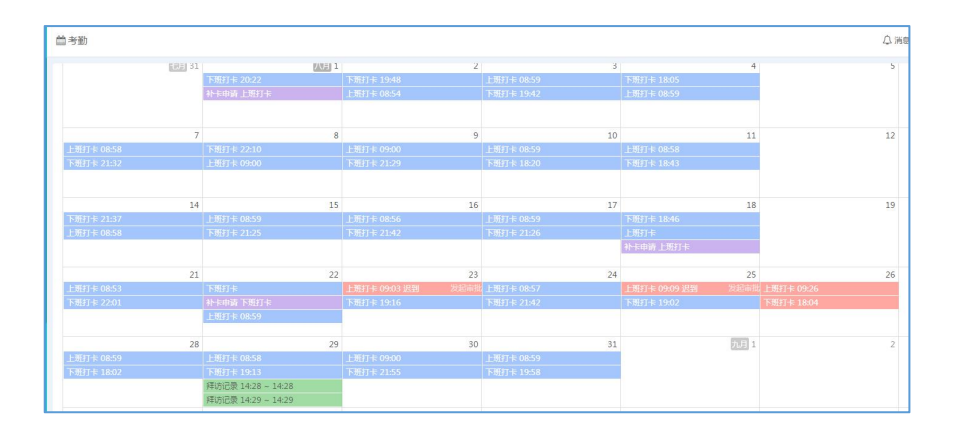

## 4.2 考勤方案的设置

当拥有考勤方案设置的权限,可在考勤列表右上角看到按钮"设置"。点击 进入考勤方案设置界面。(详细设置在后台设置详细描述)

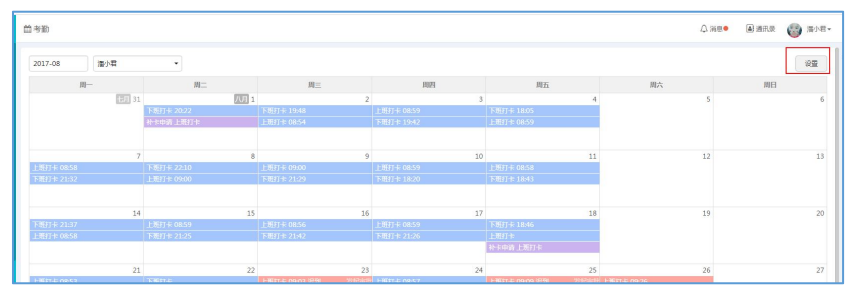

## 三、CRM 版块

## 1 客户

要实现对销售过程的管理,录入客户的基本信息是前提。因此在客户模块录入、 管理联系人、联系方式、订单、合同、跟进记录、回款、发票、自定义等与客户 相关的各种数据,可以让企业和业务人员了解到在整个销售过程中,与客户发生 的各种工作交往记录,全方位的掌握客户信息,并对整个销售过程进行精细化管 理。

## 1.1 客户列表

你可以在客户列表可查看权限范围内可看到的所有客户数据,还可以在列表中按 需要进行查询、新增、导入、导出、设置列表中显示的字段等操作。

| 2置 /                                  | 📫 点击设置,可快速跳转至后台等                        | \$户设 <b>置</b> 页面 |      |                                              | 852              | 1990年 | 更多操作。    |
|---------------------------------------|-----------------------------------------|------------------|------|----------------------------------------------|------------------|-------|----------|
| m 香菇園                                 | 8户名称                                    | 客户地址             | 客户分组 | 客户类型                                         | 客户定位             | 编辑字段  |          |
| 全部審户                                  | □ 🔝 藻則极联开发科技有限公司                        | 北京宣武区            | 未分组  | 1.可对各户信息所要显示<br>2.可按模板导入批量客户<br>2.可如要同识列末中的常 | 子校进行显示或隐藏<br>大客户 | 导入    |          |
| 我负责的客户                                | □ □ □ □ ■ ■ ■ ■ ■ ■ ■ ■ ■ ■ ■ ■ ■ ■ ■ ■ | 广东深圳南山区粤海街道1号    | 未分组  | 8398P                                        | VIPRP            | 40    | 15815/98 |
| 我参与的客户                                | 🔲 📘 滚明市草弧体体有限公司                         |                  | 未分组  | 意向客户                                         | 大香户              |       | 1589687  |
| 民添加的客户                                | □ □ 广州云库科技有限公司                          |                  | 未分组  | 已签约查户                                        | VIP              |       | 1501789  |
| (用筛选                                  |                                         | 客户查询条件的分类        | 未分组  | 流失審点                                         | $d^{1}dd^{1}d$   |       | 1894785  |
| 本周電联系                                 | □ 📘 深圳市动态电子科技商务有限                       | (1) (晋中市左权县)     | 未分组  | 日並約40年                                       | VIPIE            |       | 1359863  |
| 本月需联系<br>                             | □ 图 我的个人客户                              |                  | 未分组  | 意向客户                                         | VIPESPI          |       |          |
| 最近拜访的客户                               |                                         |                  | 未分组  | 潮在新户                                         | 中型客户             |       | 1507865  |
| 末成交套户<br>截近新增备户<br>11注义隔选 ><br>示签筛选 > |                                         |                  |      |                                              |                  |       |          |

## 1.2 筛选

我们提供了多样化的筛选功能,方便客户管理。你可以通过查看范围、常用筛选、 自定义筛选、标签等纬度对客户进行细分,或是搜索某一目标客户,开展更有针 对性的营销策略。

查看范围可以配合自定义筛选进行组合筛选,常用筛选则是独立的,但企业可根据实际需要针对这些筛选项进行调整。

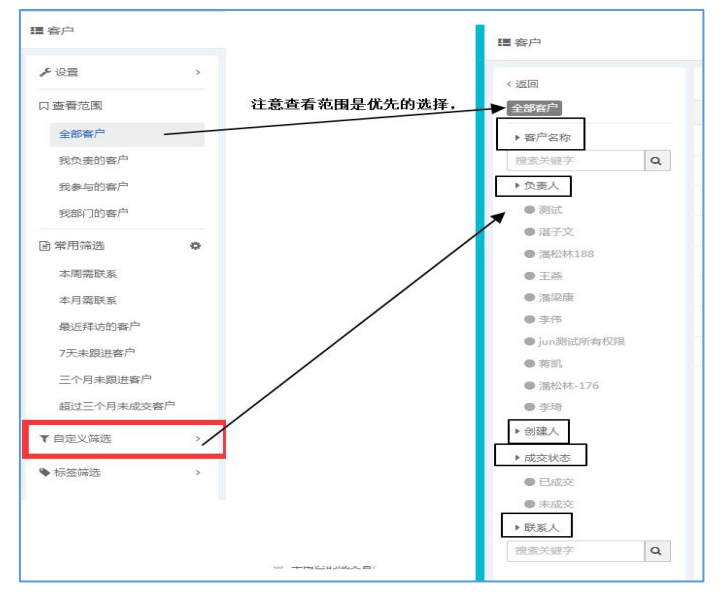

点击标签筛选,可以通过标签查询客户数据。

| 謳 客户       |       |
|------------|-------|
|            |       |
| 口查看范围      |       |
| 全部客户       | ■ 容户  |
| 我负责的客户     |       |
| 我参与的客户     | < 返回  |
| 我部门的客户     | 产品演示  |
| 🖻 常用筛选 🔹 🔹 | 接收报价  |
| 本周需联系      | 自定义标签 |
| 本月需联系      | +     |
| 最近拜访的客户    |       |
| 7天未跟进客户    |       |
| 三个月未跟进客户   |       |
| 超过三个月未成交客户 |       |
| ▼自定义等选 >   |       |
| ◆标签筛选 >    | /     |
|            |       |

## 1.3 列表字段设置

点击编辑字段按钮,可自定义在客户列表中要显示的字段,鼠标拖动字段可按个 人习惯对字段进行排序。

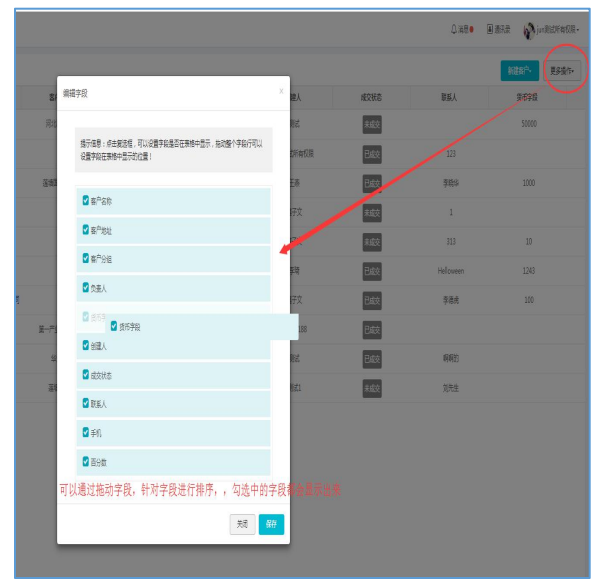

#### 1.4 新建客户

点击新建客户按钮,填写客户信息,根据点击保存即可。若新建客户资料的预设 字段无法满足企业需求,可以在客户模块设置中进行自定义,进行字段的增删。 如果设置了客户查重,系统会根据查重条件进行判断添加的客户是否已存在。

|     |                      |                                                                                                    |        |                        |                                                                                                    |         | CT 10 10 10 10 10 10 10 10 10 10 10 10 10 |
|-----|----------------------|----------------------------------------------------------------------------------------------------|--------|------------------------|----------------------------------------------------------------------------------------------------|---------|-------------------------------------------|
|     | 新建客户                 |                                                                                                    | ×      |                        |                                                                                                    | ☆ 演章● [ | 副通讯录 🕎 jun测试所有权限。                         |
|     |                      |                                                                                                    | -      | -                      |                                                                                                    |         | Arthon the Television                     |
|     | 察户名称:                | 测试客户001                                                                                                    |        |                        |                                                                                                    |         | 和法告/ 更多媒作**                               |
| 167 | H/ H/J-1             | DOLLET VVL                                                                                                    |        | 1 440                  | #0¥8                                                                                                    | RESC 1  | 8398                                      |
|     |                      |                                                                                                    |        | DEX                    | 742,4000                                                                                                    | ACCEVE. | 3610 748                                  |
| 法法律 | 客户地址:                | ♥修改地址                                                                                                    |        | 干茶                     | Bitta                                                                                                    | 连膀丝     | 1000                                      |
|     |                      | 产去运机要收区落场                                                                                                    |        |                        |                                                                                                    |         |                                           |
|     |                      | / JUNOTOP NOCLARION                                                                                                    |        | # <b>Z</b> \$          | 4.011                                                                                                    | 1       |                                           |
|     |                      | 标记到:罗湖区莲塘医院附近莲塘                                                                                                    |        | = 7 ×                  | 2KACX                                                                                                    | ÷.      |                                           |
|     |                      |                                                                                                    |        |                        | and the second second s |         | 10                                        |
|     | 春户分组:                | 未分组                                                                                                    |        | 87.×                   | SKALSE                                                                                                    |         | 10                                        |
|     |                      |                                                                                                    |        |                        | C70778                                                                                                    |         |                                           |
|     |                      | [= t                                                                                                    |        | 学场                     | 已成交                                                                                                    |         | 1243                                      |
|     | 负责人: *               | 湛子又                                                                                                    | •      |                        | -                                                                                                    |         |                                           |
|     |                      |                                                                                                    |        | <b> </b> 子文            | 已成交                                                                                                    | 手德虎     | 100                                       |
|     | 信币字段: *              | Ŧ                                                                                                    |        |                        | _                                                                                                    |         |                                           |
| 第一产 | and a feet           | 70                                                                                                    |        | 公林188                  | 已成交                                                                                                    |         |                                           |
|     |                      |                                                                                                    |        |                        |                                                                                                    |         |                                           |
| 4   | 手机:                  | 13430404271                                                                                                    |        | 測試                     | 日成交                                                                                                    | 明明明白    |                                           |
|     |                      | The second                                                                                                    |        |                        |                                                                                                    |         |                                           |
| 藻   |                      | + 添加多个手机                                                                                                    |        | 期武1                    | 未成交                                                                                                    | 刘先生     |                                           |
|     |                      |                                                                                                    |        |                        |                                                                                                    |         |                                           |
|     | 百分数: *               | 10%                                                                                                    |        |                        |                                                                                                    |         |                                           |
|     |                      |                                                                                                    |        |                        |                                                                                                    |         |                                           |
|     | Rept Store and Store | NT LODG 0.                                                                                                    |        |                        |                                                                                                    |         |                                           |
|     | FD1+8082894X-3*      | 157.11PD14                                                                                                    |        |                        |                                                                                                    |         |                                           |
|     | PR -                 | 附件大小不招过10M,最多可上传12个文件                                                                                                    |        |                        |                                                                                                    |         |                                           |
|     | 编辑界                  | 而的字段为后公设署 当前界面的字目                                                                                                    | 四十 1   |                        |                                                                                                    |         |                                           |
|     | 初時 中午 クト             | 面的于较为后日改直, 当的外面的于6                                                                                                    | 2/9109 | red for the late links |                                                                                                    |         |                                           |
|     |                      | 注: 附件上惯过程中请不要转换贝面, 台则上惯将中止                                                                                                    |        |                        |                                                                                                    |         |                                           |
|     |                      | 拜访记录导出,点击没有反应.p + 继续添                                                                                                    | hп     |                        |                                                                                                    |         |                                           |
|     |                      | ng(82 kb)                                                                                                    |        |                        |                                                                                                    |         |                                           |
|     |                      | 成功                                                                                                    |        |                        |                                                                                                    |         |                                           |
|     |                      | -60.05                                                                                                    |        |                        |                                                                                                    |         |                                           |
|     |                      | 共上传了 1 个文件,总大小82 kb 全部取消                                                                                                    |        |                        |                                                                                                    |         |                                           |
|     |                      |                                                                                                    |        |                        |                                                                                                    |         |                                           |
|     |                      |                                                                                                    |        |                        |                                                                                                    |         |                                           |
|     | 图片测试字段:              | 添加图片                                                                                                    |        |                        |                                                                                                    |         |                                           |
|     |                      |                                                                                                    | 40-T   |                        |                                                                                                    |         |                                           |
|     |                      | 建议代刊:000 000PX,单弦入门中超过10W,账参时上段15K,<br>自己士绅并长动图片。可对图片的号二达黑油气快速                                                                                                    | 152 P  |                        |                                                                                                    |         |                                           |
|     |                      | WHEN TRANSMENT IN A PROPERTY OF A DESCRIPTION OF A DESCRIPTION OF A DESCRI |        |                        |                                                                                                    |         |                                           |
|     |                      |                                                                                                    |        |                        |                                                                                                    |         |                                           |
|     | 玩族人:"                | 联系人                                                                                                    |        |                        |                                                                                                    |         |                                           |
|     |                      |                                                                                                    |        | 1页 20 •                |                                                                                                    |         |                                           |
|     |                      |                                                                                                    |        |                        |                                                                                                    |         |                                           |

#### 1.5 客户详情

在客户列表中点击客户名称查看客户详情。

左侧客户概要主要展示客户的基本信息、跟进情况、成交情况等内容。右侧详情 分为客户记录、客户资料、订单/合同、回款等内容区。在页面底部点击添加按 钮,可以快速的创建订单、拜访计划、以及更多相关的模块数据,只要和客户相 关的数据,在客户详情页都可以搞定。

| 围客户                                                                        |   |                                          | 深圳级联开发科技有限公司                                                                                                    |              |
|----------------------------------------------------------------------------|---|------------------------------------------|----------------------------------------------------------------------------------------------------|--------------|
| ▶设置                                                                        | , |                                          | ■ 基本編集 → 高円記録 窓戸資料 订用 回数 台湾 更多・                                                                                                    |              |
| 口查看范围                                                                      |   | 部 客户名称 客户地址                              | <ul> <li>第四名称 2011 数据</li> <li>有限公司</li> <li>(Fig., Watter Tarter Andreas</li> </ul>                                                                                                    | Y            |
| 全部客户                                                                       |   | 第二 第二 第二 第二 第二 第二 第二 第二 第二 第二 第二 第二 第二 第 | → 現新人姓名 賞大地                                                                                                    |              |
| 我负责的客户                                                                     |   | □ □ 梁和家美找显化妆品有限公司 广东深圳南山区等等数道1号          | 手机 新田市市 • 计描述形式 0                                                                                                    |              |
| 我参与的客户                                                                     |   | 回 📑 深圳市業領域按有限公司                          |                                                                                                    |              |
| 我们的客户                                                                      |   | I 一 广州云率科技有限公司                           | 2017.09.09                                                                                                    |              |
| 國常用擁透                                                                      | 0 | □ □ 承知市田寮科技有限公司                          | ● 10 70年 ▶10年<br>日津県司:DD201799990000074                                                                                                    | 4大町<br>● 进行中 |
| 本周雲联系                                                                      |   | 日 京和主动态电子科技商务有限 煤窑沟(晋中市庄权县)              | ● 副田村长 5大<br>御田水田 前十0次 订单金额:80元                                                                                                    |              |
| 本月需联系                                                                      |   | 日 日 我的个人客户                               | <b>评约</b> 次数 英计0次 订单时间:2017-09-0915-33                                                                                                    |              |
| 第20年10月8日<br>日成交客户                                                         |   | □ 📃 流训与小牛在线金融科技角度                        | 截近假进 2017-07-21 <b>陶</b> 注:                                                                                                    |              |
| <ul> <li>★成交客户</li> <li>最近新宿告户</li> <li>▼ 由定义隔选</li> <li>● 称签指选</li> </ul> | , |                                          | RourFairt 20     RourSet 20     RourSet 20 | 2017-09-01.  |
|                                                                            |   | 1-8 共8条                                  | *#sac⊴37:15%                                                                                                    |              |

注: 客户信息是私密的, 仅本人、上级及参与人可以看到。销售人员想要其他同 事查看客户信息, 需要把相关人员加为参与人。

## 1.6 客户记录

展示客户的销售流程中的所有跟进、销售、成交相关的记录,你可以根据不同的 类型对记录进行筛选查看。

当你跟进客户后,可以在本页面录入跟进的结果,还可以进一步设置下一次跟进时间的提醒。

| 17<br>17 | 彩圳极联开发              | <b></b> 科技有限公司        |                                                        | 3          |
|----------|---------------------|-----------------------|--------------------------------------------------------|------------|
| 1        | <b>基本信息</b><br>客户名称 | ><br>深圳极联开发科技<br>有限公司 | 客户记录 客户资料 订单 回款 合同 更多 ▼                                |            |
|          | 联系人姓名               | 黄大炮                   | 添加一项新的工作内容/潮进动态可在此填写对客户的工作内容或者对客户的跟进动态                 |            |
|          | 手机<br>成交状态          | 已成交                   | 新有记录 本                                                 |            |
|          | 负责人                 | 刘婷                    | 拜访计划 3<br>订单 — — — — — — — — — — — — — — — — — — —     | 8.T.25     |
| 1        | <b>跟进情况</b><br>跟进时长 | 5天                    |                                                        | ● 进行中      |
|          | 跟进次数                | 共计0次                  | 回 <u>飲告走又</u> 盐额: <b>80元</b><br>订单时间: 2017-09-09 15:33 |            |
|          | 最近跟进                | 2017-07-21            | 备注:                                                    |            |
| •        | 订单情况                | >                     | 2017-09-01                                             |            |
|          | 订单数量<br>订单金额        | 5条<br>1,177元          | () 第 刘璋 - 回数                                           | 2017-09-01 |
|          | 最近下单                | 2017-09-09            | 回款编号:HK201709010000028<br>回款金额: <b>15元</b>             |            |
| i        | 销售团队                |                       | 待回款金额: 15元                                             |            |
|          | + 添加                |                       |                                                        |            |

## 1.7 客户资料

点击客户资料菜单,可以查看、编辑客户的详细资料和联系人、开票信息、收货 信息。

| 10.24客户        |                                         |         |                  |            |                  |                  | ×            |
|----------------|-----------------------------------------|---------|------------------|------------|------------------|------------------|--------------|
| 基本信息           | )                                       | 客户记录 客户 | □资料 订单           | 回款         | 合同 报价单           | 发货单 更多 🕶         |              |
| 联系人姓名          | LOL THE                                 | 基本信息    |                  |            |                  |                  | 编辑           |
| 手机成交状态         | 已成交                                     | 客户名称    | 10.24客户          |            |                  |                  |              |
| 负责人            | 潘小君                                     | 客户地址    | 北京北京西城区中银        |            | 地图<br>10县本研究百代51 |                  |              |
| 工商查询           | 1 to 1 to 1 to 1 to 1 to 1 to 1 to 1 to | 客户分组    | 未分组              | 0014446730 | 客户类型             |                  |              |
| 】 跟进情况<br>跟进时长 |                                         | 客户定位    |                  |            | 联系电话             |                  |              |
| 跟进次数           | 共计2次                                    | 传真      |                  |            | 企业邮箱             |                  |              |
| 拜访次数<br>最近跟进   | 共计1次<br>2017-10-25                      | 客户来源    |                  |            | 行业               |                  |              |
|                |                                         | 销售区域    |                  |            | 员工数              | 0                |              |
| ] 订单情况<br>订单数量 | > 4条                                    | 开户名称    |                  |            | 开户银行             |                  |              |
| 订单金额           | 310.01元                                 | 银行账户    |                  |            | 发票抬头             |                  |              |
| 最近下单           | 2017-11-03                              | 纳税人识别号  |                  |            | 创建人              | 潘小君              |              |
| 销售团队           |                                         | 更新时间    | 2017-10-24 09:50 |            | 创建时间             | 2017-10-24 09:50 |              |
| + 添加           |                                         |         |                  |            |                  |                  |              |
|                |                                         |         |                  | > 体影響 >    | 今日盲縁 👩 热点溶訊      | 例 約 北下載 四 タ      | C (1) Q 110% |

注: 客户负责人可编辑客户信息、添加参与人; 客户参与人只能新增、编辑联系 人, 但不能编辑客户资料。

## 1.8 联系人信息

你可以在联系人中管理客户公司内的各级员工联系信息,点击新增按钮可以添加 联系人。

| ] 联系人 |             |      |            | 新增 |
|-------|-------------|------|------------|----|
| 联系人姓名 | 韩勇          |      |            |    |
| 手机    | 18900345678 | 性别   | 男          |    |
| 微信    | 18900345678 | QQ   | 8365678    |    |
| SKYPE |             | 标签   | 主联系人       |    |
| 部门    |             | 职务   | 经理         |    |
| 邮箱    |             | 出生日期 | 1980-06-12 |    |

同一客户如果有多条联系人信息,可设置一个主要联系人,在列表中查看和查看 客户资料详情时,会优先显示该信息。

## 1.9 开票信息

在客户资料中填写开票信息,方便财务人员在开发票时,直接从开票信息中获取 所需资料。 同一客户如果有多条开票信息,可将其中一条设置为默认信息,在开票时,系统 会优先使用该信息。

| 开票类型  | <ul> <li>● 单位</li> <li>● 个人</li> </ul> |  |
|-------|----------------------------------------|--|
| 发票抬头* | 发票抬头                                   |  |
| 税号*   | 税号                                     |  |
| 公司地址  | 公司地址                                   |  |
| 公司电话  | 公司电话                                   |  |
| 银行帐号  | 银行帐号                                   |  |
| 开户银行  | 开户银行                                   |  |
|       | ☑ 设为默认                                 |  |

## 1.10 收货信息

在客户资料中填写收货信息,方便业务人员在填写订单或是仓管填写发货单时, 从收货信息中获取所需资料。

同一客户如果有多条收货信息,可将其中一条设置为默认信息,在填写订单或发 货单时,系统会优先使用该信息。

| 所增收货信息 |           |    |
|--------|-----------|----|
| 收货人*   | 收货人       |    |
| 联系电话*  | 联系电话      |    |
| 收货地址*  | 收货地址      |    |
|        | ☑ 设为繁化力地址 |    |
|        | 成<br>送    | 保存 |

## 1.11 查看关联模块的数据

在客户详情中,可以看到除客户记录和客户资料外,还会有其他模块的菜单。点 击这些模块菜单,会显示与该客户相关联的数据。如点击订单菜单,可以查看到 与这个客户关联的所有订单信息。

| 陕西亦泽安  | 装工程有限公司          |       |               |            |          |     |        |            | х |
|--------|------------------|-------|---------------|------------|----------|-----|--------|------------|---|
| ▌ 基本信息 | \$               | 客户记录  | 客户资料          | 订单 回款      | 合同       | 报价单 | 发货单    | 更多 🕶       |   |
| 客户名称   | 陕西亦译安瑷上程<br>有限公司 |       |               |            |          |     |        |            |   |
| 联系人姓名  | 高红英              | ●进行中  | 订单编号          | DD20171020 | 00000020 | 7   |        |            |   |
| 手机     | 18912345678      |       | 回款金额          | 0元         |          | 订单  | 金額     | 2,888.00元  |   |
| 成交状态   | 已成交              |       | 10 million 1  | 4.144 87   |          |     |        |            |   |
| 负责人    | 刘晓明              |       | 负责人           | 刘睨明        |          |     |        |            |   |
| 工商查询   | *                |       | 订单时间          | 2017-10-20 | 11:04    |     |        |            |   |
| ] 跟进情况 |                  | • 进行中 | 订单编号          | DD20171020 | 00000020 | 4   |        |            |   |
| 跟进时长   | 31天              |       | n             | 1.000-     |          | 174 | 1-0-25 | 3 888 00-  |   |
| 跟进次数   | 共计4次             |       | Hark dia 1800 | 1,00076    |          | 114 |        | 2,000.00/L |   |
| 拜访次数   | 共计0次             |       | 负责人           | 刘晓明        |          |     |        |            |   |
| 最近跟进   | 2017-10-20       |       | 订单时间          | 2017-10-20 | 10:39    |     |        |            |   |
| ] 订单情况 | >                |       |               |            |          |     |        |            |   |
| 订单数量   | 2条               |       |               |            |          |     |        |            |   |

## 2 业绩

在业绩模块中,可以通过查看关键数据指标了解客户、订单、合同、回款的变化 情况,让业务人员对业绩目标达成有更清晰的认识和预测。 业务人员可以在业绩模块中浏览指定时间段内的本人负责的客户、订单、合同、 回款情况。企业/部门负责人可以查看权限范围内的部门数据。

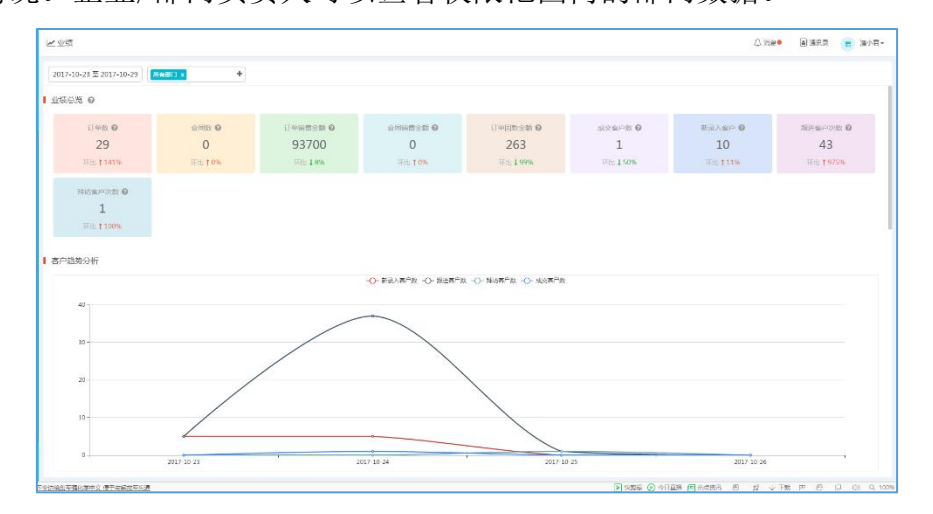

## 3 跟进记录

跟进记录方便业务部门领导集中查阅员工跟进客户时填写的跟进记录,支持部门、 人员、时间段、关键字等方式组合查询。 而且还可以快捷查看客户信息、对跟进记录发起评论。

| <b>三即进记录</b>              |                                        |                         |                      |                                        |
|---------------------------|----------------------------------------|-------------------------|----------------------|----------------------------------------|
| 22 RABIT +                | 10 2017-10-01 至 2017-10-31 (加中 山人市中) 日 | 1814-04-1827 187 184 18 |                      | 8::018                                 |
| 本月時进16个客户 活动联进的           | 己卖 56 次                                |                         |                      |                                        |
| 源加时间                      | 8n                                     | <b>第38</b> 人            | 家造記录                 | 授作                                     |
| 2017-10-25 16:15          | 中国电信股份有限公司深圳分公司                        | 御松涛                     | sketikj              | UT(6) (2)                              |
| 2017-10-24 17:51          | 老师才教祭教中                                | 漏险林                     | 大曰話                  | 1996) (0)                              |
| 2017-10-24 17:03          | 1109-3                                 | <b>2</b> 2              | 网络武                  | 9783 (C)                               |
| 2017-10-24 17:15          | 国家:了                                   | 5 <b>5</b>              | 成功共和国                | (Ŧi8 (0)                               |
| 2017-10-24 17:55          | 10.2465/5                              |                         | 广告个段的                | (This (0)                              |
| 2017-10-24 17:25          | FESE                                   | <b>a</b> 3              | 4677.07 <u>0</u> 346 | 1(FH2) (0)                             |
| 2017-10-24 17:33          | 问里曾告                                   | <b>5</b> 0              | HAL .                | 1 <del>1</del> 18 (0)                  |
| 2017-10-24 17:12          | <b>FERM</b>                            | <b>8</b> 8              | 重方                   | iFi6 (0)                               |
| 2017-10-24 17:03          | 同型出版                                   | 4 <b>2</b>              | 153680               | (TH2: (0)                              |
| 2017-10-24 17:38          | 回家了                                    | 艾海峰                     | 435                  | 1948 (O)                               |
| 2017-10-24 17:28          | 薬任・レ紛之Ⅰ・禁工版大布景亀曲区標始                    | 西参                      | 878R                 | iiiiiiiiiiiiiiiiiiiiiiiiiiiiiiiiiiiiii |
| 2017-10-24 17:44          | 10.2450                                | **                      | 053h#6               | (Tis) (0)                              |
| 2017-10-24 17:18          | 阿里谷谷                                   | 5 <b>2</b>              | 医闭锁                  | (甲硷 (0)                                |
| 2017 10 24 17:06          | 自要形型                                   | 艾恩峰                     | 12年7                 | 948 (0)                                |
| 2017-10-24 17:05          | 百姓即业                                   | 艾海峰                     | ***                  | (Fiiŝ (0)                              |
| - 20 # 56 <del>\$</del> # |                                        | 1一页 下一页 前往 1            | 周共3周 20 •            |                                        |

## 4 报价单

报价单用于销售人员向客户报价阶段,报价单可以记录完整的报价过程做为存档, 也可为后续的报价做参照。

## 4.1 报价单列表

你可以根据需要在列表中按条件筛选、查看、新建、导出报价单数据。

| -1 as 01.4       |                       |                  |                          |                |          |              | ~ nd • 16  | ana (8 204  |
|------------------|-----------------------|------------------|--------------------------|----------------|----------|--------------|------------|-------------|
| F82 >            |                       |                  |                          |                |          |              | aliante.   | 小学 あら強な。    |
| 口音響的問            | 1240-0446-02          | 面白               | 1040余禄                   | 1040-0482      | 100903   | NUSER EX THE | 和放田里       | 100103-0-02 |
| 全部展标单            | BJD201710260000875    | 3016是他国家由产于发展部分学 | 22.00                    | m/heatsa       | 1019-0   | 2017-10-26   | 2017-10-27 | 导出          |
| 我们我们我们做          | 8.0201710260000074    | 10.24 80         | 10,000.01                | 8776235a       | Enter    | 2017-10-26   | 2017-10-26 |             |
| 我却门的接诊器          | 8.0201710250000873    | 10.2180          | 10,100.01                | (CONTRACTOR)   | (e)212   | 2017 10 25   | 2017 10 26 |             |
| 我很加的形的单          | 8.0231750240000072    | vip#11世際第中12222  | 10.00                    | dimensional    | Enx      | 2017 10 24   | 2017 10 24 |             |
| ◎ 常用常品           | 8,0291759290009075    | vp的专用意中2222      | 3,000.00                 | (CONCERNE)     | Enk      | 2017 10 20   | 2017 10 20 |             |
| 2月9日日代小半         | 8/0201750200000070    | vp的专属素产2222      | 3,000.00                 | decamera sy we | Cfrie    | 2017-10-20   | 2017-10-20 |             |
| #3990天要1420163-0 | 8:0201750200000069    | 原则伟大的尼凡本级治有限公司   | 410,000.00               | W/DELTEN       | (Ethia)  | 2017-10-20   | 2017-10-31 |             |
|                  | 8/0/2017/10/200000068 | vp的专用高户2222      | 2,232.00                 | 1000 B (1.9.00 | itter ar | 2317-10-20   | 2017-10-20 |             |
| 7.万将朝期的联络山       | 8.020171020000067     | vp的身质构产2222      | 2,232.00                 | (interaction)  | inear.   | 2017-10-20   | 2017-10-20 |             |
| 117天祥为成单的银的      | 8/0231710200000066    | 以用力描文化工程的限分司     | 2,888.00                 | instance.      | 000      | 2017-10-20   | 2017-10-20 |             |
| m                | 8/0201710200000065    | 602573           | 1.00                     | esteen v       | 000      | 2017-09-29   | 2017-10-22 |             |
| 軍快速位的影響業         | 8/0201710180000264    | SHI+●出示文电中开发在第2年 | 8,000.00                 | 100 (BA)       | 1.101.02 | 2017-10-16   | 2017-10-19 |             |
| <b>本体中的现代的</b>   | 8/0201710120000065    | 一二十四小时在改称中       | 16,000.00                | estitien w     | 已作家      | 2017-10-12   | 2017-10-19 |             |
| 50000500#        | 8/0201710120000162    | +8944666644      | 16,000.00                | estate mark    | UNK      | 2017-10-12   | 2017-10-13 |             |
| anonitice        | .8.0231709230003061   | <b>大学主教师留</b> 印。 | 2.888.00                 | (instance)     | (income  | 2017-09-23   | 2017-09-23 |             |
| [18076][#89830#  |                       |                  | \$10:21,114,543,021.01ji |                |          |              |            |             |

## 4.2 新增报价单

点击新增按钮,进入新增编辑界面,输入相关的字段,点击保存。

| 新建报价单                  |           |           |          |            |       |        |        |            |           | ×          |                   |
|------------------------|-----------|-----------|----------|------------|-------|--------|--------|------------|-----------|------------|-------------------|
| <b>260 #9</b> 报价单编号: * | BJD20171  | 026000075 |          |            |       |        |        |            |           | 1240FP.11  | 95255600<br>F120- |
| .02600                 | 10.24寮户   |           |          |            | × •   |        |        |            | -         | 2017-10-26 | 2017-10-27        |
| .02500 際部明細: *         |           | 商品名称      |          | 商品编码       | 单价    | 数量     | 折扣(%)  | /sit       | 指注        | 2017-10-26 | 2017-10-26        |
| .02400                 | +-        | 2832FI x  | +        | 1211       | 100   | 1      | 100    | 100        | 修注        | 2017-10-24 | 2017-10-24        |
| .02000                 |           |           |          |            |       |        |        |            |           | 2017-10-20 | 2017-10-20        |
| 32000                  | 总数量:1     | 总计金额:100. | 00       |            | 日申请待( | 合,清输入; | 民壯振价金額 | •          |           | 2017-10-20 | 2017-10-20        |
| 02000                  |           |           |          |            |       |        |        | <b>股</b> 份 | 金額:100.00 | 2017-10-20 | 2017-10-31        |
| 1860日期: *              | 2017-10-2 | 26        |          |            |       |        |        |            |           | 2017-10-20 |                   |
| n000 有效期至: *           | 2017-10-2 | 26        |          |            |       |        |        |            |           | 2017-10-20 | 2017-10-20        |
| 2000 交感期(天): •         | 0         |           |          |            |       |        |        |            |           | 2017-09-29 | 2017-10-22        |
| 1600 报价人:*             | 漫小君       |           |          |            |       |        |        |            | -         | 2017-10-16 | 2017-10-19        |
| 01200                  |           |           |          |            |       |        |        |            |           | 2017-10-12 | 2017-10-19        |
| 01200                  |           |           |          |            |       |        |        |            | 关闭 (家)    | 2017-10-12 | 2017-10-13        |
| axes a                 | _         | 求和        | 21,114,5 | 43,021.015 | Ē     | -      | _      | _          |           | 2017-09-23 |                   |

## 4.3 报价单详情

在报价单详情页面中,你可以根据报价情况变更报价阶段,便于更好的掌控报价 过程。

|                           |                      |                    | Lances and Co         | 100                                                                                                    |               |                  |   |
|---------------------------|----------------------|--------------------|-----------------------|----------------------------------------------------------------------------------------------------|---------------|------------------|---|
|                           | 1 944                | -                  | 100                   | () 40-                                                                                                    |               |                  |   |
| STORAGE.                  | Nr.                  | 5/5/219            | 1 40.05               |                                                                                                    |               |                  |   |
| ND2017102608080076        | 10.24641             | 180,08             | COMPLEX.              |                                                                                                    |               |                  |   |
| 90201710260000075         | ************         | 22.00              | 0                     |                                                                                                    | Θ             |                  |   |
| ACCOMPANY PROPERTY PACING | TOLOHOM .            | 10,080,08          | 0.000000000           |                                                                                                    |               |                  |   |
| 8020171025000073          | 10.21694             | 10,102.01          | 2009114 - 2017        | Ale: 008<br>7.10.2010/7                                                                                                    |               |                  |   |
| MC205710040000092         | 14p80世間東州2222        | 10.00              |                       |                                                                                                    |               |                  |   |
| 00201710200000071         | ~st/+020222          | 8,009.00           | 1 Hann                |                                                                                                    |               |                  | - |
| 00201710200006070         | Hp805582=2222        | 1,000.00           | 100 9984              | 8/0201710250909075                                                                                                    | 1.0           | 1021 <b>8</b> #  |   |
| 1020171010000009          | COMPANYARYARYON      | 490300338          | NERM                  | 1001007;                                                                                                    | 用它的现去:        | 1248             |   |
| 0020171020000068          | Hpt + Mr& + 2222     | 2,222.00           | ISIN FUR              | 2012-10-25                                                                                                    | anni)E        | 2012-10-26       |   |
| 10201/1000000007          | 99世世 <b>期末</b> #2232 | 2,722.00           | 4-10 <b>2</b> 040 X - |                                                                                                    | STREES        | 0                |   |
| 90201710200000066         | 民族的基金的工程在研究中         | 2,888.00           | 150 A                 | w/R                                                                                                    | with the      | (Trick)          |   |
| 90201710200000005         | X-WW                 | 1.00               | (Provide)             | and the second second s | 1.00.0        |                  |   |
| 10001710160808064         |                      | 8(0004.00)         |                       |                                                                                                    |               | 10.7L            |   |
| JD 201710120000063        |                      | 15,003.00          | 162010                | 2017-10-26 1647                                                                                                    | <b>U</b> TOPH | 2017-10-29 15:47 |   |
| International Contraction |                      | 15 OF SOL          | 1 0.269               |                                                                                                    |               |                  |   |
|                           | Æ                    | 1 21.114,543,121.0 |                       |                                                                                                    |               |                  |   |

和客户沟通确认后的报价单可以转为订单。

## 4.4 审核报价单

报价单开启了审核,审核人可以在待办中或报价单详情(审核人需要有报价单相 应的权限)里面审核操作。

|                                          |           |             | 03     | ~   大容量洗    | 次机限时促销       |            | ۹ 🕻            | 12.     |
|------------------------------------------|-----------|-------------|--------|-------------|--------------|------------|----------------|---------|
| 合伙人 🔛 掌狐下戴                               | □ 掌叠汇刻    | ₩本地店台 ₩800  | 82本    | 🔓 扩展 🗸 👪 阀滚 | 親武 🍞 阿根 -    | - 🜆 翻译 - 🌀 | 截图 - 👷 游戏      | ~ ,9 登录 |
| UD2017102600                             | 00076     |             |        |             |              |            |                |         |
| 10/07                                    | 海小唱       |             |        | #1020582    | 19mill       |            |                |         |
| 转为订单                                     | 未转成订单     |             |        | 制单人         | 溫小君          |            |                |         |
| 创建时间                                     | 2017-10-2 | 26 16:47    |        | 更新时间        | 2017-10-26 1 | 6:47       |                |         |
| 商品信息                                     |           |             |        |             |              |            |                | 编辑      |
| 商品名称                                     |           | 商品编码        | 数量     | 单价          | 折扣(%)        | 小计         | 备注             |         |
| 法拉利                                      |           | 1211        | 1      | 100.00      | 100.0        | 100.00     |                |         |
| <ul> <li>审批流程</li> <li>输入审批学项</li> </ul> |           |             |        |             |              |            |                |         |
|                                          | R         | 转交 差期       | ዓቃ     |             |              |            |                |         |
| 棒 🔮 🔿                                    | 制溜松林,李琦,  | 潘小君,杨超 🕨 待审 | 核 (23) |             |              | 2017-10-2  | 6 16:47:04 │ ⊊ | » 0     |
| ○ 🔳 濉.                                   | 「君 ) 提交审  | ilt.        |        |             |              | 2017-10-2  | 6 16:47:04 ∣ ⊊ |         |
|                                          |           |             |        |             |              |            |                |         |
|                                          |           |             |        |             |              |            |                |         |

## 5 订单

即销售订单,产品销售、特别是一个合约销售多个产品时,应使用订单模块来进行管理。

## 5.1 订单列表

你可以在订单列表中查看权限范围内的所有订单数据,还可以在列表中按需要进行查询、新增、导入、导出、设置列表中显示的字段等操作。 点击添加按钮,可以新建订单。

| 设置      |                   |         |                 |      | 新建订单 更多提出       |
|---------|-------------------|---------|-----------------|------|-----------------|
| 查看范围    | 订单编号              | 负责人     | 客户 发票           | 制单人  | 编辑字段            |
| 全部订单    | DD201709130000075 | 刘政师     | 深圳聚美优品化妆品有限公司   | 刘翊   | 导入              |
| 我负责的订单  | DD201709090000074 | 文授奉     | 深圳极联开发科技有限公司    | 刘晔   | 2017-09-09 15:3 |
| 我的门的订单  | DD201709010000073 | \$100 B | 派圳市華狐科技有限公司     | 刘璋   | 2017-09-01 10:1 |
| 我添加的订单  | DD201709010000072 | 文明章     | 深圳极联开发科技有限公司    | 刘輝   | 2017-09-01 10:1 |
| 常用筛选 🗘  | DD201708300000071 | 刘晔      | 深圳聚美优品化妆品有限公司   | 華地交  | 2017-08-30 10:0 |
| 审核通过的订单 | DD201708290000070 | 刘璋      | 深圳市讯事科技有限公司     | 朝夜   | 2017-08-29 13:5 |
| 待审核的订单  | DD201708280000069 | 刘晔      | 深圳市華狐科技有限公司     | 动物   | 2017-08-28 11:4 |
| 作废的订单   | DD201708250000068 | 李顺文     | 深圳市讯事科技有限公司     | 刘晔   | 2017-08-25 10:3 |
|         | DD201708210000067 | 交換率     | 深圳聚美优品化妆品有限公司   | 2108 | 2017-08-21 18:1 |
| 南极诸边    | DD201708210000066 | 刘晔      | 深圳市筆道科技有限公司     | 刘璋   | 2017-08-21 17:3 |
|         | DD201708170000064 | 观岐      | 深圳戰美优品化妆品有限公司   | 刘邦   | 2017-08-17 16:2 |
|         | DD201708150000063 | 刘即称     | 深圳市动态电子科技商务有限公司 | 网络   | 2017-08-15 19:5 |

## 5.2 筛选

你可以通过查看范围、常用筛选、自定义筛选查找、筛选订单。

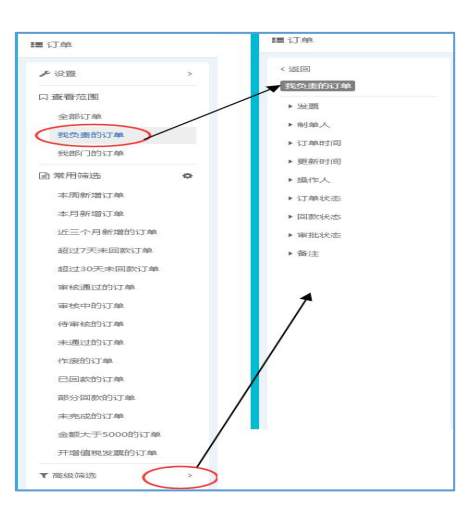

## 5.3 新建订单

新建订单时,需填写基本资料、商品信息和收货信息,系统会根据所选商品自动 计算订单金额。

订单若开启了审核,审核通过后的订单才生效,可以进行后续的回款、开发票等 操作。

订单回款后,客户会转变为已成交客户。

| (T前语石 · ·                                        | DD2017                                                        | 110300000267                   |        |      |           |        |               |          |         |
|--------------------------------------------------|---------------------------------------------------------------|--------------------------------|--------|------|-----------|--------|---------------|----------|---------|
|                                                  | 001017                                                        | 1100000000000                  |        |      |           |        |               |          |         |
| 负责人:"                                            | 张松涛                                                           |                                |        |      |           |        |               |          | -       |
| 购买商品: *                                          |                                                               | 商品名称                           |        | 商品條約 | 中的        | 82     | 3530(%)       | 小社       | 餐注      |
|                                                  | +-                                                            |                                | +      |      | MH3       | 政服     | 1610          | (dit     | RE      |
|                                                  |                                                               |                                |        |      | こうまったまたいへ | , 清助入部 | NT#-085       | 2        |         |
| <b>8</b> 户: *                                    | (810 X V                                                      | 李奇国                            |        | U    | C-FW-90   |        | alan an de de |          | 应收金额:0  |
| 寬戶: *<br>發计交货日期:                                 | (#18.5.3)<br>(#3.755                                          | テ登刈<br>い文内日期                   |        | U    | Crimino   | ¥.     |               |          | 应改金额: 0 |
| 奪戶:"<br>類计交音日期:<br>,<br>收出信意:                    | ()))))<br>())))<br>())))<br>())))<br>()))<br>()))<br>())      | 字查询<br>计交流日期<br><b>政策意</b>     |        |      | Charles   | Ŧ      |               | <i>w</i> | 应改金额:0  |
| 載戸: *<br>数計交合日期:<br>・<br>攻防信意:<br>別件:            | 998.2.2<br>939759<br>55945<br>5494                            | 字查明<br>计交纳日期<br>實施觀            |        |      | Character | •      |               | <i>w</i> | 应收金额:0  |
| <b>察</b> 戸: *<br>類计交換日期: *<br>*<br>*<br>*<br>別件: | (明治入文<br>(明治)(学初<br>(法理教)<br>(法理教)<br>(法理教)<br>(法理教)<br>(法理教) | 字走河<br>対之抗日期<br><b>放蕩単</b><br> | 停12个文件 |      |           | •      |               |          | 应收金额:0  |

注:订单编号可以根据企业需求设置规则

#### 5.4 订单详情

点击订单编号,进入订单详情界面。

启用了审核的订单,只有在待审核状态下是可以进行编辑的,订单生效后不可编辑。

未启用审核的订单,订单添加后即为生效状态,不可编辑。

启用了订单业务流程,界面上会显示整个流程的进度。鼠标在模块名称上悬停,可以查看到该模块的编号、处理人、处理时间等信息。

|                        |                      |              |               | DD20170510105      | 5811000001          |             |         |               |                  |                      |                |            |
|------------------------|----------------------|--------------|---------------|--------------------|---------------------|-------------|---------|---------------|------------------|----------------------|----------------|------------|
|                        |                      |              |               | 17 <b>0</b> 0194 ( | 947                 | 针对订单的       | 14.可    | 以针对基:         | 木信息编<br>erco     | 舞,商品信                | 息编辑,           | 紀程审判       |
| DRMD                   | 5243                 | 20           | 大制建           | 0.022              |                     | 10.221 32.4 | ATHON & | 54.50 KI 44-5 | 1.01             |                      |                |            |
| DD20170510115001000001 | 重小把                  |              | Rec           | . TOOME            |                     |             |         |               |                  |                      |                |            |
| 0020170510114422000001 | ₩29E                 |              | 85K           | (                  | (73857) ¥           | (#1817) I   | (北田行)   | ) + (#8       | ±17)             |                      |                |            |
| 0020170510114215000001 | #1985                | 1983/JA      | -             |                    | OM                  | 1077        | C.84.00 |               | _                |                      |                |            |
| 5020170510105811030001 | 8206/1               | 90.59 X      | junitedsteine |                    | 100                 |             |         | mo            | shal             |                      |                | 0          |
| DD20170510105811000001 | ×                    | 669756 BT    | jurðlöðfalf   |                    |                     |             |         |               |                  |                      |                | $\bigcirc$ |
| 0020170510105811030001 | Richer?              | 开始发展         | jur#izbit#f   | 0.8401             | DD201705101050      | 811000001   |         |               |                  |                      |                |            |
| 0030170510105811030001 | 8:275 <sup>11</sup>  | 音道波兰         | jor@078Fwt    | 477"4210           | 28:05 <sup>th</sup> |             |         | PUC:          | 10 料約計1<br>単品取扱用 | 植体名物祭草d<br>完美(21) 下型 | 0.0.5 . 0.6759 | i. #       |
| 0020170510105811000001 | 8:63.0               | 10.9936 89   | juræst#44     | 72                 | 4000                |             |         | Mar A         | in9900           | w VBi                |                |            |
| 0020170510105811000001 | RICO?                | 用此出品         | Jun RIDHINE   |                    |                     |             |         | 0.00112       | 1017.05          | 0.1100               |                |            |
| 0020170510105811000001 | 8:078 <sup>-0</sup>  | 40万分五        | jordessmart   | 17 1814 (1.10)     | 2017-07-00 1100     |             |         | acanyore.     |                  |                      |                |            |
| 0020170510105811030001 | Nist #P              | 1559056.000  | Jundest Mitte | 思思人                |                     |             |         | 任作人           | jundietti        | 550 <b>8</b>         |                |            |
| 0020170510105811030001 | RICEP                | 开启发展         | jun#iz)F#f    | 0.4542             | 0.000元              |             |         | 日華は差          | 研究性              |                      |                |            |
| 0020170510105811000001 | 800.75 <sup>10</sup> | 香港发票         | juræitskingt  | Earets             | #103X               |             |         | 副能設定          | 师事政              |                      |                |            |
| DD10170510105811000001 | 利定率产                 | 25982688     | Juidestifte   | 957 <b>=</b>       | ವರ್ಷನಿಂದ            |             |         |               |                  |                      |                |            |
| DD20170510105811000001 | 80067                | 19.42.20.20. | jur@idPite    | Tage               |                     |             |         |               |                  |                      | (              | -          |
| 0020170510105811030001 | Res Ref              | 07%E         | jordestrime   | · Pitertero-       |                     |             |         |               |                  |                      |                | -          |
| DD20170510105811000001 | NG2P                 | 25.622.04    | jurðistritte  | 商品名称               | 内动物                 | 8           | 教皇      | 单约页           | \$532(%)         | ത്രങ                 | 491660         |            |
| 0020170510105811000001 | 1:06*                | 来道知道         | junitistienet | • weight           | (018)               |             |         |               |                  |                      |                |            |
| 1-70 #93 %             |                      |              | 5-0           | 0 mg um            | 188                 |             |         |               |                  |                      |                |            |

注:当业务流程正常流转完成,该业务流程中的任何模块数据都不允许作废、修改。

## 5.5 回款信息

在订单业务流程中,订单生效后,会流转到回款环节。财务人员确认回款后,订 单相应的回款数据会同步过来。

| DD201709010 | 000072  |                   |           |                   | х |
|-------------|---------|-------------------|-----------|-------------------|---|
| 订单资料        | 回款      |                   |           |                   |   |
| 订单总金额       | 30.00 元 | 已回款金额: 15.00 元    | 未回款金额: 0元 |                   |   |
| ● 未回款       | 回款编号    | HK201709010000028 | 订单编号      | DD201709010000072 |   |
|             | 订单金额    | 30.00元            | 已回款金额     | 15.00元            |   |
|             | 未回款金额   | 0元                | 回款日期      | 2017-09-01 10:16  |   |

## 6 合同

合同适用于管理服务型的合约,比如:技术服务、咨询服务、工程项目等情况,您可根据自身企业情况来选择。

## 6.1 合同列表

和订单列表类似,你可以在列表中按需要进行查询、新增、导入、导出、设置列表中显示的字段等操作。

|                         |                  |                        |      |      |        |      |            | warm Wrenner |
|-------------------------|------------------|------------------------|------|------|--------|------|------------|--------------|
| - 10                    |                  |                        |      |      |        |      |            | 更多           |
| 直看范围                    | 合同编号             | go.                    | 合同名称 | 订单金额 | 审批状态   | 合同金額 | 开始日期       | 结束日 病母子经     |
| 全部会同                    | HT20170510000001 | 这是最小的                  | 001  |      | 特审批    |      | 2017/05/10 | 2018/0 泉田    |
| 我负责的会同                  | HT20170510000001 | 这星級小的                  | 001  |      | 特审批    |      | 2017/05/10 | 2018/00/10   |
| READER                  | HT20170510000001 | 这是是小的                  | 001  |      | 经审批    |      | 2017/05/10 | 2018/05/10   |
| 常用装法 0                  | HT20170510000001 | 創成書户                   | 003  |      | 后审批    |      | 2017/05/10 | 2018/05/10   |
| 本與新聞合同                  | HT20170510000001 | 形式要^*                  | 003  |      | 的审批    |      | 2017/05/10 | 2018/05/10   |
| 本月新增合日                  | HT20170510000001 | 测试客户                   | 003  |      | 标审批    |      | 2017/05/10 | 2018/05/10   |
| 近三个月新聞的合同               | HT20170510000001 | <b>形状带<sup>4</sup></b> | 003  |      | 451635 |      | 2017/05/10 | 2018/05/10   |
| 30天内到期的合同               | HT20170510000001 | 對試費中                   | 003  |      | 将审批    |      | 2017/05/10 | 2018/05/10   |
| 超过7天米国教会团               | HT20170510000001 | 制成有户                   | 003  |      | 经审批    |      | 2017/05/10 | 2018/05/10   |
| 20130元米出版2月<br>室は第150合同 | HT20170510000001 | 影試察會                   | 003  |      | 的事就    |      | 2017/05/10 | 2018/05/10   |
| 审核中的会同                  | HT20170510000001 | 創成書户                   | 003  |      | 将审批    |      | 2017/05/10 | 2018/05/10   |
| 将审核的合同                  | HT20170510000001 | <b>形式客</b> 件           | 003  |      | 的证据    |      | 2017/05/10 | 2018/05/10   |
| 未透过的合同                  | HT20170510000001 | 到这些中                   | 003  |      | 后审批    |      | 2017/05/10 | 2018/05/10   |
| 执行中的余司                  | HT20170510000001 | <b>形成有<sup>4</sup></b> | 003  |      | 694633 |      | 2017/05/10 | 2018/05/10   |
| 中止的合同                   | HT20170510000001 | 對試察中                   | 003  |      | 将审批    |      | 2017/05/10 | 2018/05/10   |
| 作业的合同                   | HT20170510000001 | 制成素产                   | 002  |      | 特殊性    |      | 2017/05/10 | 2018/05/10   |
| CREDER<br>DRemon        | HT20170510000001 | 则这要作                   | 002  |      | 的事業    |      | 2017/05/10 | 2018/05/10   |
|                         | HT20170510000001 | 彩成客户                   | 002  |      | 長車北    |      | 2017/05/10 | 2018/05/10   |

## 6.2 新建合同

合同正文内容较多,可做为附件上传到合同中。

| 合同编号 * | HT20170526000002                                                                                               |
|--------|----------------------------------------------------------------------------------------------------|
| 合同名称 * | 比亚迪股份有限公司废水处理站昇                                                                                                |
| 客户 *   | 深圳市瑞清环保科技有限公司 × •                                                                                              |
| 开始日期 * | 2017-05-26                                                                                                    |
| 结束日期 * | 2018-05-26                                                                                                    |
| 附供     | 添加附件                                                                                                    |
| רדו בא |                                                                                                    |
|        | 附件大小不超过10M,最多可上传12个文件<br>注:附件上传过程中请不要转换页面,否则上传将中止 + 继续添加<br>此亚迪股份有限公司废水处理站异味<br>治理项目合同.docx(13 kb)<br>取消<br>成功 |
| דו ניד | 附件大小不超过10M,最多可上传12个文件<br>注:附件上传过程中请不要转换页面,否则上传将中止 + 继续<br>此亚迪股份有限公司废水处理站异味<br>治理项目合同.docx(13 kb)<br>取消<br>成功   |

注: 合同编号可以根据企业需求设置规则

## 6.3 合同详情

点击合同编号,进入合同详情界面。如果启用了合同业务流程,界面上会显示整 个流程的进度。

启用了审核的合同,只有在待审核状态下是可以进行编辑的,合同生效后不可编辑。

未启用审核的合同,合同添加后即为生效状态,不可编辑。

启用了合同业务流程,界面上会显示整个流程的进度。鼠标在模块名称上悬停,可以查看到该模块的编号、处理人、处理时间等信息。

| 豊合同                      |                  |           |         |         |           | HT20170505000 | 031 (907+)          |             |                     |    |
|--------------------------|------------------|-----------|---------|---------|-----------|---------------|---------------------|-------------|---------------------|----|
| /tig >                   |                  |           |         |         |           | 1964          |                     |             |                     |    |
| は空音であ                    | 合同编号             | 80        | ABAB    | 订单会额    | 合同会派      | 10000         |                     |             |                     |    |
| 全部会司                     | HT20179513000001 | 制法案件      | 002     |         |           | 0             | 0 0                 | $\sim$      |                     |    |
| 我众家的合同                   | HT2017061000001  | 影式称=      | 合同301   |         |           | (Bas) •       | (Bas) + (##6) +     | (#1017)     |                     |    |
| 教育门的合同                   | HT20170510000001 | 影武器中      | 合用201   |         |           | : U#          | 合日   RR             | 10000       |                     |    |
| 0 27875 O                | HT2017051000001  | 制式展升      | (12)501 | 兴林史五百八条 | 据全局的基本信息  | 1 8268        |                     |             |                     | -  |
| 本政策增合同                   | HF2017061000001  | 制式各种      | 合同301   | 查看业务流程的 | 時日回的を全国の。 |               | (1770) 700 08 00000 |             |                     | _  |
| 各7355年11月<br>在三个目前性的会员   | HT20170510000001 | 影试集中      | 合同201   |         |           | 10485         | H1201303030001      |             |                     |    |
| 30天内到期的合同                | HT2017061000001  | 影式客户      | 合同201   |         |           | 8964          | 合当90060             | 信奉受證        | 0元                  |    |
| <u>望过7天中间取合同</u>         | HT2017061000001  | 副武務年      | 合同301   |         |           | 1992<br>1     | 075                 | <u>南</u> /1 | 体力技术有限公司            |    |
| <u>或</u> 过30天来回数合同       | HT20170510000001 | Ritter    | 台閉201   |         |           | 开始日期          | 2017/05/05          | 临床日榜        | 2018/05/05          |    |
| 軍統憲住的合同                  | HT2017051000001  | 影式展示      | 1001年1  |         |           | 92 -          |                     |             |                     |    |
| 目標中的合同                   | HT2017061000001  | Rit8#     | 9月201   |         |           | 来批決步          | Ealit               | 合同状态        | 供行中                 |    |
| 主張の対応                    | HT20170508000001 | 这是是小的     | 111     |         |           | 00000         | 2017-05-05 19:31    | 要能时间        | 2017-05-05 19-31    |    |
| 我与中的合同                   | HT20170508000001 | 12500-010 | 法规律师问   |         |           | . 久主人         | Rist                | 研认          | 96X                 |    |
| 中止的全日                    | HT20170508000001 | IS SHOW   | 耳胺法     |         |           | : 2100.4      | ala.                |             |                     |    |
| 作用的合同                    | HT20170508000001 | 12.5.4.M  | 相由的社    |         |           |               |                     |             |                     |    |
| 日本成的合同                   | HT2017050500001  | 編九號卡有際公司  | 会现6566  |         |           | 1 #8218       |                     |             |                     |    |
| ENERGINE<br>ANTI-FORMACE | HT20170505000001 | 绿大蒜未有限公司  | 合用2222  |         |           | 008           | K. 199              |             | 2017-05-05 19:32:01 | 90 |
| which and the            | HT20170505000001 | 华方铁车有限公司  | 会用222   |         |           |               |                     |             |                     |    |
| 1.00000                  | HT2017050500001  | 金九使非有能公司  | 会员2222  |         |           | 0.01          | 伝・型文論批              |             | 2017-05-05 19:31:56 | 00 |
|                          | HT20170505000001 | 华大技术有限公司  | 合司11    |         |           | 2             |                     |             |                     |    |
|                          | HT20170505000001 | 绿大铁本有限公司  | 会同111   |         |           |               |                     |             |                     |    |
|                          | HT20170605000001 | 经大技术有限公司  | 会員222   |         |           |               |                     |             |                     |    |

## 7 回款

回款是指客户支付的订单/合同款项,一笔回款。 回款只能通过订单或合同业务流程流转到回款时由系统自动添加,不可手动在回 款模块中添加。但是回款信息生成后,财务人员可以进行回款记录的添加。

#### 7.1 回款列表

你可以在回款列表中按需要进行查询、导出、设置列表中显示的字段等操作。

| (                                                                                                    |                  |                          |              |         |               |    | 4.10  | e. Hera Minacon |
|----------------------------------------------------------------------------------------------------|------------------|--------------------------|--------------|---------|---------------|----|-------|-----------------|
|                                                                                                    | D2#2             | 0495                     | <b>客</b> 户   | 日設全領    | 田設方式          | 發注 | BERKE | []#金 /#10712    |
| N:EAN                                                                                                    | HK20170508000001 | DD20170508034808000001   | (注意要)(3)     | 110     |               |    | 已全然回致 | 110 ƏA          |
|                                                                                                    | 100201202000000  | 00.001707000330320300000 | WEB IN       |         |               |    |       | 9±              |
| CHESIAR                                                                                                    | HK20170508000001 | 002017090802302900001    | 124090101    |         |               |    | *358  | 1690            |
| BA'183Ellith                                                                                                    | HK20170505000001 | DD20170505065953000001   | 华为技术有限公司     |         |               |    | 未同款   | 110             |
| 日端法 0                                                                                                    | НК20170505000001 | DD20170505052241000001   | 緣为技术有限公司     | 110     |               |    | 已全部间款 | 110             |
| 三天已确认因款                                                                                                    | HK20170505000001 | DD20170505013132000001   | 运为技术有限公司     | 80      |               |    | 部分回政  | 110             |
| 明已确认同款                                                                                                    | HK20170505000001 | DD20170505011627000001   | 华为技术有限公司     |         |               |    | 未回款   | 110             |
| 月已确认回款                                                                                                    | HK20170505000001 | DD20170505011220000001   | 华为技术有限公司     |         |               |    |       | 110             |
| 副款                                                                                                    | HK20170505000001 | DD20170505011027000001   | 华为技术有限公司     |         |               |    | 未同数   | 110             |
| 17天未回款<br>+>>五+回款                                                                                                    | HK20170504000001 | DD20170504061741000001   | 級为技术有限公司     | 110     |               |    | 已全部间款 | 110             |
| 300×345544                                                                                                    | HK20170504000001 | DD20170504055059000001   | 华为技术有限公司     |         |               |    | 未回款   |                 |
| 6st20Em                                                                                                    | HK20170504001001 | DD20170504054247000001   | 深圳市航天家规想有限公司 |         |               |    | 未回款   |                 |
| 金銀田数                                                                                                    | HK20170504000001 | DD20170504053656000001   | 华为技术有限公司     |         |               |    | 未回款   |                 |
| 成大于5000的国数                                                                                                    | HK20170504000001 | DD20170504053247000001   | 华为技术有限公司     |         |               |    | 未同数   |                 |
| 月收到的运会                                                                                                    | HK20170504000001 | DD20170504045402000001   | 华为技术有限公司     |         |               |    | 未回数   | 3700            |
| <b>刊收到的定金</b>                                                                                                    | HK20170504000001 | DD20170504044737000001   | 深圳市航天劇院總有限公司 |         |               |    | 未回数   | 1850            |
| n oranization (a construction)<br>A de la construction (a construction (a constru | HK20170504000001 | DD20170504044427000001   | 深圳市航天家税總有限公司 | 1850    |               |    | 日全部石政 | 1850            |
| 日位别的保证金                                                                                                    | HK20170504001001 | DD20170504043902000001   | 深圳也就天家被總有限公司 |         |               |    | 未回款   | 110             |
| · (編進 )                                                                                                    | HK20170504000001 | DD20170504042159000001   | 深圳市航天家被總有限公司 |         |               |    | 未同数   |                 |
| -                                                                                                    | 1-20 共22 倍       |                          |              | 1-3 5-3 | 前往1 页共2页 20 • |    |       |                 |

当回款没有设置在业务流程里面,那么回款界面就会显示"新增回款"按钮,可以进行单独的新增回款操作。

| の回訳            |   |                   |                         |      |                    |            | A W       | 0• 🗟 25.2 🔒 25.4 |
|----------------|---|-------------------|-------------------------|------|--------------------|------------|-----------|------------------|
| ▲ 前面           | 2 |                   |                         |      |                    |            | (         |                  |
| 0.0200         |   | 同致单位              | ¥P.                     | 合同情况 | 订单编号               | 同數日期       | CREAR     | 间数状态             |
| 全部研究           |   | HK201710130000097 | 派则市會經濟身份产开发有限公司         |      | 002017101300000196 | 2017-10-13 | 0         | +80              |
| 来告其的国政         |   | HK201710110000096 | vip的存用称户2222            |      | 002017101100000192 | 2017-10-11 | 0         | +6342            |
| <b>说是5门的国际</b> |   | HK201710110000095 | 4463 <b>4/06</b> /02222 |      | DO2017101100000191 | 2017-10-11 | 0         | +1782            |
| 规律加利任款         |   | HK201710110000094 | vip@149/@@192222        |      | DD2017101100000190 | 2017-10-11 | 0         | 10102            |
| 日常用新店          | ٥ | HK201710110000093 | 上居市电子恢复有限公司             |      | DD2017101100000187 | 2017-10-11 | 25,000.00 | BOER             |
| 本用已建议回転        |   | HK201209270000092 | <b>包括中部語本中</b>          |      | 002017092700000186 | 2017-09-27 | 1.00      | 16 E E H         |

## 7.2 新增回款

如果同时启用了订单和合同模块,在新增回款时需要选择为订单回款还是为合同回款。

| 新建回款+ | 更多操作▼ |        |       |               |        |      |      |      |
|-------|-------|--------|-------|---------------|--------|------|------|------|
| 订单回款  | ^ 詞应  | 新建回款   |       |               |        |      |      |      |
| 台问见款  | 2     |        |       |               |        |      |      |      |
| 部分回款  | 2,8   | 回款单号 • | HK201 | 7110300000124 |        |      |      |      |
| 未回款   | 2,8   | 负责人 *  | 潘小君   |               |        | •    |      |      |
|       |       | 客户     | 荷输入   | 文字查询          |        |      | •    |      |
|       |       | 订单编号   | 请输入   | 文字查询          |        |      | •    |      |
|       |       | 待回款金额。 | 0     |               |        | 元    |      |      |
|       |       | 回款计划   |       | 回款类型          | 预计回款时间 | 回款金額 | 回款方式 | 回款帐号 |
|       |       |        | + -   | 全部回款 >        |        |      | 其他 🗸 | 请选择  |
|       |       |        |       |               |        |      |      |      |
|       |       |        |       |               |        |      |      |      |

新建回款时,销售人员可预先填写回款计划,到回款计划预定的时间,系统会自动给销售人员发送回款提醒,避免遗忘。

回款计划是指销售人员制定订单金额进行分期回款的计划,即计划什么时间回款 多少钱(可能和实际回款金额、时间不同)。

| 1.401 |     | 回款类型               | 预计回款时间     | 回款金额 | 回款方式  | 回款帐号        | 备注 |
|-------|-----|--------------------|------------|------|-------|-------------|----|
|       | + - | 预付款 🗸              | 2017-11-03 | 10   | 银行4 🗸 | 42059315€ 🗸 |    |
|       | + - | 全部回款 ▼             |            |      | 其他 🗸  | 请选择         |    |
|       |     | 全部回款<br>预付款<br>阶段款 |            |      |       |             |    |
|       |     | 尾款<br>保证金          |            |      |       |             |    |

## 7.3 回款详情

4.3.1 添加回款计划

财务人员可以在回款详情中确认并添加实际回款的记录。

|        |          |               |            | HK201 | 7110300000 | 125 未開於 |    |    |            |                  |      | 2          |
|--------|----------|---------------|------------|-------|------------|---------|----|----|------------|------------------|------|------------|
|        |          |               |            |       |            |         |    |    |            |                  |      |            |
| 添加回款计划 |          |               |            |       |            |         |    | ×  |            |                  |      |            |
| 回款单号,  | HK201    | 7110300000125 |            |       |            |         |    |    | 合同编号       |                  |      |            |
| 紫户 ·   | 10.24宿   | 户             |            |       |            |         |    |    | 回款日期       | 2017-11-03       |      |            |
| 负责人    | 潘小君      |               |            |       |            |         |    |    |            | 未回数              |      |            |
| 订单编号・  | DD201    | 7110300000264 |            |       |            |         |    |    | 侍国教金额      | 110.00元          |      |            |
| 待回款金额。 | 110.00   | ۲             |            |       |            |         |    |    | 更新时间       | 2017-11-03 15:09 |      |            |
| 回款计划   |          | 回放类型          | 预计回放时间     | 回放金额  | 回数方式       | 回放帐号    | 备注 |    |            |                  |      |            |
|        | + -      | 全部回款 🖌        |            |       | 其他 -       | 请选择     | •  |    |            |                  |      |            |
|        |          |               |            |       |            |         |    |    | 预计回款时间     | 实际回数时间           | 回数方式 | 回数帐号       |
|        |          |               |            |       |            |         |    |    | 2017-11-03 |                  | 银行转账 | 4205931568 |
| 2006   |          |               |            |       |            |         | 关闭 | 保存 | 2017-11-04 |                  | 其他   |            |
| DD20   | 17091800 | 00055         | 2017-10-23 | -     | ito@WX1130 |         |    |    |            |                  |      | >          |
| DD201  | 71023000 | 000233        | 2017-10-23 |       |            |         |    |    |            |                  |      |            |
|        |          |               |            |       |            |         |    |    |            |                  |      |            |

4.3.2 回款确认

回款详情反映了订单/合同的回款情况。销售人员在确认客户回款后,在回款计划中点击到款确认,并上传到款凭证,系统自动向财务人员发起通知。

| 回款记录            |     | 到款确认   |                    |   |  |
|-----------------|-----|--------|--------------------|---|--|
| 操作              | 回款序 | 回款单号   | HK2017110300000125 |   |  |
| 到款确认 🔨<br>修改 删除 | 1   | 客户     | 10.24 客户           |   |  |
| 到款确认<br>修改删除    | 2   | 订单编号   | DD2017110300000264 |   |  |
|                 |     | 未回款金额  | 110.00             |   |  |
|                 |     | 回款类型   | 预付款                | v |  |
|                 |     | 预计回款时间 | 2017-11-03         |   |  |
|                 |     | 回款金额   | 10.00              |   |  |
|                 |     | 回款方式   | 银行转账               | ~ |  |
|                 |     | 回款账号   | 4205931568794235   | ~ |  |
|                 | 3   | 回款凭证   | 上传凭证               |   |  |
|                 | 8   | 备注     | 备注信息               |   |  |

#### 4.3.3 退款

确认回款后可根据实际情况进行退款操作,退款后的金额会统计到未回款金额中。

|         | 1 和杰尔用      |         |              |        |            |                  |      |           |
|---------|-------------|---------|--------------|--------|------------|------------------|------|-----------|
| 合同编号    |             |         |              |        |            |                  |      |           |
|         | 间数单号        | HK2017  | 110300000125 |        |            |                  |      |           |
|         | 客户          | 10.24審  | ph.          |        | 合同编号       |                  |      |           |
| 提示      |             | DD201   | 110300000264 |        | 回款日期       | 2017-11-03       |      |           |
| 确定要退款吗? |             | 110.005 | t            |        |            | Ellout           |      |           |
|         | Rolas Rolas | 110.005 | <del>ē</del> |        | 核同款金额      | 0元               |      |           |
|         | HOUPS HOUE  | 2017-1  | 1-03 15:09   |        | 更新时间       | 2017-11-03 16:17 |      |           |
|         | 负责人         | 濃小君     |              |        |            |                  |      |           |
|         | 同教学品        |         |              |        |            |                  |      |           |
|         |             |         |              |        |            |                  |      |           |
|         | 1241E       | 回欧序号    | 回歐类型         | 回款金額   | 预计回款时间     | 实际回放时间           | 回欲方式 | 回欧帐号      |
|         | iller       | 1       | 预付款          | 10.00元 | 2017-11-03 | 2017-11-03 16:10 | 银行转账 | 420593156 |
|         | 退款          | 2       | MEREC        | 10.00元 | 2017-11-04 | 2017-11-03 16:17 | 純倍   |           |
|         |             |         |              |        |            |                  |      |           |

4.3.4 终止回款

针对整个回款单,财务可以进行终止回款的操作。终止回款以后,回款单无法再进行回款相关操作。

|                   |                    | HK2017110300             | 0000125   |               |          |              |                  |        | 3K)          |
|-------------------|--------------------|--------------------------|-----------|---------------|----------|--------------|------------------|--------|--------------|
| 订单编号              | 网络日期               | 1 24-55                  |           |               |          |              |                  |        |              |
| 02017110300000264 | 2017-11-03         | 調整性な                     | HK201     | 7110300000129 |          |              |                  |        |              |
| D2017110300000266 | 2017-11-03         | 0885                     |           |               |          | 同志日相         | 2017-11-03       |        |              |
| 9201710200000204  | 提示                 |                          | × 075     |               |          |              | 100              |        |              |
| 32017102000000207 | 101-109-55 + 50-50 | BU I MARRIER MARRIER     | 110.00    | 光.            |          | ALLEY & DE   | 110.00元          |        |              |
| 02017102600000258 | 除,清重强度作1           | NEW DOLLARS AND ADVENUES | 2017-1    | 1.03.15:09    |          |              | 2017.11.03 15:09 |        |              |
| 02017102400000254 | •                  | 104 Main                 |           |               |          |              |                  |        |              |
| 02017102400000251 | 2017-10-24         | -                        | 300       |               |          |              |                  |        |              |
| 02017102400000250 | 2017-10-24         |                          |           |               |          |              |                  |        |              |
| 02017102400000249 | 2017-10-24         | 100                      | Lanote La | 1200 M 70     | 1011-010 | 101102102102 | 225 Files Red    | Rental | Editor da 27 |
| 02017102400000248 | 2017-10-24         | 修改 审核                    | 1         | SHITER .      | 10.0075  | 2017-11-03   | A.191.46A83173   | WITH   | 4205931568   |
| 02017102300000242 | 2017-10-23         | BIRNEL                   | 2         | MIRE          | 10.0076  | 2017-11-04   |                  | 利信     |              |
| 02017102300000240 | 2017-10-23         | <                        |           |               |          |              |                  |        | *            |
|                   | 2017-10-23         | (Annual Contract         | 15        |               |          |              |                  |        |              |
| 0201709180000055  | 2017-10-23         |                          |           |               |          |              |                  |        |              |
| 02017102300000233 | 2017-10-23         |                          |           |               |          |              |                  |        |              |
|                   |                    |                          |           |               |          |              |                  |        |              |
|                   |                    |                          | 母打印       |               |          |              |                  |        |              |

## 7.4 回款审核

回款审核人可以在待办事项或者回款详情中,根据实际情况进行通过、拒绝等相关操作。

| 基本信息                          |        | 回款明细   |                       |                                                       |                           |
|-------------------------------|--------|--------|-----------------------|-------------------------------------------------------|---------------------------|
| 回款单号                          | ł      | 春户     | 10.24窗户               | 负责人                                                   | 潘小君                       |
| 合同编号                          |        | 订单编号   | DD2017110300000264    | 回款单号                                                  | HK2017110300000125        |
| 已回款金额                         | ¢      | 回款类型   | 预付款                   | 回款方式                                                  | 银行转账                      |
| 应回款金额                         |        | 回款帐号   | 4205931568794235      | 回款金额                                                  | 10.00                     |
| 添加时间                          | 2      | 记录状态   | 未回款                   | 审核状态                                                  | 待审批                       |
| 负责人                           | 3      | 预计回款时间 | 2017-11-03            | 备注                                                    |                           |
| 回款记录                          |        | 回款凭证   |                       |                                                       |                           |
| 操作                            |        | 审批流程   |                       |                                                       |                           |
| 修改     审核       到款确认       修改 | 1<br>2 | 输入审批意见 |                       |                                                       |                           |
| <<br>液加回款计划                   |        | 通过     | 較同                    | ታ                                                     |                           |
|                               |        | 0 🔮 李伟 | 5,濡松林,张松涛,李琦,濡小君,杨超,刘 | 」<br>「「「」「「」」<br>「」」<br>「」」<br>「」」<br>「」」<br>「」」<br>「 | 2017-11-03 15:15:02   @ 0 |

## 8 发票

发票模块用于财务人员管理订单/合同相关的发票信息。

## 8.1 发票列表

你可以在发票列表中按需要进行新建、查询、导出、设置列表中显示的字段等操作。

| 过票         |             |                 |                   |                   |      | △ 消息●   圖 通讯录    |
|------------|-------------|-----------------|-------------------|-------------------|------|------------------|
|            | >           |                 |                   |                   |      | <b>添加政票</b> 更多接付 |
| 画着范围       | 中语单号        | 客户              | 订单编号              | 回飲编号              | 回放床号 | Es site          |
| 全部发票       | 7240000016  | 广州云库科技有限公司      | DD201707170000028 | HK201707210000012 | 0    |                  |
| 成负责的发票     | 7240000015  | 深圳市动态电子科技商务有限公司 | DD201707170000029 | HK201707210000011 | 0    | 1,000            |
| 部门的发票      | 7140000014  | 深圳市讯享科技有限公司     | DD201707140000026 | HK201707140000010 | 0    | 11               |
| 認知的发票      | 7130000014  | 深圳市动态电子科技商务有限公司 | DD201707130000019 | HK20170713000007  | 0    | 1,000            |
| 用締造        | ¢ 711000005 | 深圳市小牛在线金融科技有限公司 | DD20170711000007  | HK20170711000005  | 0    | 7                |
| 周已开发票      | 711000004   | 深圳市讯享科技有限公司     | DD20170711000005  | HK20170711000003  | 0    | 1,004            |
| 月已开发票      | 711000003   | 我的个人客户          | DD20170711000006  | HK20170711000004  | 0    | 5                |
| 通友展        | 707000002   | 深圳市动态电子科技简务有限公司 | DD20170707000004  | HK20170707000002  | 0    | 1,000            |
| 废的发票       | 707000001   | 深圳市动态电子科技商务有限公司 | DD20170707000003  | HK20170707000001  | 0    | 10               |
| 这票金额大于5000 |             |                 |                   |                   |      |                  |
| 级筛选        | 5           |                 |                   |                   |      |                  |
|            |             |                 |                   |                   |      |                  |
|            |             |                 |                   |                   |      | 求和:5,037元        |
|            | 1.0 #0 #    |                 | 上—而 下-            | 西 前往 1 西井 1 西 10  |      |                  |

## 8.2 添加发票

选择要开发票的订单或合同,输入要开发票的金额即可。

| 客户,    | 请输入文字查询          | •      | 回题现场 | ####### | 升票金服  |
|--------|------------------|--------|------|---------|-------|
| 订单编号"  | 请输入文字查询          | •      |      | 有道发展    | 10000 |
| 订单金额。  | 订单金额             |        |      | 苔通发展    | 10    |
| 回款编号   | 回款编号             |        |      | 普通发展    | 999   |
| 回款序号   | 全部               | -      |      | 普通发票    | 6000  |
| 由遗单号。  | FP20170510000001 | 100001 | 1    | 普通发票    | 1000  |
|        |                  | 100001 |      | 增值税发票   |       |
| 开颤类型 ' | 普通发票             |        |      | 普通发源    |       |
| 开展金额。  | 0                |        |      | 普通发数    | 1000  |
| 发票号码 * | 发票号码             |        |      |         |       |
| 备注     | 备注               |        |      |         |       |
| 快递公司。  | 快递公司             |        |      |         |       |
| 快递单号 * | 快递单号             |        |      |         |       |

## 8.3 发票详情

查看发票详情时,可以进行编辑或作废操作。

| 基本信息       |                   |       |                    |
|------------|-------------------|-------|--------------------|
| 中請用号       | FP201711020000072 |       |                    |
| 客户         | 陕西亦译安装工程有限公司      | 订单编号  | DD201710200000207  |
| 订单金额       | 2,888.00元         | 回款编号  | HK2017110100000122 |
| 回数序号       | 全部                | 已同款金额 | 0元                 |
| 开意类型       | 普通发票              |       |                    |
| 发票抬头       | 陕西亦译安装工程有限公司      | 税号    | 123123123123123    |
| 公司地址       |                   | 公司电话  |                    |
| 银行账号       |                   | 开户银行  |                    |
| 开展全额       | 2,888.00元         |       |                    |
| 衛注         |                   |       |                    |
| 的建时间       | 2017-11-02 14:08  | 更新时间  | 2017-11-02 14:08   |
| 开质内容       | 123123            |       |                    |
| 申请人        | 刘翊明               | 制单人   | 刘巍明                |
| (1)((1)()) | (Pana)            |       |                    |

#### 5.3.1 发票审批

发票审核人可以在待办事项或者回款详情中,根据实际情况进行通过、拒绝等相关操作。

| 已回款金額       | 5.00元                 | 开票类型        | 普通波票             |  |
|-------------|-----------------------|-------------|------------------|--|
| 开票企箱        | 0元                    |             |                  |  |
| 开票内容        | 安居春发须强                |             |                  |  |
| 修注          |                       |             |                  |  |
| 880010      | 2017-11-03 20:47      | 更新时间        | 2017-11-03 20:47 |  |
| 中请人         | 潘小君                   | 审核状态        | essuette.        |  |
| 制单人         | 潘小君                   |             |                  |  |
| 输入审批意见      | 888 Ke Manada         |             |                  |  |
| Witz        |                       |             |                  |  |
| жи<br>Э 🗑 Ξ | 燕李伟李琦、谭登年、漫小君、赵立云。即旺艾 | 海路 + 待审核 保力 |                  |  |

#### 5.3.2 发票信息

财务人员收到销售员提交的开票申请,在开完发票后可以为该开票申请添加发票 信息和快递信息。

| 发票信息    |                                          |                                              |      |                  |        |
|---------|------------------------------------------|----------------------------------------------|------|------------------|--------|
| 发票号码 44 | 03162321                                 |                                              | 开票时间 | 2017-11-03       |        |
| 快递公司 顺  | ŧ                                        |                                              | 快递单号 | 107998935964     |        |
| 开票人 刘明  | 曉明                                       |                                              | 创建时间 | 2017-11-06 10:40 |        |
| 备注      |                                          |                                              |      |                  |        |
|         | 添加发票信息<br>开票时间。<br>发票号码。<br>快递公司<br>快递单号 | 2017-10-26<br>51378071<br>顺丰<br>139050299181 | •    |                  | ×<br>] |
|         | 备注                                       | 备注信息                                         |      |                  |        |

关闭

## 9 商品

## 9.1 商品列表

商品列表用于查看、管理商品的基础资料。

| 南岳分类                                                               | ٥ |        |                  |          |         |    |       |           |                  | 1120 <u>8</u>    |
|--------------------------------------------------------------------|---|--------|------------------|----------|---------|----|-------|-----------|------------------|------------------|
| ◎ 所有分类                                                             |   | 8      | 商品名称             | 商品编码     | 商品分类    | 品牌 | 单位    | 制建人       | 创建时间             | 豊示亭殿             |
| ◎ 手机                                                               |   | 10. ji | n阅试商品012 【版色红色尺层 | 001      | Jun年的手机 | bw | 10000 | Jun跑过所有权限 | 2017-05-08 16:26 | 2017 RH          |
| 0 空洞                                                               |   | ю т    | CL1.5P空调程机       | AAWGRGDA | Jun华为手机 | AJ | 1850  | 测试1       | 2017-05-04 16:03 | 2017-05-10 14:55 |
| O 电路                                                               |   |        |                  |          |         |    |       |           |                  |                  |
| 0 37HPG                                                            |   |        |                  |          |         |    |       |           |                  |                  |
|                                                                    |   |        |                  |          |         |    |       |           |                  |                  |
|                                                                    |   |        |                  |          |         |    |       |           |                  |                  |
| 業用描述                                                               | 0 |        |                  |          |         |    |       |           |                  |                  |
| 業用描述<br>上采中的湾品                                                     | 0 |        |                  |          |         |    |       |           |                  |                  |
| 業用領透<br>上架中的湾岳<br>已下梁商品                                            | 0 |        |                  |          |         |    |       |           |                  |                  |
| 第用陈选<br>上年中的考品<br>日下采商品<br>本同時間的商品                                 | 0 |        |                  |          |         |    |       |           |                  |                  |
| 第用描述<br>上年中的考益<br>日下栄売品<br>本同時售的商品<br>本同時售的商品                      | 0 |        |                  |          |         |    |       |           |                  |                  |
| 第用转送<br>上年中的考益<br>已下来表品<br>本同時生的表品<br>本同時生的表品<br>本同時生的表品           | 0 |        |                  |          |         |    |       |           |                  |                  |
| 第用落选<br>上桌中的啤品<br>已下菜商品<br>本同時售的商品<br>本同時售的商品<br>有面片的商品            | 0 |        |                  |          |         |    |       |           |                  |                  |
| 第用转送<br>上集中的考点<br>已下某类品<br>本用钠盐的商品<br>本用钠盐的商品<br>有面片的考品<br>没有面片的商品 | 0 |        |                  |          |         |    |       |           |                  |                  |

## 9.2 增加商品

建议在添加商品前先设置好商品分类、规格、品牌等基础信息。同一商品有多种 规格,建议在添加商品时,启用商品多规格,这样可以快速新建,无需一条条录

入。

| 商品名称*                      | 请输入商品名称                                                                                                    |   |                   |           |            |  |
|----------------------------|----------------------------------------------------------------------------------------------------|---|-------------------|-----------|------------|--|
| 南品编码·                      | 请输入商品编码                                                                                                    |   |                   |           |            |  |
| 商品分类,                      |                                                                                                    |   |                   |           |            |  |
|                            | + 新增分类                                                                                                    |   |                   |           |            |  |
| 品牌                         | 请选择品牌                                                                                                    |   |                   |           |            |  |
|                            |                                                                                                    |   |                   |           |            |  |
|                            | + 新墳品牌                                                                                                    |   |                   |           |            |  |
| 商品多规格:                     | +新環品牌 <ul> <li>第二日</li> <li>第二日</li> </ul>                                                                                                    |   |                   |           |            |  |
| 商品多规格:<br>规格名称: *          | - 新讀品牌<br>◎ 葉用 ● 座用<br>現路                                                                                                    | 1 | 現格值               |           |            |  |
| 商品多规格:<br>规格名称: *          | <ul> <li>新電品牌</li> <li>第月 原用</li> <li>第日</li> <li>2014</li> <li>2014</li> <li< td=""><td>•</td><td>現格值</td><td></td><td></td><td></td></li<></ul> | • | 現格值               |           |            |  |
| 商品多规格:<br>规格名称: *          | <ul> <li>新福昌牌</li> <li>気用</li> <li>気用</li> <li>成路</li> <li>(第25月)</li> <li>(第25月)</li> </ul>                                                                                                    | * | <b>聚格值</b><br>责选择 |           |            |  |
| 南品多规语:<br>规格名称: •<br>计量单位。 | <ul> <li>新福昌牌</li> <li>第二日</li> <li>第二日<td>•</td><td><b>現格值</b><br/>请选择</td><td></td><td></td><td></td></li></ul>                        | • | <b>現格值</b><br>请选择 |           |            |  |
| 商品多规格:<br>规格名称: •<br>计量单位。 | <ul> <li>新電温牌</li> <li>新電温牌</li> <li>第二日</li> <li>第二日<td>*</td><td><b>奥格伯</b><br/>吉达择</td><td><br/>12 12</td><td><br/>x, y 1</td><td></td></li></ul>  | * | <b>奥格伯</b><br>吉达择 | <br>12 12 | <br>x, y 1 |  |

注意:针对商品名称可以通过商品后台设置来进行不同规则的命名。

| 置字段基      | 本属性 常用筛选                                 |
|-----------|------------------------------------------|
| 启用商品      |                                          |
| 模块名称      | 商品                                       |
| 启用商品品牌    | 医用肉品品牌后,商品将增加品牌选择语,并且商品品牌将作为商品品牌在为商品牌选条件 |
| 启用商品图片    |                                          |
| 多规格商品命名规则 | 商品各称+规格别名 •                              |
|           | 商品名称+规格值                                 |
|           | 商品名称+商品编码                                |
|           | 商品名称+规格型号                                |
|           |                                          |

## 9.3 商品详情

点击商品名称,进入商品详情界面,可以编辑商品基本信息、转移商品分类、商 品的上、下架等操作。

| 商品店                                                                                         |   |                     |                |                   |                  |      |                  |      |
|---------------------------------------------------------------------------------------------|---|---------------------|----------------|-------------------|------------------|------|------------------|------|
| <b>商品分类</b>                                                                                 |   |                     |                | 1 × 2 / 0 B       |                  |      |                  | +028 |
| ◎ 所有分类                                                                                      | 6 | 商品名称                | 商證编码           | MEDDIG 42         |                  |      |                  | -    |
| • 数码产品                                                                                      |   | 22送理理               | dfdagh         | 食品なら              | 1000001          |      |                  |      |
| <ul> <li>\$\$\$\$\$\$\$\$\$\$\$\$\$\$\$\$\$\$\$\$\$\$\$\$\$\$\$\$\$\$\$\$\$\$\$\$</li></ul> | 1 | 水电器人                | 组织和            | Production of the | 1202/0           |      |                  |      |
| ◎ 自动化设备                                                                                     | 6 | 123                 | 12321          | 17522004-5        | 1211             |      |                  |      |
| 0 28st                                                                                      |   | 1 123               | 1231           | 商品分类              | 52               |      |                  |      |
| • #用語出 •                                                                                    |   | ewicde [360]        | kiolop-1       | 品牌                | 3438             |      |                  |      |
| 上端中的商品                                                                                      | 1 | jniuloi (5687)      | defcr-1        | A0-67             | 100.00元          | 成本价  | 10.00元           |      |
| 已下始衰弱                                                                                       |   | frgtr [bhyukmiuk-1] | bhyukmiuk-1    | 的服人               | 潘小君              | 台翻时间 | 2017-10-24 09:45 |      |
| 「自定文辨选 >                                                                                    |   | i rgfrt (新統:自然)     | vtghb-1        | 更新时间              | 2017-10-24 09:45 |      |                  |      |
|                                                                                             | 6 | 1 3240280           | 1211           | 计量地位              | 22               |      |                  |      |
|                                                                                             |   | 1 創成一下新潮品傳好了不       | SPBM2017102301 | 烦恼型号              |                  |      |                  |      |
|                                                                                             |   | 1 火车                | N              | 商品介绍              | 建异新              |      |                  |      |
|                                                                                             |   | 电动车                 | 121            |                   | NEWS EEDIN       |      |                  |      |
|                                                                                             | 1 | · 測成一下 [11]         | 继续测试空锁,-2      | 1                 | sghhdf           |      |                  |      |
|                                                                                             | 1 | - 20 共 30 条         |                | 889 1TH           | □ 转移分类           |      |                  |      |

注: 商品在上架状态下可以销售,下架状态不可销售。

## 10 发货单

发货单是公司依据订单将商品发到客户指定地址,并作为提货、出门、运输、验 收等过程的票务单据。

## 10.1 发货单列表

你可以根据需要在列表中按条件筛选、查看、新建、导出发货单数据。

| ☆ 发货单                 |                  |              |                    |                      |     | ↓ :::::::::::::::::::::::::::::::::::: | 2 注小君* |
|-----------------------|------------------|--------------|--------------------|----------------------|-----|----------------------------------------|--------|
| <b>⊁</b> @ <u>≝</u> > |                  |              |                    |                      |     | 新建发送单                                  | 更多操作*  |
| 口 直着范围                | 发货单编号            | 客户           | i]#                | 收益值度                 | 发给人 | 发货单状态                                  | 制单人    |
| 全部发投单                 | FHS2017110300074 | 和谐家园有限责任公司   | DD2017092000000118 | 收倍人:小六子 联系电话:15585   | 艾海峰 | 特处理                                    | 艾海峰    |
| 我负责的发货单               | FHS2017102600073 | 10.24窗户      | DD2017102400000254 | 收货人:kinmy 联系电话:13430 | 潘小君 | Estat                                  | 湿小君    |
| 我認门的发货单               | FHS2017102600072 | 10.24審声      | DD2017102400000255 | 权统人:kinmy 联系电话:13430 | 潘小君 | 将处理                                    | 潘小君    |
| 我添加的发货单               | FHS2017102400071 | vip的专属客户2222 | DD2017102400000248 | 收货人:张学友 联系电话:1887F   | 李伟  | 2au                                    | 李伟     |
| 常用筛选                  | FHS2017102300070 | 上海市耗子投资有限    | DD2017102300000242 | 收拾人:除耗子联系电话:15015    | 刘璋  | Brink                                  | 章祖文    |
| 本周新增发货单               | FHS2017102300069 | vip的专属客户2222 | DD2017102300000240 | 收债人:张学友联系电话:1887{    | 李伟  | Estat                                  | 李伟     |
| 最近90天新增的发货单           | FHS2017102000068 | vip的专属客户2222 | DD2017092000000107 | 收货人:张学友联系电话:18876    | 李伟  | BRM                                    | 李伟     |
| 审核通过的发放单              | FHS2017102000067 | vip的专属客户2222 | DD2017101100000190 | 收货人:张学友 联系电话:1887f   | 李伟  | <b>Brank</b>                           | 亦作     |
| 待审核的发货单               | FHS2017102000066 | vip的专属客户2222 | DD2017101100000192 | 权信人:张学友联系电话:18876    | 李伟  | Essent                                 | 李伟     |
| 未通过审核的发货单             | FHS2017102000065 | vip的专属客户2222 | DD2017102000000202 | 收货人:张学友联系电话:18876    | 防炜  | BRM                                    | 防纬     |
| 作废的发货单                | FHS2017092700064 | 老板本数据客户      | DD2017092700000186 | 收货人:12 联系电话:23 联系地   | 潘松林 | Brade                                  | 潘松林    |
| ▼ 高级筛选 >              | FHS2017092700063 | 老板本数据客户      | DD2017092700000185 | 收货人:12联系电话:23联系地     | 潘松林 | Estat                                  | 潘松林    |
|                       | FHS2017092600062 | 老板本数据春户      | DD2017092600000183 | 权信人:12 联系电话:23 联系地   | 播松林 | 已完成                                    | 播松林    |
|                       |                  |              |                    |                      |     |                                        |        |

## 10.2 新增发货单

在新增发货单时,需选择要发货的订单。系统会将订单中填写的收货信息、商品 明细显示在发货单中。

如果商品库存不足,需要分批发货给客户,在实发数量中填写实际发货数量即可。 系统会自动给发货人发送待办提醒该订单还有哪些商品尚未发货。

|              |                       |                   |    |      |      |     |     |         |     |         | august-        |
|--------------|-----------------------|-------------------|----|------|------|-----|-----|---------|-----|---------|----------------|
| 新建发货单        |                       |                   |    |      |      |     |     |         | 180 | XIN#IXS | 制業人            |
|              |                       |                   |    |      |      |     |     |         |     | 1 miles | 清小石            |
| 发动单端号;       | FHS20171026           | 00072             |    |      |      |     |     |         |     | Elbit   | фл.            |
| <b>奋</b> 户:• | 10.24客户               |                   |    |      | × Ŧ  |     |     |         |     | 1072    | 739            |
| 订单:"         | DD201710240           | 0000255           |    |      | x *  |     |     |         |     | Press.  | \$#            |
|              |                       |                   |    |      |      |     |     |         | -   | ElAnt   | 李伟             |
| 03622 : .    | 收留人:kinmy             |                   |    |      |      |     |     | 1382.49 | 82  | B/94    | 98             |
|              | 数35电动:134<br>收益地址:she | 30404270<br>hthen |    |      |      |     |     |         |     | Exter   | 25             |
|              |                       |                   |    |      |      |     |     |         |     | EMA     | 1075           |
| 是古田农:        | 发音中                   |                   |    |      |      |     |     |         | •   |         | <b>35</b> 8244 |
| 派统、          | 唐小臣                   |                   |    |      |      |     |     |         | •   | Crost.  | 3850et         |
| REAR : ·     | <b>16</b> 10          | 网络纳姆              | 教堂 | 已双数量 | 家家設置 | 华价  | 小け  | 菁注      | - 1 | Bask    | 387034         |
|              | 13.82.01              | 1211              | 1  | 1    | 0    | 100 | 100 |         |     | 12772   | 32638          |
|              | SRE:1 (               | 計会和:100           |    |      |      |     |     |         | 11  | 38154   |                |
|              |                       |                   |    |      |      |     |     |         | 1   | Ess     | 調約林            |
|              |                       |                   |    |      |      |     |     |         |     | Errel   | ALCON.         |
|              |                       |                   |    |      |      |     |     | 关闭      |     |         |                |

## 10.3 发货单详情

| 基本信息  |            |                           |      |      |       |             |             |    | 網編               |
|-------|------------|---------------------------|------|------|-------|-------------|-------------|----|------------------|
| 发货单编号 | FHS201710  | 02600073                  |      |      | 寄户    | 10.24#      | ¥户          |    |                  |
| 订单    | DD201710   | 2400000254                | ŧ    |      |       |             |             |    |                  |
| 收货人   | kinmy      |                           |      |      | 联系电话  | 13430404270 |             |    |                  |
| 收货地址  | shenzhen   |                           |      |      |       |             |             |    |                  |
| 是否签收  | 发货中        |                           |      |      | 发货人   | 潘小君         |             |    |                  |
| 制单人   | 濡小君        |                           |      |      | 制单时间  | 2017-1      | 10-26 17:21 |    |                  |
| 更新时间  | 2017-10-20 | 6 17:21                   |      |      | 发货单状态 | 待处理         |             |    |                  |
| 商品明细  |            |                           |      |      |       |             |             |    |                  |
| 商品名称  |            | 商品编码                      | 数量   | 已发数量 | 实发数量  | 单价          | 小计          | 备注 |                  |
| 法拉利   |            | 1211                      | 1    | 0    | ī     | 100         | 100         |    |                  |
| 总数量:1 | 总计金额:100   | <ul> <li>已打折扣:</li> </ul> | 100% |      |       |             |             |    | 特价金额: <b>100</b> |

在发货单详情页面可以进行打印、编辑或作废的操作。

## 11 售后工单

售后工单主要帮助企业简化客户服务的流程与操作,帮助客服以工单的形式一对一的解决客户的问题。以便企业更有针对性的改善客户服务质量,解决客户问题。

## 11.1 工单列表

你可以根据需要在列表中按条件筛选、查看、新建、导出售后工单数据。

| 💙 單觀科技 | 國售后工单                 |                   |                 |        |                  |                    | 0.380 B #5.2     | ● 満小君・      |
|--------|-----------------------|-------------------|-----------------|--------|------------------|--------------------|------------------|-------------|
|        |                       |                   |                 |        |                  |                    |                  |             |
|        | P sen: >              |                   |                 |        |                  |                    | Will Has 1.4     | HBFIRIT*    |
|        | 口 直着范围                | 工業造水号             | 客户              | 处理人    | 人販費              | 售后产品               | 線单时间             | 售后类型        |
|        | 全部售后工单                | GD201712010000070 | 北京欣莱宾业文化传播有限公司  |        | 刘晓明              | 安原證地ZC609【ZC609-3】 | 2017-12-01 11:41 | 2017/15145  |
|        | 我把做的售活工作              | GD201711300000068 | 湖南销售有限公司        |        | 字段               | 水电應人               |                  | 26993518    |
|        | 我处理的他后王单              | GD201711300000066 | 派南靖告有限公司        |        | 李琦               | 水电覆人               |                  | 25303245    |
|        | 脱离的的膨胀正确              | GD201711300000065 | 10.2048/**      |        | 漂小雨              | 测试空模、窗文本           |                  | 82975245    |
|        | REPUBLICE A           | GD201711300000063 | 10.20歳户         |        | 潘小君              | 1000元1270834月。     |                  | 80.90 Ki Hi |
|        | 257.401/8921TW        | GD201711300000062 | 中國电信證修有限公司探導分公司 |        | 推荐               | 这是一个非常能害的育品1222222 |                  | 26993248    |
|        | 以豐田英型                 | GD201711300000061 | 中国电信股份有限公司深圳分公司 |        | 者员               | 这是一个非常解衷的意品1222222 | 2017-11-30 17:18 | 25/09/06/10 |
|        | 12985294<br>301095248 | GD201711300000060 | 中国地国联份有限公司深圳分公司 |        | 百穷               | 这是一个非常感情的育品1222222 |                  | 22,77,52-15 |
|        | 设备保养                  | GD201711300000059 | 11315           | 李琦 何王莲 | 田田               | 頭語                 |                  | 20.575546   |
|        | 口工業的現                 | GD201711300000058 | 派纳市在日臺非化设备科技有限公 |        | 演小術              | 电动车,ewfcde [360]   |                  | iomen       |
|        | 2500中                 | GD201711300000057 | 中国电信股份有限公司深圳分公司 |        | 御祭               | 这是一个非常解离的商品1222222 |                  | 2640.0244   |
|        | 31300 P               | GD201711300000056 | 中國地價稅份有限公司採貸分公司 |        | 御助               | 这是一个北宋际高的商品1222222 |                  | 82975845    |
|        | 已解决                   | GD201711300000054 | 10.2000         |        | 潜小时              | 测试空格、富文本           |                  | 20.97.55%   |
|        | 待案户确认                 |                   |                 |        |                  |                    |                  |             |
|        | 客户已确认                 | 1.20 共57条         |                 | 上一页    | 下一页 前往 1 页共 3页 2 | 0 •                |                  |             |

#### 11.2 新增工单

在新增售后工单时,需选择相关的售后产品。系统会将所选中的售后产品相关的 客户和订单的信息显示在售后工单中。

| 💙 掌狐科技        | ■售后工单             | 1           | 东建德后下的        |                       | ×                 |                  | · 四小田·        |
|---------------|-------------------|-------------|---------------|-----------------------|-------------------|------------------|---------------|
| □□ 人車<br>前 考新 | ≠设置 →             |             | WORE HOLDLAND |                       |                   | REFE             | 更多操作*         |
| IM CRM        | 口 查看范围            | I#:         | 工单流水号。        | GD201712010000071     | RICHA             | 線單时间             | 售后共至          |
| B. ma         | 全部佈區工業            | GD201712010 | 售后产品。         | + 选择售回产品              | 间间ZC609【ZC609-3】  | 2017-12-01 11:41 | 20901845      |
| ET ITM        | 我受理的售点工单          | GD201711300 | 接单时间          | 2017-12-01 14:42      | 水电赛人              |                  | 动物液体          |
| B 1867.00     | 我处理的售后工单          | GD201711300 |               |                       | 水电赛人              |                  | 21/10/6/15    |
| 142 SP/8      | 我添加的售点工单          | GD201711300 | 售后採型。         | atile#ve ·            | 教派空谈、富文本          |                  | 20301215      |
| 10 AN         | 我部门的售后工单          | GD201711300 | 故障描述          | 词和众人动动的问题             | 激光初期所。            |                  | 20.7971649    |
|               | 3524010/Miles/Tat | GD201711300 |               |                       | 全非常能害的肉品1222222   |                  | 20/01/2/0     |
|               | 口售后类型             | GD201711300 | 愛選人、          | · 潘小曆                 | %#常識書的商品1222222   | 2017-11-30 17:18 | 26391245      |
| 6) AB         | 設備安算<br>2010日48   | GD201711300 | 图片            | 陵如圆片                  | ·非常就害的肉品1222222   |                  | 26/10/15/10   |
| st susm       | 设备保养              | GD201711300 |               | 单张大小不超过10M,最多可上传1张。   | ME                |                  | 28/99/6/12    |
| = 9001200     | D TRIME           | GD201711300 | 附件            | 汤达D1851年              | h布,ewfcde [360]   |                  | 2463          |
| B MEIM        | 受理中               | GD201711300 |               | 影件大小不超过10M,最多可上按12个文件 | ****赋者的商品1222222  |                  | 24,501245     |
| ET SCIEM      | 处理中               | GD201711300 | 联系人           | 诸和总入联系人               | 中中和10月10月11222222 |                  | 21.70152-02   |
| <b>韋</b> 外聯   | 已解决               | GD201711300 |               |                       | <b>张</b> 武空格、富文本  |                  | 20.501 (20.00 |
| 🗇 អាចអេនា     | 将救户确认             |             |               | ×(3)                  |                   |                  |               |
| 图 释访记录        | 客户已给认             | 1 - 20 共 57 | *             | 上一页 前往 1 页共3页 20 •    |                   |                  |               |

选择售后产品,可以根据完整的订单号、客户的名称关键字、订单的创建时间、 商品的相关信息进行精确查询。搜索出来结果后,可以在同一个客户下,跨订单 选择多个商品生成售后工单。

| 客户/1 | 订单 10.20客户        | 1単7         | 时间开始时间             | 至「结束时间」    |      |
|------|-------------------|-------------|--------------------|------------|------|
| 同品信  | 19. 请输入商品编号/名称/规格 | 「理号         |                    |            |      |
| 搜    | <u>秦</u> 清除搜索     |             |                    |            |      |
|      | 商品名称              | 商品编号        | 订单编号               | 下单时间       | 回款情况 |
|      | 激光切割机             | 123123123   | DD2017102300000231 | 2017-10-23 | 部分回款 |
| •    | 测试空格、富文本          | 前面的空格 后面的空格 | DD2017102300000230 | 2017-10-23 | 部分回款 |
|      | 激光切割机             | 123123123   | DD2017102000000223 | 2017-10-20 | 未回款  |
|      | 1                 |             |                    |            |      |
|      | 1 》 共3条           |             |                    |            |      |

#### 11.3 工单详情

售后工单通过审核后,工单的受理人可以添加工单记录、改变工单阶段,将 工单转派给他人或完成、打印、作废等操作。

工单转派给其他员工处理后,该处理人可以进行工单转派、完成工单等操作。 工单一旦确认完成,需要由工单的受理人进行关闭。若关闭后的工单实际并 未完成或因其他原因需要激活的,也同样需要由受理人来重新激活。重新激 活的工单需要审核后才能进行操作。

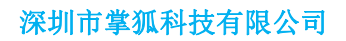

| 5理中         |                   |             |                    |
|-------------|-------------------|-------------|--------------------|
|             |                   |             |                    |
| 苏太信用        |                   |             |                    |
|             |                   |             |                    |
| 工单流水号       | GD201712010000071 |             |                    |
| 客户          | 10.20邮户           |             |                    |
| 售后产品        | 商品名称              | 商品编号        | 订单编号               |
|             | 激光切割机             | 123123123   | DD2017102300000231 |
|             | 旁试空格、雷文本          | 前面的空格 后面的空格 | DD2017102300000230 |
| 101000-1071 | 2017-12-01 14:42  | 信二米型        | 44,009,407,80      |
| 坎耶林西北东      |                   |             |                    |
| Department. |                   |             |                    |
| 受理人         | 潘小君               |             |                    |
| 图片          |                   |             |                    |
| 信后王单状态      |                   |             |                    |
| 审批状态        | (haine))          |             |                    |
| 制单人         | 潘小君               |             |                    |
| (distatio)  | 2017-12-01 14:52  |             |                    |
| <b>则新时间</b> | 2017-12-01 14:52  |             |                    |
| 联系人         | 10.20年户           |             |                    |
| 联系电话        |                   |             |                    |
| 地址          | 深圳                | 多选          |                    |
| 恶趣味         |                   |             |                    |
|             |                   |             |                    |
|             | 工单审批记录            |             |                    |
| 工单处理记录      |                   |             |                    |
| 工单处理记录      | <b>聖记</b> 录       |             |                    |

#### 11.3.1 工单审核 工单只有审核以后才能进行,工单处理的记录。

| GD2017120100 | 00071                              |         |                           | ж |
|--------------|------------------------------------|---------|---------------------------|---|
| 创建时间         | 2017-12-01 14:52                   |         |                           |   |
| 更新时间         | 2017-12-01 14:52                   |         |                           |   |
| 联系人          | 10.20 客户                           |         |                           |   |
| 联系电话         |                                    |         |                           |   |
| 地址           | 深圳                                 | 5选      |                           |   |
| 恶趣味          |                                    |         |                           |   |
| 工单处理记录       | 工单审批记录<br>                         |         |                           |   |
| 通过           | <u> </u>                           |         |                           |   |
| ) 嶜 🎢        | 公林、刘晓明,孙日妍,彭旺李琦,潘小君,彭旺杨超,曹勇,刘흥,杨发; | ≱ → 待审核 | 2017-12-01 14:52:26   👳 0 |   |
| ○ 君 潘        | 小君 > 提交审批                          |         | 2017-12-01 14:52:26   @ 0 |   |
|              |                                    |         |                           |   |
| ◎作废 ⊖打印      | 1                                  |         |                           |   |

#### 11.3.2 工单转派

当工单审核通过,受理人对工单有作废、转派,关闭、打印的操作权限。 受理人可以根据商品的售后情况把工单转派给相关的处理人。

|                | GD201712010000071              |               | ×                  |
|----------------|--------------------------------|---------------|--------------------|
|                | 基本信息                           |               |                    |
| 客户             | ] 售后工单阶段                       |               | antication         |
| 转派给            |                                | ×             |                    |
| 来怒于曲外理人 240%   |                                | •             |                    |
| ENTRY INC.X    |                                |               |                    |
| 备注 此商品需要 ·     | 尽快处理                           |               |                    |
|                |                                | -             |                    |
|                | 医液                             | <b>微宗</b> 品牌号 | 订单编号               |
| 中国电信股份有限公司深圳分公 | 440 LADA 244                   | 3123123       | DD2017102300000231 |
| 中国电信股份有限公司采圳分公 | 例试空档、富文本                       | 前面的空格后面的空格    | DD2017102300000230 |
| 11315          | ##1月月间 2017-12-01 14:42        | 售后类型 設切り      | 145                |
| 深圳市宏日嘉泽化设备科技有限 | axuer life                     |               |                    |
| 中國电信設份有限公司深圳分公 | 受理人 溜小雪                        |               |                    |
| 中國电信股份有限公司深圳分公 |                                |               |                    |
|                | ◎作版 <sup>1</sup> □I単編 ◎ 关闭I単 ↔ | \$1¢D         |                    |

11.3.3 工单催办

当工单转派以后,若工单出现需要加急处理或处理人怠工等情况,受理人可以对处理人进行催办操作,信息提醒处理人尽快处理此工单。

|        | 555571                                     |    |                           |
|--------|--------------------------------------------|----|---------------------------|
| 更新时间   | 2017-12-01 14:52                           |    |                           |
| 联系人    | 10.20春户                                    |    |                           |
| 联系电话   |                                            |    |                           |
| 地址     | 深圳                                         | 多选 |                           |
| 恶趣味    |                                            |    |                           |
| E单处理记录 | 工单审批记录                                     |    |                           |
| 请填写工单处 | 理记录                                        |    |                           |
|        | 14月 (1897)<br>(小君) + 執護路 孙日妍,<br>(満品需要尽快处理 |    | 2017-12-01 16:17:05   😒 0 |
| 〇 君 涯  | 沙君▶ 愛禮中                                    |    | 2017-12-01.1452-26   90   |
|        |                                            |    |                           |

#### 11.3.4 工单处理记录

处理人处理工单时,可以填写处理结果的记录、调整工单阶段。如有 需要,当前处理人可以把工单转派给其他人员进行处理。

工单转派给他人后,该处理人只能查看此工单的详情信息,不能再进 行记录填写和工单阶段调整的操作。

| GD201712010000071                                                                                                    |           | 30     |
|----------------------------------------------------------------------------------------------------|-----------|--------|
| 基本信息<br>】 售后工单阶段                                                                                                    | 直接选择工单的阶段 | WHURDE |
| ●         ●         ●         ●         ●         ●         ●         ●         ●         ●         ●         ●         ●         ●         ●         ●         ●         ●         ●         ●         ●         ●         ●         ●         ●         ●         ●         ●         ●         ●         ●         ●         ●         ●         ●         ●         ●         ●         ●         ●         ●         ●         ●         ●         ●         ●         ●         ●         ●         ●         ●         ●         ●         ●         ●         ●         ●         ●         ●         ●         ●         ●         ●         ●         ●         ●         ●         ●         ●         ●         ●         ●         ●         ●         ●         ●         ●         ●         ●         ●         ●         ●         ●         ●         ●         ●         ●         ●         ●         ●         ●         ●         ●         ●         ●         ●         ●         ●         ●         ●         ●         ●         ●         ●         ●         ●         ● |           |        |

| 联系电话                                                 |     |                           |
|------------------------------------------------------|-----|---------------------------|
| 地址 深圳                                                | 多选  |                           |
| 恶趣味                                                  |     |                           |
| 单处理记录 工单审批记录                                         |     |                           |
| 商品已经修理完成,主要是一些小问题,再让李王包装一下就                          | লাগ | ×                         |
| Ø                                                    |     |                           |
| 注:附件上传过程中语不要转换页面,否则上传将中止<br>jpg 6jpg(25 kb)<br>取消 成功 |     | + 组织表示加                   |
| 共上传了 1 个文件,总大小25 kb 全部取消                             |     |                           |
|                                                      |     | 工単阶段 已解決 🔻 整交             |
| 当前处理人: <b>孙日娇</b> ,                                  |     |                           |
| 2 温小君, 钱源给 孙日妍,<br>此南品需要尽快处理                         |     | 2017-12-01 15:17:05   👳 0 |
| ○ 君 潘小君 > 受理中                                        |     | 2017-12-01 14:52:26   👳 0 |
|                                                      |     |                           |

#### 11.3.5 工单完成

当处理人已经处理完工单以后,需要点击完成按钮,才算该处理人完成了当前的指派工作。此时,系统会自动向受理人发送提醒该处理人已完成工作。

| ) 罗朗文王联·航台 [] 王南联后台                  | e 💟 新板球户段试 💟 预上线掌弧                                            |  |
|--------------------------------------|---------------------------------------------------------------|--|
|                                      | GD201712010000071                                             |  |
|                                      | 联系人 19.20案户                                                   |  |
| 售后产品                                 | 联系电话                                                          |  |
| 激光切割机。测试空格、 》                        | n.<br>                                                        |  |
| ●公司 支援道闸ZC609 (ZC60)                 | 99                                                            |  |
| 提示                                   | ×                                                             |  |
| 稳定要完成工单吗?                            | 工業業能記录                                                        |  |
|                                      | R7.6 <b>0.</b> 2                                              |  |
| 1分公司 这是一个非常飘逝的商品                     | L MRMUX: MIM                                                  |  |
| I分公言 这是一个非常腻害的商品<br>I分公言 这是一个非常腻害的商品 | 1. / 新 孙日姊 · 己娜决<br>21. · · · · · · · · · · · · · · · · · · · |  |
| 胞品                                   | 😫 6.jpg (25 K8) 下数                                            |  |
| 如何》 电动车,ewfcde【360                   | 0]<br>〇 唐 潘小君 • 转派给 孙曰姚                                       |  |
| 1分公司 这是一个非常赋语的简品                     | 1. 此酒品需要尽快处理                                                  |  |
| 1分公司 这是一个非常就害的商品                     |                                                               |  |
| 贵武空格、富文本                             | ○ 君 浩小君 > 受理中                                                 |  |
| 法控制                                  |                                                               |  |
|                                      | 13 工業時限 · 元成 王延期用小 母打印                                        |  |

11.3.6 工单关闭

受理人可以根据工单实际的处理情况进行复核,复核后进行工单的关闭操作,完结工单处理流程。

|                             | GD201712010000071                                                           | × |
|-----------------------------|-----------------------------------------------------------------------------|---|
|                             |                                                                             |   |
| 察户                          | 治病处理人: 時日歸【已完成】。                                                            |   |
| 前市千叶科技有限公司<br>10.20客F<br>提示 | ○                                                                           |   |
| (第六型文代)<br>湖南销售有限 吗?        | 5時不能建築3週、減会農共用工単<br>2017-12-01 17:06:52   9-0                               |   |
| 湖南新儒有限<br>10.20安户           | 取用<br>配用<br>配用<br>記述<br>定<br>の<br>の<br>の<br>の<br>の<br>の<br>の<br>の<br>の<br>の |   |
| 信息会考虑公司深圳会公                 | Solpg (25 K8) 下載                                                            |   |
| 信服仍有限公司深圳分公<br>信服份有限公司深圳分公  | () 2017-12-01 1617/05   ※0<br>此常品編集使快始調                                     |   |
| 11315                       | 〇 👔 蒲介信 / 安逸中 2017-12-01 145226   戶0                                        |   |
| 信設份有限公司采训分公                 |                                                                             |   |
|                             | ◎作废 □工单物版 ◎关闭工单 ⊖打印                                                         |   |

#### 11.3.7 激活工单

工单关闭以后,如需重新处理,需要受理人点击激活工单按钮,再次 启动工单处理流程。

|                | GD20171201000    | 00071            |            |                    |  |
|----------------|------------------|------------------|------------|--------------------|--|
|                | 基本信息             |                  |            |                    |  |
| 四月             | ▮ 集后王单阶段         |                  |            |                    |  |
| 激活工单           |                  |                  | × Es       | 68                 |  |
|                |                  |                  | <b>O</b> ( | 2                  |  |
| 工单激活后,需要重新审核,且 | 工单阶段变更为受理中       | 。但仍然可查看历史处理信息    |            |                    |  |
|                |                  |                  |            |                    |  |
| 第15原因 此问题再次出   | 现,需要再处理一次        |                  |            |                    |  |
|                |                  |                  | - <u> </u> |                    |  |
|                |                  |                  | 品编号        | 订单编号               |  |
| 中国电话成功利率公司法利力公 | 1                |                  | \$123123   | DD2017102300000231 |  |
| 山原山復時般有限公司深刻分公 |                  | 测试空格、富文本         | 前面的空格后面的空格 | DD2017102300000230 |  |
|                |                  |                  |            |                    |  |
| 中国电话的时间和公司除到历纪 | 接角对同             | 2017-12-01 14:42 |            | 副印刷                |  |
|                | 800030 <u>48</u> |                  |            |                    |  |
| 深圳市宏日嘉净化设备科技有限 |                  | 這小司              |            |                    |  |
| 中国电信股份有限公司深圳分公 |                  |                  |            |                    |  |
|                |                  |                  |            |                    |  |
|                | ◎作废 😪激活          | 工業 合打印           |            |                    |  |

11.3.8 工单作废 受理人作废工单后,该工单不可进行任何操作。

|     | 1                   | GD20171201000 | 00071            |                        |            |                    | × |
|-----|---------------------|---------------|------------------|------------------------|------------|--------------------|---|
|     |                     | 基本信息          |                  |                        |            |                    |   |
| 5   | 著戸                  | ▮ 售后工单阶段      |                  |                        |            |                    |   |
| 072 | 作废工单                |               |                  | ×                      | ∃美闭<br>- 🕗 |                    |   |
| 070 | 工单作废后,将不可恢复,确认要     | 腹除该工单吗?       |                  |                        |            |                    |   |
| 068 | 作废原因此工单已经不能         | 發要处理,所以作废     |                  |                        |            |                    |   |
| 065 |                     |               |                  |                        |            |                    |   |
| 063 |                     |               | 关闭               | <b>峰</b>               |            | 订单编号               |   |
| 062 | ····国电话版初号R22间未知722 |               | Biddels The      | 8123123<br>前面的均据 后面的均据 |            | DD2017102300000231 |   |
| 061 | 中国电信股份有限公司深圳分公      |               | 和助生"日、曹大平        | HUBDYSTE ABBOUTIE      |            |                    |   |
| 060 | 中国电信股份有限公司深圳分公      | 接单时间          | 2017-12-01 14:42 | 售后类型                   | 20291Q19   | 1                  |   |
| 059 | 11315               |               |                  |                        |            |                    |   |
| 058 | 深圳市宏日嘉净化设备科技有限      | 受理人           | 潘小君              |                        |            |                    |   |
| 057 | 中国电信股份有限公司深圳分公      | 图片            |                  |                        |            |                    |   |
|     | 0                   | )作废 ゴ激活       | 工单 ⊖打印           |                        |            |                    |   |

11.3.9 工单删除 工单作废后,受理人可进行删除操作。

|                             | GD20171201000 | 0071 已作废         |            |                    | × |
|-----------------------------|---------------|------------------|------------|--------------------|---|
| 客户                          | 基本信息<br>      |                  |            | ( (,               |   |
| 5千叶科技有限公司<br>10.20客户<br>提示  |               | × 0 0            | 2×#        |                    |   |
| ·隋禎告有罪<br>·隋禎告有罪<br>10.20客户 | 余吗<br>取消      |                  |            |                    |   |
| 10.20客户                     | 售后产品          | 商品名称             | 商品编号       | 订单编号               |   |
| 股份有限公司深圳分公                  |               | 激光切割机            | 123123123  | DD2017102300000231 |   |
| 股份有限公司深圳分公                  |               | 测试空格、富文本         | 前面的空格后面的空格 | DD201/102300000230 |   |
| 设份有限公司深圳分公                  |               | 2017-12-01 14:42 | 信后关型 故障限   | 2                  |   |
| 11315                       | 故障描述          |                  |            |                    |   |
| 日嘉净化设备科技有限                  | 受理人           | 潘小君              |            |                    |   |
| 设份有限公司深圳分公                  |               |                  |            |                    |   |
|                             | 會 删除          |                  |            |                    |   |

## 四、外勤版块

## 1 拜访计划

客户拜访是销售中最重要的工作,是除了销售业绩以外仅有的几个可以数字化衡量的销售工作之一,因此是销售管理的重中之重。

销售经理可以为销售人员或由销售人员为自己制定拜访计划,并通过计划的执行 来了解销售人员的工作情况。

## 1.1 拜访计划列表

你可以在拜访计划列表中查看权限范围内的所有拜访计划,还可以在列表中按需要进行查询、新增等操作。

| 🗟 拜访计划  |   |             |      |       |            |               |      |                  | 众流意● | ● 通讯录 | 12 刘章- |
|---------|---|-------------|------|-------|------------|---------------|------|------------------|------|-------|--------|
| ≁设图     | , | 日周今天        |      |       | < .        | 2017年 09月 14日 | >    |                  |      |       | STRE   |
| ⑧ 执行人   |   | 拜访奖户        | 案户地址 | 执行人   | 计划样访日期     | 拜访状态          | 添加人  | 添加时间             | 最近月  | 访日期   | 拜访目的   |
| 7(58    | ~ | 深圳市肇圳科技有限公司 |      | \$Q\$ | 2017-09-14 | 待拜访           | 7,05 | 2017-09-13 15:32 |      |       | 开发制有户  |
| 张松涛     |   |             |      |       |            |               |      |                  |      |       |        |
| 潜松林     |   |             |      |       |            |               |      |                  |      |       |        |
| 11 拜访状态 |   |             |      |       |            |               |      |                  |      |       |        |
| 2:15    | ~ |             |      |       |            |               |      |                  |      |       |        |
| 待拜访     |   |             |      |       |            |               |      |                  |      |       |        |
| 已拜访     |   |             |      |       |            |               |      |                  |      |       |        |
| 未祥访     |   |             |      |       |            |               |      |                  |      |       |        |
| 已取消     |   |             |      |       |            |               |      |                  |      |       |        |
|         |   |             |      |       |            |               |      |                  |      |       |        |
|         |   |             |      |       |            |               |      |                  |      |       |        |
|         |   |             |      |       |            |               |      |                  |      |       |        |
|         |   |             |      |       |            |               |      |                  |      |       |        |

## 1.2 新建拜访计划

新建拜访计划 教行人 0150 金铁行/ +#**6**/ 家白田園 -71)= **国松林** # 拜访试: 刘建 全部 THEFT 侍拜访 112 已耕坊 水开动 20 如~ 开发新客户 3 2 > #73 \$5A

点击新建按钮,选择要拜访的客户、拜访日期,周期性拜访,需要选择重复拜访, 并设置重复的周期。

## 1.3 拜访计划详情

在拜访计划详情界面,可以查看拜访计划的执行情况。

在未拜访前,可以对计划进行编辑。如果设置了重复拜访周期,编辑拜访计划时 会提供两种编辑方式:选择"当前计划",只变更所选的特定时间的计划;选择 "当前以及以后的计划",会变更所选的特定时间以及之后的所有计划。

| <b>应</b> 拜访计划 |   |             |      |     | 拜访客户:深圳市3    | 當狐科技有限公司         |        |            |
|---------------|---|-------------|------|-----|--------------|------------------|--------|------------|
| <b>⊁</b> 8₩   | 5 | 日周令天        |      |     | I STALLEL    |                  |        |            |
| ● 执行人         |   | 释访客户        | 當戶地址 | 执行人 |              |                  |        |            |
| 288           | ~ | 深圳市草筑科技有限公司 |      | 刘璋  | 网络窗户         | 这副市掌狐科技有限公司      |        |            |
| 901055        |   |             |      |     | 来户地址         |                  |        |            |
| 海松林           |   |             |      |     | 执行人          | 208              | 计划理论时间 | 2017-09-14 |
| 11 拜访状态       |   |             |      |     | 阿奶秋点         | 网种幼              | (6ac.A | 205        |
| 全部            | ~ |             |      |     | 藻加时间         | 2017-09-13 15:32 | 最近年以日期 |            |
| 倍拜访<br>已拜访    |   |             |      |     | 种动目的         | 开发新西户            |        |            |
| 未斥方           |   |             |      |     | Finite       |                  |        |            |
|               |   |             |      |     |              |                  | 和无用心已动 |            |
|               |   |             |      |     | 反論權面前计划      |                  |        |            |
|               |   |             |      |     | 编辑当前及其以后     | 全型時代以            |        |            |
|               |   |             |      |     | / 1812 O R/R | n -              |        |            |

## 2 拜访记录

## 2.1 拜访记录列表

拜访记录列表可以按人查看每一天的客户拜访记录。

| 蒼台范围                                  | 各户              | 签则地址        | 负重人 | 包括地址        | 拜访总结   | 客户地址      |
|---------------------------------------|-----------------|-------------|-----|-------------|--------|-----------|
| 全部群的记录                                | 深圳市动也电子和政策方有限公司 | 煤窑沟(属中市左权县) | 202 | 山西南中庄权县探索沟  | GV机总邮局 | 煤炭沟(窗中市左影 |
| 病负责的拜访记录                              | 深圳市动业中于和政府另有联合主 | 煤窑沟(留中市左权县) | 202 | 成在沟(管中市在投展) | 644    | 煤窑沟(管中市左部 |
| 我那门的样的记录                              |                 |             |     |             |        |           |
| 我添加的样店记录                              |                 |             |     |             |        |           |
|                                       |                 |             |     |             |        |           |
|                                       |                 |             |     |             |        |           |
| 青夜第选 >                                |                 |             |     |             |        |           |
| 青坂湾途                                  |                 |             |     |             |        |           |
| 市级推进                                  |                 |             |     |             |        |           |
| 7670                                  |                 |             |     |             |        |           |
| 判論が強                                  |                 |             |     |             |        |           |
| 有级报告                                  |                 |             |     |             |        |           |
| ************************************* |                 |             |     |             |        |           |
| ***********                           |                 |             |     |             |        |           |
| 763月後 >                               |                 |             |     |             |        |           |
| <b>有</b> 运资 <u>选</u> >                |                 |             |     |             |        |           |
| 7272)>                                |                 |             |     |             |        |           |

## 2.2 添加拜访记录

拜访记录只能使用手机客户端添加,如果设置了拜访记录需要签到和签退,系统 会自动通过签到签退的时间计算拜访停留时间。 添加拜访记录不允许删除、修改,但是可以继续添加拜访总结。

| 基本信息  |                                  |                           |                  |            |
|-------|----------------------------------|---------------------------|------------------|------------|
| 容户    | 北京海原德贸信息技术有限公                    | 1                         |                  |            |
| 签到地址  | 罗湖区高新技术产业第一园区<br>标记到:            | (深圳市罗湖区国威路72 <sup>-</sup> | 号) ♀查看地图         |            |
| 负责人   | 张松涛                              |                           |                  |            |
| 签退地址  | 罗湖区高新技术产业第一园区<br>罗湖区国威路72号) ♀查看: | (深圳市<br>地图                |                  |            |
|       | 标记到:                             |                           |                  |            |
| 客户地址  | 北京市海淀区温泉镇杨家庄村                    | 南 9 查看地图                  |                  |            |
|       | 标记到:                             |                           |                  |            |
| 签到时间  | 2017-06-06 19:20                 | 签退时间                      | 2017-06-06 19:23 |            |
| 停留时间  | 3分钟                              | 拜访英型                      | 计划拜访             |            |
| 创建时间  | 2017-06-06 19:20                 | 拜访总结更新                    | 2017-06-06 19:23 |            |
| 操作人   | 张松涛                              |                           |                  |            |
| 拜访总结  |                                  |                           |                  | 添加         |
| 涛 张松涛 |                                  |                           | 2017-06          | 5-07 13:54 |

## 3 实时拜访巡查

实时拜访巡查可以帮助管理人员查看公司或本部门销售人员的拜访计划执行情况。

你可以通过状态、部门、人员等筛选项查看数据,鼠标放在数据点上,即可查看 拜访计划的执行情况。

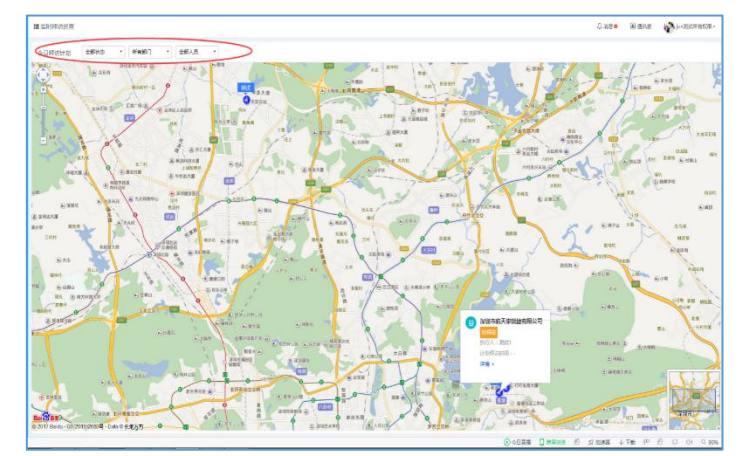

## 四. 数据分析

## 1. 客户概况

管理人员可按部门、时间段作为检索条件,从新录入客户、跟进客户次数、拜访

客户次数、提交客户数等纬度查看客户统计概况。

| *481× +                      | 2017-10-23 ± 2017-10-29 |                       |              |      |    |
|------------------------------|-------------------------|-----------------------|--------------|------|----|
| (9):+10)词:2017 10 23 平 2017: | 10 29 新资入室户:10 财产室户     |                       | 1            |      | 10 |
| BK 1                         | 新派入编印                   | and the second second | 7416560-0082 | 2040 |    |
| 清洗中心                         | 10                      | 43                    | 1            | 1    |    |
| 5-3(#)                       | 0                       | (a)                   | 8            | 0    |    |

在查看部门的具体情况时,可按部门人员的方式查看统计数据。

| 中名户杨光            |                                   |                                    |                     |        |      | 0.444.• Barrs (B) 16-4 |
|------------------|-----------------------------------|------------------------------------|---------------------|--------|------|------------------------|
| 28 27            | 優勝中心 新計時間:2017-10-23 至 2017-10-29 | 11至人的 <sup>15</sup> :10   括三部小公路:4 | 8 FISH-98:1 12960:1 |        |      | <b>R</b> tt            |
| AI               | #17                               | 新录入客户                              | 國連黨中次数              | 释访案户内数 | 成交离户 |                        |
| ־                | 研放用()                             | 1                                  | 0                   | 0      | 0    |                        |
| ( <b>2</b> 45)44 | શક્ત                              | 1                                  | 7                   | a      | 0    |                        |
| ти               | 督户延升发                             | 0                                  | 27                  | 0      | 0    |                        |
| 1914年            | श्रिम                             | 3                                  | 1                   | 1      | 1    |                        |
| 2.54             | 會中醫开放                             | 3                                  | 3                   | 0      | 0    |                        |
| BR               | 有户课开发                             | a                                  | 2                   | a      | 0    |                        |
| 919235           | ~55 <sup>21</sup>                 | 2                                  | 3                   | 0      | 0    |                        |

## 2.销售概况

管理人员可按部门、时间段作为检索条件,从订单/合同金额、回款金额、未回款金额等纬度查看订单统计概况。

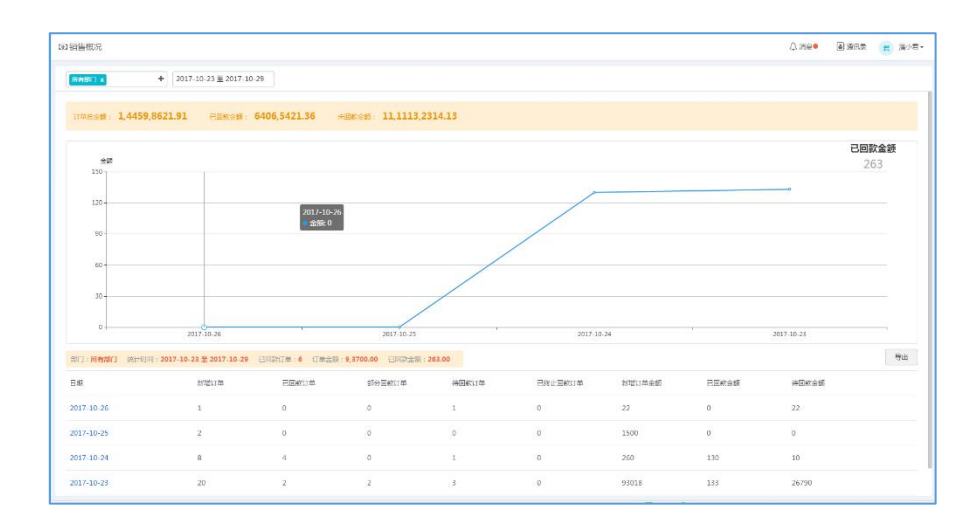

## 3.外勤概况

管理人员可按部门、时间段作为检索条件,查看拜访客户的统计概况。

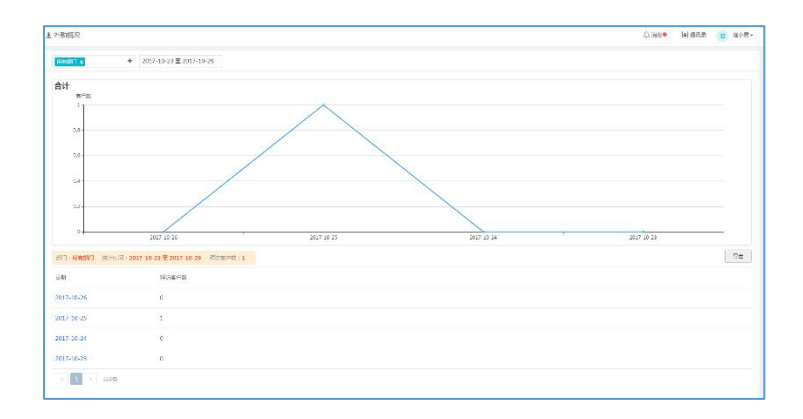

## 4.考勤概况

## 4.1 月度考情汇总

管理人员可按部门、人员、月份等检索条件,查看考勤情况统计。 还可以点击右上角自定义查看指标,对结果进行筛选。

| 成で動に花 | 金公司 王       | + 2017-10 |       |      |      |      |          |                                | 1955 ED33               | 77 W (G8) |
|-------|-------------|-----------|-------|------|------|------|----------|--------------------------------|-------------------------|-----------|
| 月線開催況 | 218         | #87]      | 应出题天政 | 出题天教 | 是否全面 | IMIK | 上班-本打卡次数 | BRANCH :                       |                         |           |
| 日均動情況 | 281         | BOBHX     | 17.0  | 0.0  | 121  | 0.92 | 0        | 0 (1167.53) 0 .<br>0 (1+52 0 ) | 1997: 8 +7+3<br>29 8 +2 | .Rt       |
| 動打卡情况 | 8.2.9       | 1         | 17.0  | 0.5  |      | 0%   | 0        | ⊗ B.T                          |                         |           |
|       | <b>2</b> 83 | 1         | 17.0  | 0.0  |      | 0.55 | 0        | minogram:                      | (8 and 10               |           |
|       | (A) 壬五      | 1         | 17.0  | 0.0  |      | 052  | 0        | 8 29457 8 1                    |                         | 65        |
|       | 悪肉          | 1         | 17.0  | 0.0  |      | 099  | 0        | 714                            |                         |           |
|       | 7.8         | 1         | 17.0  | 0.0  |      | 052  | a        |                                | ~                       |           |
|       | ΞA          | 1         | 17.0  | 0,0  |      | 055  | 0        | 0                              | 0                       |           |
|       | septe       | 1         | 17.0  | 0.0  |      | 052  | a        | 0                              | U                       |           |
|       | 東江外         | 1         | 17.0  | 0.0  |      | 059  | 0        | 0                              | 0                       |           |
|       | 医液向         | 255.      | 17.0  | 0.0  |      | 092  | 0        | 0                              | 0                       |           |
|       | 刘禄水         | 1.        | 17.0  | 0.0  |      | 099  | 0:       |                                | 0                       |           |
|       | #012.10     | (2)       | 17.0  | 0.0  |      | 09   | 0        | . <b>9</b>                     | 0                       |           |
|       | 精质中         | 1         | 17.0  | 0.0  |      | 059  | 0        | 0                              | 0                       |           |
|       | 周の形         | <b>#8</b> | 17.0  | 0.0  |      | 09   | a        | 0                              | D                       |           |
|       | 2161        | 100       | 17.0  | 0.0  |      | 0.64 | 0        | ۵                              | 0                       |           |

## 4.2 每月请假情况

管理人员可按部门、人员、月份等检索条件,查看各类请假数据统计。

| ◎ 考勤概況 |       |          |      |        |      |      |      |      | A ⊯  | 18• 🖲 IRR | ■ 潘小君・ |
|--------|-------|----------|------|--------|------|------|------|------|------|-----------|--------|
| 月度考验汇总 | 全公司 × | + 2017-0 | 8    |        |      |      |      |      |      |           | 导出     |
| 每月清极情况 | 姓名    | MCI      | 事假次数 | 事假时长   | 病假次数 | 病假时长 | 增假次数 | 婚假时长 | 年假次数 | 年假别长      | 丧假次数   |
| 每日出勤博兒 | 環發症   | 产品部      | 1    | 7小时30分 | 0    | 059  | 0    | 0:0  | 0    | 0.92      | 0      |
| 外勤打卡備兒 |       |          |      |        |      |      |      |      |      |           |        |
|        |       |          |      |        |      |      |      |      |      |           |        |
|        |       |          |      |        |      |      |      |      |      |           |        |
|        |       |          |      |        |      |      |      |      |      |           |        |
|        |       |          |      |        |      |      |      |      |      |           |        |
|        |       |          |      |        |      |      |      |      |      |           |        |

## 4.3 每日出勤情况

管理人员可按部门、人员、月份等检索条件,查看员工每日出勤的情况。系统会 通过不同颜色标识请假、出差等审批,迟到、早退、旷工等异常情况和拜访、外 勤记录。

| Ditext.C | 2015 ×         | + 2017-10-01  | ± 2017 10 01     |                 |               | # Rt- Accent                                                                                         |
|----------|----------------|---------------|------------------|-----------------|---------------|----------------------------------------------------------------------------------------------------|
| REALIZE  | 115            | 3-14/27第二     | 30-11/空間二        | 10-12/1/888     | 10-13/2:88    | 975WINE:                                                                                             |
| MULTINEN | E.F.           | 1811<br>481 T | 278*1.<br>744*1. | ETT:<br>Test:   | TAKI<br>TAKI  | <ul> <li>Reserves</li> <li>Reserves</li> <li>Reserves</li> <li>Reserves</li> <li>Reserves</li> </ul> |
| x#W7+#89 | নহয়           | ANT.          | Tata.T<br>Tata.T | L=#I<br>Far:    | Teal<br>Fari  | N REARING BER                                                                                        |
|          | 7 cla          | -e.T.         | 1998-1<br>1998-1 | 117-<br>7471    | FIFL<br>FAFL  |                                                                                                    |
|          | 위트±            | ANT<br>TRL    | 1996°E<br>1997°E | 1977            | LAAT<br>FLAT  |                                                                                                    |
|          | 82             | ne I          | HINT<br>THE      | 1977 -<br>7492  | TAN I<br>TANI |                                                                                                    |
|          | 200            | and T         | 2002 L           | 1997 -          | F28.1         |                                                                                                    |
|          | +4             | 48°T          | 1940)<br>Tang    | 1987 -<br>74472 | 158.1<br>TheI |                                                                                                    |
|          | 70             | 2001)<br>2001 | 244°E<br>8480    | Feb.            | H438 1        |                                                                                                    |
|          | 901 <b>7</b> 7 |               | (48)             | 14.91           | 1481          |                                                                                                    |

## 4.4 外勤打卡情况

管理人员可按部门、人员、月份等检索条件,查看员工外勤打卡的统计。

|              | 2000 | + 2017-10-01 | e 2017-10-31     |                             |                         | C 🗣  |
|--------------|------|--------------|------------------|-----------------------------|-------------------------|------|
| <b>同時間情況</b> | 86/K | 18(7)        | 打卡时间             | 打手地址                        | 打卡称注                    | 打击图片 |
| 日出勤保況        | 满松林  | Rhk          | 2017-10-12 11:25 | 罗迪区临步技术产业第一首区(派则市罗迪区首都路/2号) | <i>B</i> _1 <i>B</i> _1 |      |
| ·教行士書紀       | 两位林  | 2944         | 2017-10-12 11:23 | 罗迪区高级技术产业第一两区(录明本罗迪区网络路12号) | 見朋友                     |      |

还可以切换为地图模式查看外勤打卡情况。

| ◎ 考勤概况 |                                                                                                    |
|--------|----------------------------------------------------------------------------------------------------|
| 月度考勤汇总 | ★20 x         ★         2017-10-01 至 2017-10-31                                                                                                    |
| 每月请假情况 | 林 建松林 测试                                                                                                    |
| 每日出勤情况 | 第一回2-113時 <b>罗湖区高新技术</b> () 2里電空道通<br>世界の6時                                                                                                    |
| 外勤打卡情况 |                                                                                                    |
|        | 打卡時间,2017-10-12 11:25<br>打卡地址:罗斯区再附长术产业第一面区(原则卡罗·斯区国南部72号)<br>打卡调明!我1我1                                                                                                    |
|        |                                                                                                    |
|        | <ul> <li></li> <li></li> <li><!--</td--></li></ul> |